คู่มือการบันทึกข้อมูลการสำรวจปริมาณการผลิต ยางพารา ปาล์มน้ำมัน มะพร้าวผลแก่ ปี 2565 ทุเรียน มังคุด เงาะ และลองกอง ปี 2566

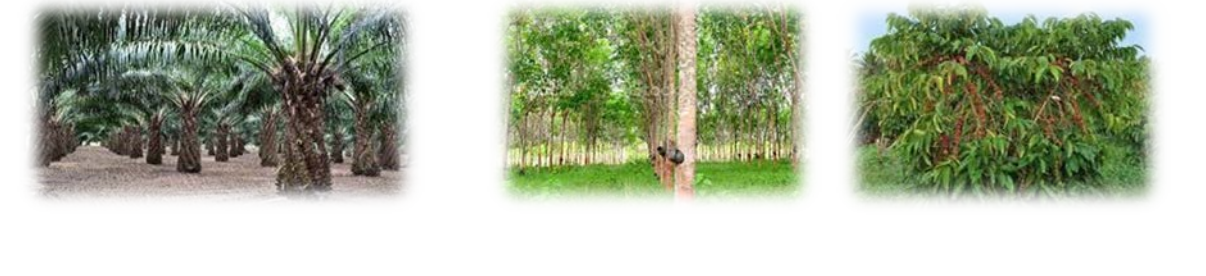

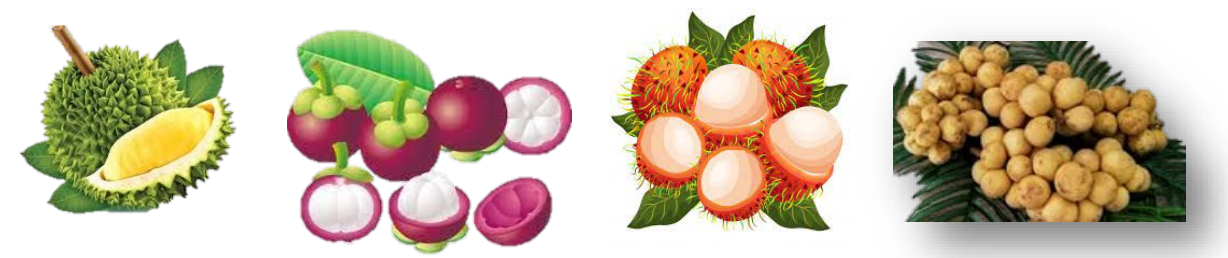

สำนักงานเศรษฐกิจการเกษตรที่ 8 สำนักงานเศรษฐกิจการเกษตร ปีงบประมาณ 2565 คู่มือการบันทึกข้อมูลการสำรวจปริมาณการผลิต ยางพารา ปาล์มน้ำมัน มะพร้าวผลแก่ ปี 2565 ทุเรียน มังคุด เงาะ และลองกอง ปี 2566

> สำนักงานเศรษฐกิจการเกษตรที่ 8 สำนักงานเศรษฐกิจการเกษตร ปีงบประมาณ 2566

|                                                                          | หน้า |
|--------------------------------------------------------------------------|------|
| บทที่ 1 บทนำ                                                             | 1    |
| 1.1 คำนำ                                                                 | 1    |
| 1.2 ภาพรวมการทำงานบันทึกข้อมูล                                           | 1    |
| ับทที่ 2 การบันทึกข้อมูลแบบสอบถ <sup>้</sup> ามผู้รู้                    | 2    |
| 2.1 วิธีการเข้าสู่ระบบ                                                   | 2    |
| 2.2 การบันทึกข้้อมูล ตามแบบนับจดครัวเรือนผู้ปลูก ปี 2566                 | 3    |
| ับทที่ 3 การบันทึกข้อมูลแบบสอบถาม                                        | 8    |
| 3.1 การบันทึกข้อมูลรายละเอียดทั่วไปของผู้ตอบแบบสอบถาม                    | 8    |
| 3.2 การบันทึกข้อมูลรายละเอียดสินค้าที่สำรวจ                              | 9    |
| ับทที่ 4 การตรวจสอ <sup>ั</sup> บความแนบนัยของข้อมูลแบบสอบถาม            | 16   |
| 4.1 การตรวจสอบความแนบนัยของข้อมูลไม้ผลไม้ยืนต้น                          | 16   |
| 4.2 ขั้นตอนการตรวจสอบความแนบนัย <sup>ข</sup> องข้อมูลด้วยโปรแกรมประมวลผล | 17   |

# สารบัญ

# สารบัญภาพ

|                                                                                             | หน้า        |
|---------------------------------------------------------------------------------------------|-------------|
| ภาพที่ 1.1 ขั้นตอนบันทึกข้อมูลการสำรวจปริมาณการผลิตพืชสวน ปี 2566 <b>ผิดพลาด! ไม่ได้กำห</b> | นดบุ๊กมาร์ก |
| ภาพที่ 2.1การเข้าสูโปรแกรมประมวลผ่านทางเมนู Intranet                                        | 2           |
| ภาพที่ 2.2 หน้าจอสำหรับใส่รหัสผู้ใช้และรหัสผ่าน                                             | 2           |
| ภาพที่ 2.3 เมนูสำหรับการบันทึกข้อมูลการสำรวจ                                                | 3           |
| ภาพที่ 2.4 บันทึกข้อมูลรายละเอียดตามแบบสำรวจ                                                | 3           |
| ภาพที่ 3.1 บันทึกข้อมูลรายละเอียดตามแบบสำรวจ                                                | 8           |
| ภาพที่ 3.2 ตัวอย่างการบันทึกข้อมูลครัวเรือนตัวอย่าง                                         | 8           |
| ภาพที่ 3.3 แบบสอบถามปริมาณการผลิต                                                           | 9           |
| ภาพที่ 3.4 ตัวอย่างการบันทึกข้อมูลปริมาณการผลิตยางพารา ข้อ 1                                | 110         |
| ภาพที่ 3.5 การบันทึกผลผลิตจำแนกตามรูปแบบของผลผลิตของยางพารา มะพร้าวผลแก่และกาแฟ             | 121         |
| ภาพที่ 3.6 ภาพแบบฟอร์มเปล่าพร้อมข้อมูลที่อยู่ข้อมูลเดียวกับครัวเรือนตัวอย่างก่อนหน้า        | 121         |
| ภาพที่ 3.7 แบบสอบถามปริมาณการผลิตปาล์มน้ำมัน                                                | 132         |
| ภาพที่ 3.8 รูปแบบการบันทึกเนื้อที่/จำนวนต้นให้ผลของปาล์มน้ำมัน                              | 143         |
| ภาพที่ 3.9 รูปแบบการบันทึกข้อมูลผลผลิตปาล์มน้ำมัน                                           | 143         |
| ภาพที่ 3.10 รูปแบบการบันทึกข้อมูลรายละเอียดเพิ่มเติมของปาล์มน้ำมัน                          | 143         |
| ภาพที่ 3.11 แบบสอบถามปริมาณการผลิตไม้ผล                                                     | 154         |
| ภาพที่ 4.1 เมนูการตรวจสอบความถูกต้องของข้อมูล                                               | 176         |
| ภาพที่ 4.2 เลือกรายละเอียดที่ต้องการตรวจสอบ                                                 | 16          |

# บทที่ 1 บทนำ

### 1.1 คำนำ

คู่มือการบันทึกข้อมูลการสำรวจปริมาณการผลิตของส่วนสารสนเทศการ สำนักงานเศรษฐกิจการเกษตรที่ 8 ฉบับนี้ จัดทำขึ้นโดยมีจุดมุ่งหมายเพื่อเสนอวิธีการบันทึกข้อมูลหลังจากที่ เจ้าหน้าที่สำรวจของสำนักงานเศรษฐกิจ การเกษตรที่ 8 ได้ลงพื้นที่สำรวจเสร็จและทำการบรรณาธิกรณ์แบบสอบถามเรียบร้อยแล้ว หลังจากนั้น เจ้าหน้าที่ บันทึกข้อมูลจะทำการบันทึกข้อมูลลงในระบบ เพื่อให้ส่วนสารสนเทศการผลิตพืชสวน ทำการตรวจสอบความ ถูกต้องแนบนัยของข้อมูล และให้เจ้าหน้าที่สำนักงานเศรษฐกิจการเกษตรที่ 8 และเจ้าหน้าที่ศูนย์สารสนเทศ การเกษตรประมวลผล เพื่อออกรายงานผลการสำรวจเบื้องต้น เพื่อนำไปใช้ในการวิเคราะห์ข้อมูลต่อไป

ดังนั้น เพื่อให้การบันทึกข้อมูลเป็นไปด้วยความสมบูรณ์ ถูกต้อง ครบถ้วน และรวดเร็ว<sup>®</sup> จึงจัดทำคู่มือเล่มนี้ ขึ้นเพื่อให้เจ้าหน้าที่บันทึกข้อมูลใช้เพื่อศึกษารูปแบบและวิธีการในการบันทึกข้อมูล โดยการบันทึกข้อมูลจะ ประกอบไปด้วย 2 ส่วนหลัก คือ การบันทึกข้อมูลแบบสอบถามผู้รู้และแบบสอบถามปริมาณการผลิตจากเกษตรกร และได้เพิ่มเติมในส่วนของการตรวจสอบข้อมูลไว้ในตอนท้าย

#### 1.2 ภาพรวมการทำงานบันทึกข้อมูล

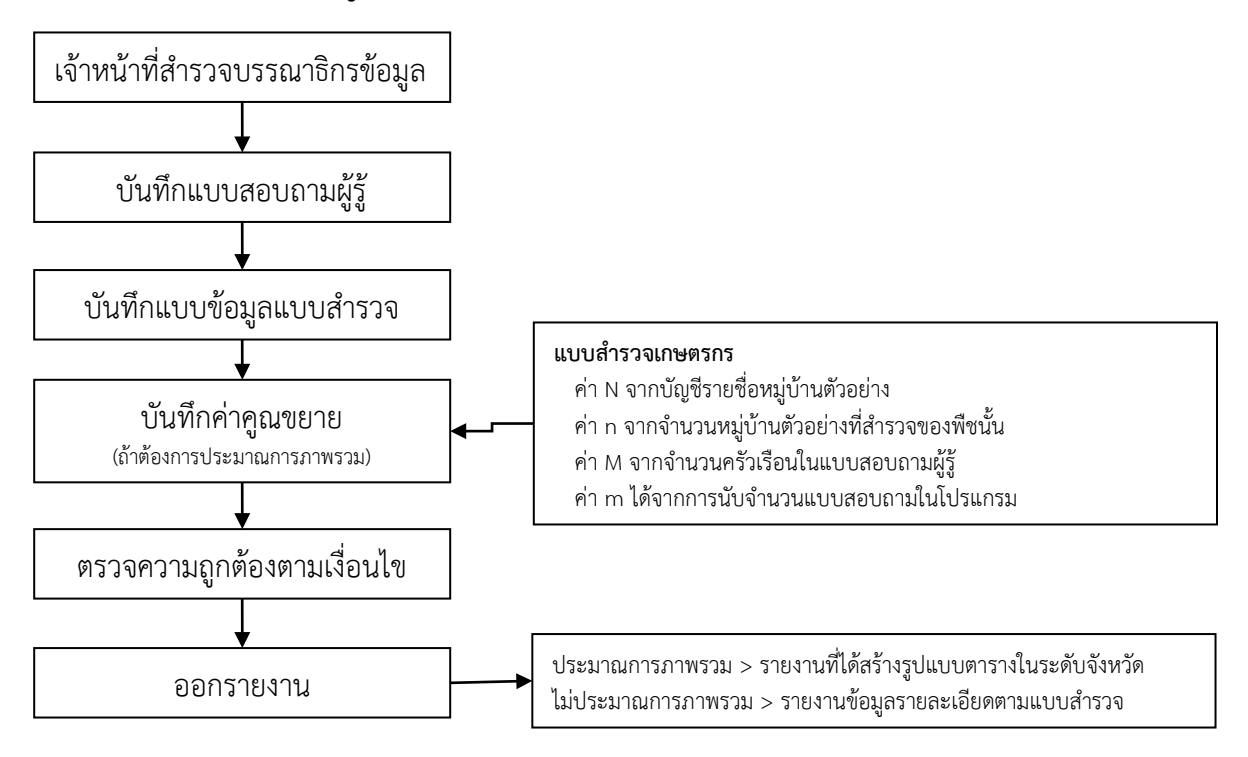

ภาพที่ 1.1 ขั้นตอนบันทึกข้อมูลการสำรวจปริมาณการผลิตพืชสวน ปี 2566

# บทที่ 2

# การบันทึกข้อมูลแบบสอบถามผู้รู้

ในบทนี้ จะแสดงการบันทึกข้อมูลแบบสอบถามผู้รู้ โดยแบบสอบถามผู้รู้นี้ มีจุดมุ่งหมายเพื่อสอบถามภาพรวม การผลิตของหมู่บ้านตัวอย่าง ใน 1 แบบสอบถามจะมีการสอบถามข้อมูลภาพรวมสินค้าในระดับหมู่บ้าน พร้อมสาเหตุการ เปลี่ยนแปลง รวม 3 ชนิดสินค้า โดยแบบสอบถามผู้รู้มี 3 รูปแบบ คือ

- แบบสอบถามผู้รู้สำหรับยางพารา
- แบบสอบถามผู้รู้สำหรับไม้ผลไม้ยืนต้น
- แบบสอบถามผู้รู้สำหรับกระเทียม หอมแดง หอมหัวใหญ่ มันฝรั่ง

และเนื่องจากการส้ำรวจนี้ เป็นการสำรวจด้วยวิธีการสำรวจภาวะการผลิต (RRA) ข้อมูลบรรยายสถานการณ์จึง มีความสำคัญอย่างยิ่ง จึงขอให้เจ้าหน้าที่บันทึกข้อมูลทำความเข้าใจกับเจ้าหน้าที่สำรวจ เพื่อบันทึกข้อมูลบรรยาย สถานการณ์ได้อย่างถูกต้องครบถ้วน

# 2.1 วิธีการเข้าสู่ระบบ

 การบั้นทึกข้อมูลการสำรวจด้วยวิธีการสำรวจภาวะการผลิต (RRA) นี้ ยังใช้โปรแกรมในการบันทึกข้อมูล โปรแกรมเดิม ผู้บันทึกสามารถเข้าสู่โปรแกรมได้ทาง http://app.oae.go.th:9081/OaeMis/ หรือเข้าไปที่เมนู intranet จากนั้น เข้าสู่เมนูระบบสารส<u>นเทศ และเข้าสู่เมนูย่อย ระบบฐานข้อมูลเศรษฐกิจการเกษตร</u> (ระบบใหม่)

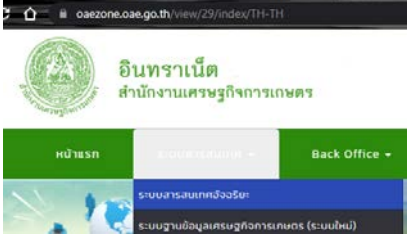

ภาพที่ 2.1 การเข้าสู่โปรแกรมประมวลผ่านทางเมนู Intranet

 เมื่อเข้ามาแล้ว ระบบจะให้ใส่รหัสผู้ใช้และรหัสผ่าน ผู้บันทึกสามารถติดต่อขอรหัสผู้ใช้และรหัสผ่านได้ที่ ส่วนเทคโนโลยีสารสนเทศ เมื่อใส่รหัสผู้ใช้และรหัสผ่านแล้ว กดปุ่มตกลง

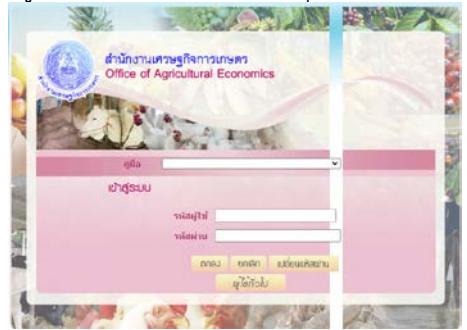

ภาพที่ 2.2 หน้าจอสำหรับใส่รหัสผู้ใช้และรหัสผ่าน

 โปรแกรมจะนำท่านเข้าสู่ระบบสารสนเทศเศรษฐกิจการเกษตร โดยเมนูที่ปรากฏทางด้านซ้ายมือจะมี ความแตกต่างกันขึ้นอยู่กับประเภทของผู้ใช้งาน สำหรับการบันทึกข้อมูล ให้เลือกเมนู การบันทึกข้อมูลการสำรวจ และค่าคูณขยาย ที่เมนูด้านซ้ายมือ

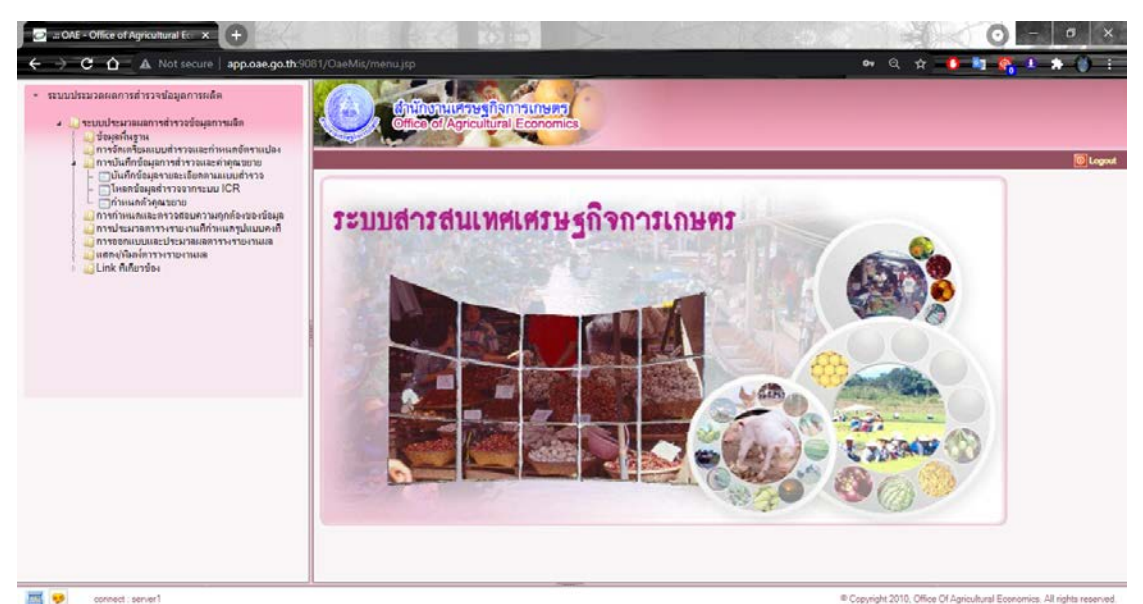

ภาพที่ 2.3 เมนูสำหรับการบันทึกข้อมูลการสำรวจ

#### 2.2 การบันทึกข้อมูล ตามแบบนับจดครัวเรือนผู้ปลูก ปี 2566

สำหรับการบันทึก ศสส.01 ของไม้ผล ปี 2566 ให้บันทึกใน SS01\_SP60 : แบบนับจดครัวเรือนผู้ปลูกลองกอง 2566

 เข้าไปที่เมนู บันทึกข้อมูลรายละเอียดตามแบบสำรวจ โปรแกรมจะขึ้นหน้าต่างสำหรับการบันทึกข้อมูล ขึ้นมาให้ตามภาพ

| <b>B</b> . | .:: OAI | E - Office of Agricul | tural Economics :: Google Chrome                 |            |
|------------|---------|-----------------------|--------------------------------------------------|------------|
| <b>(i)</b> | app     | .oae.go.th:9081/0     | DaeMis/LovStd.do?&paraCust=true&depCodeP         | roject=1=1 |
|            |         |                       |                                                  |            |
| -          |         | · ·                   | ت<br>ب                                           |            |
| 5          | ค้นห    | าบางสวนของคำ 🔻        | แบบนบจด ค                                        | นหา        |
| _          | ແບບ     | สำรวจ                 | 💻 🕶 1 - 15 จาก 15 รายการ 🔤 1/1 หน้า 🖢            |            |
|            |         | รหัส                  | นี่อ                                             |            |
|            |         | PP01_PLM59            | แบบนับจดครัวเรือนผู้ปลูกปาล์มน้ำมัน ปี 2559(คสส. | -01)       |
|            |         | SS01-COF60            | แบบนับจดครัวเรือนผู้ปลูกกาแฟ ปี 2560 (ศสส.01)    |            |
|            |         | SS01_4160             | แบบนับจดครัวเรือนผู้ปลูกลิ้นจี่ 2560             |            |
|            |         | SS01_41651            | แบบนับจดครัวเรือนผู้ปลูกลิ้นจี่ปี2551            |            |
|            |         | SS01_42060            | แบบนับจดครัวเรือนผู้ปลูกลำไย ปี 2560 (คสส01)     |            |
|            |         | SS01_42451            | แบบนับจดครัวเรือนผู้ปลูกเงาะปี2551               |            |
|            |         | SS01_42851            | แบบนับจดครัวเรือนผู้ปลูกทุเรียนปี2551            |            |
|            |         | SS01_42860            | แบบนับจดครัวเรือนผู้ปลูกทุเรียน 2560             |            |
|            |         | SS01_4360             | แบบนับจดครัวเรือนผู้ปลูกมังคุด 2560              |            |
|            |         | SS01_43651            | แบบนับจดครัวเรือนผู้ปลูกมังคุดปี2551             |            |
|            |         | SS01_COF54            | แบบนับจดครัวเรือนผู้ปลูกกาแฟ ปี2555-(ศสส.01)     |            |
| 1          |         | SS01_PLM54            | แบบนับจดครัวเรือนผู้ปลูกปาล์มนำ้มัน ปี2554-(ศสส. | -01)       |
|            |         | SS01_RUB54            | แบบนับจดครัวเรือนผู้ปลูกยางพารา ปี2554-(ศสส.01   | )          |
|            |         | SS01_RUB59            | แบบนับจดครัวเรือนผู้ปลูกยางพารา ปี2559 (ศสส.01   | )          |
|            |         | SS01_SP60             | แบบนับจดครัวเรือนผู้ปลูกลองกอง 2560              |            |
|            |         |                       |                                                  |            |
|            |         |                       |                                                  |            |
|            |         |                       |                                                  |            |
|            |         |                       | ตกลง 🛃 ยกเลิก 🔀                                  |            |
|            |         |                       |                                                  |            |

**ภาพที่ 2.4** บันทึกข้อมูลรายละเอียดตามแบบสำรวจ

 2) ในการบันทึกข้อมูล : ชื่อผู้ถือครอง : \* ให้บันทึกชื่อ – สุกล ของผู้ให้ขอมูลในการนับจด (เช่น ผู้ใหญ่บ้าน ผู้รู้ าลฯ)

| N 100 1111 :                                   | เมเวองยาเมกเพอเฉ                      | ฏรกิญหมึ่งเวลถ. เงงร | 1                      |                                                               |
|------------------------------------------------|---------------------------------------|----------------------|------------------------|---------------------------------------------------------------|
| .:: OAE - Office of Agricultural Economics ::. | - Google Chrome                       | R ( ) and a street   |                        |                                                               |
| () app.oae.go.th:9081/OaeMis/oae/dp            | s/DPS3I010_1Action.do?mode=add        |                      |                        |                                                               |
| Crite of Agricult                              | กิจการเกษตร<br>ural Economics         |                      |                        | 🚛 🥽 🚱 👑 🛞 🍏<br>กลับ หน้าที่แหา เหนียชื่อมูล บันทึก ยกเล็ก ออก |
| DPS3I010 : บันทึกข้อมูลรายละเอียดตามแบ         | บสำรวจ                                |                      |                        | ยินดีด้อนรับอุณ น.ส.ปริยาพร เสนกาศ                            |
| แบบสำรวจ SS01_SP                               | 🤊 🕒 แบบนับจดครัวเรือนผู้ปลูกลองกอง 25 | 60                   |                        | 🗷 ชื่อผู้บันทึกข้อมูล pariyaporn                              |
| ชื่อผู้ถือครอง*:                               | นางสาวปริยาพร เสนกาศ                  |                      | เลขบัตรประจำตัวประชาชน |                                                               |
| ชื่อผู้ให้สำภาษณ์                              |                                       |                      | โทรศัพท์               | 088888888                                                     |
| โดยเป็น                                        | 3                                     | 🔀 ผู้ถือครอง         |                        |                                                               |
| จังหวัด*:                                      | 510 🖾 จันทบุรี                        | ×                    | อำเภอ*:                | 01 🕒 เมืองจันทบุริ 🔀                                          |
| ตำบล*:                                         | 09 🕒 พลับพลา                          | ×                    | หมูบ้าน*:              | 03 🔁 บ้านตรอกกะที                                             |
| พวกที*:                                        | 2                                     |                      | ตัวอย่างที่*:          | 4                                                             |
| รหัส จ.สร.                                     |                                       |                      | รหัส จ.บก.             |                                                               |
| ลักษณะที่ 1                                    |                                       |                      | ลักษณะที่ 2            |                                                               |
| ชื่อเจ้าหน้าที่สำรวจ                           | 3                                     |                      | 🗶 วันที่               | 31                                                            |
| พิกัด GPS                                      | East                                  | North                |                        | บันทึกที่อยู่ผู้ถือครอง                                       |

้ ตัวอย่างที่ : \*ให้เรียงลำดับโดยใช้บัญชีหมู่ตัวอย่างจริง

connect : server2

#### บัญชีรายชื่อหมู่บ้านด้วอย่างจริง สำหรับการสำรวจข้อมูลการเกษตรในระดับอำเภอ ส่านักงานเศรษฐกิจการเกษตรเขต 6 จังหวัด จันทบุรี ปริมาณการผลิตลองกอง ปี 2560 (สุ่มระดับอำเภอ) ຕ່ານລ หมู่บ้าน IV# ลองกอง เนื้อที่ปลูก ไม่ระบุ จากกรอบตัวอย่าง หมู่ตัวอย่างที 01 เมืองจันทบุรี คมบาง บ้านหนองขอน คลองนารายณ์ บ้านคลองนารายณ์ ท่าช้าง บ้านสนามเป้า 4 5 หลับหลา บ้านตรอกกะทิ แสลง บ้านหนองคล้า บ้านหนองตะโกรม 02 ขลุง เกวียนหัก บ้านเกวียนหัก บ้านตรอกนองกลาง ตรอกนอง วังสรรพรส บ้านจังกิน บ้านดอน บ้านซึ่งล่าง วันยาว บ่อเวฟ บ้านเขาทอง 03 ท่าใหม่ เขาบายศรี บ้านยางระหง บ้านมาบโอน

# เมื่อกด บันทึกข้อมูล

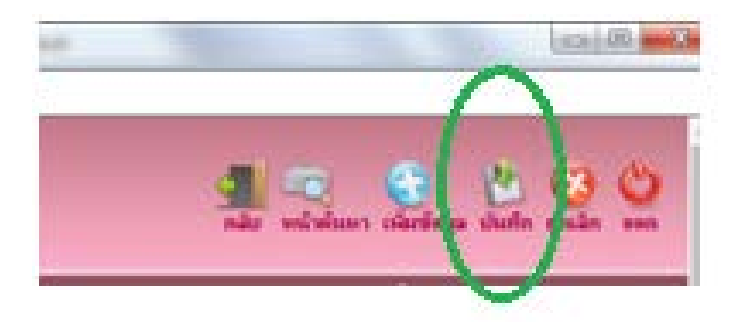

# โปรแกรมจะปรากฏหมวดคำถามให้บันทึก

| ตารางแสดงข้อมูลหมวดค่ | มศาสาร มีว่า หน้าเมือง                                |
|-----------------------|-------------------------------------------------------|
| รหัส                  | 💱 หมาดกัญนา 🗘                                         |
| 01                    | ข้อมูลหมู่บ้านเพื่อประกอบการคำณวนผลและวิเคราะห์ข้อมูล |
|                       | ข้อมูลหมู่บ้านเพื่อประกอบการสำนวนผลและวิเคราะห์ข้อมูล |
|                       |                                                       |
|                       |                                                       |
|                       |                                                       |
|                       |                                                       |
|                       |                                                       |
|                       |                                                       |

# ทำการบันทึกข้อมูลตามรายละเอียดในแบบ ศสส.01

| 🕐 ::: OAE - Office of Agricultural Economics ::: - Google Chrome                                                                                                    |                                                |
|----------------------------------------------------------------------------------------------------|------------------------------------------------|
| app.oae.go.th:9081/OaeMis/oae/dps/DPS31010_2Action.do?mode=edit&index=1                                                                                                    |                                                |
| อำนักบานหระฐกิจการเกษตร<br>Office of Agricultural Economics                                                                                                    | 🚮 🤍 🕌 🧭 🍎<br>กลับ หน้าทั้นหา บันทึก ยกเล็ก ออก |
| DPS3I010 : เนินที่กร้อมูลานอะเพียงความแบบสำรวจ                                                                                                    | ฮินดีต้อนรับคุณ น.ส.ปริยาพร เสนกาศ             |
| แบบสำราจ: แบบนับจุดกร้าเรือนผู้ปลูกลองกอง 2560<br>ชื่อผู้ถือกรอง: นางสาวปรียาหร เสนกาศ                                                                                                    |                                                |
| หมวดคำถาม: ช้อมูลหมู่บ้านเพื่อประกอบการคำณวนผลและวิเคราะห์ข้อมูล                                                                                                    |                                                |
| จังหวัด: 510 อำเภอ: 01 ตำบล: 09<br>หมูบ้าน: 03 พวกที: 2 ตัวอย่างที: 4                                                                                                    |                                                |
| จำนวนระเบียน                                                                                                    |                                                |
| 12 1.1 มัน เป็นจุล เรียนผู้ปลา 2.1 เนื้อที่ 22 เนื้อที่ 2.4 เนื้อที่ 2.4 เนื้อที่ 2.5 เนื้อที่ 2.6 เนื้อที่ 2.6 เนื้อที่<br>มีพรที่ ข้าน เป็นจุล เรียนผู้ปลา 2.1 เนื้อที่<br>ข้างหา เป็นจุล เรียนผู้ปลา 2.1 เนื้อที่ เป็นผู้เหล่า<br>ข้อได้ เป็นจุ้าทาน 1.1 เรียน เป็นจุล เรียน เป็นจุล เรียน เรียน เป็นจุล เรียน เรียน เป็นจุล เรียน เรียน เรียน เป็นจูล เรียน เรียน เรียน เป็นจุล เรียน เรียน เรียน เป็นจุล เรียน เรียน เรียน เป็นจุล เรียน เรียน เรียน เรียน เป็นจุล เรียน เรียน เรียน เป็นจุล เรียน เรียน เรียน เป็นจุล เรียน เรียน เรียน เป็นจุล เรียน เรียน เร | บัตรที่<br>จากมีพร                             |
| จำนวนรายการที่ต้องการแสดง [ ] รายการ                                                                                                    |                                                |
| 🔤 🦻 connect : server2 © Copyright 2011                                                                                                    | 0, CDG Systems Limited. All rights reserved.   |

#### การบันทึกค่าคูณขยาย

เมื่อทำการบันทึกข้อมูลตามแบบ ศสส.01 เรียบร้อยแล้ว **ให้ทำการบันทึกตัวคูณขยายระดับอำเภอ แยกตาม** Stratum ด้วย

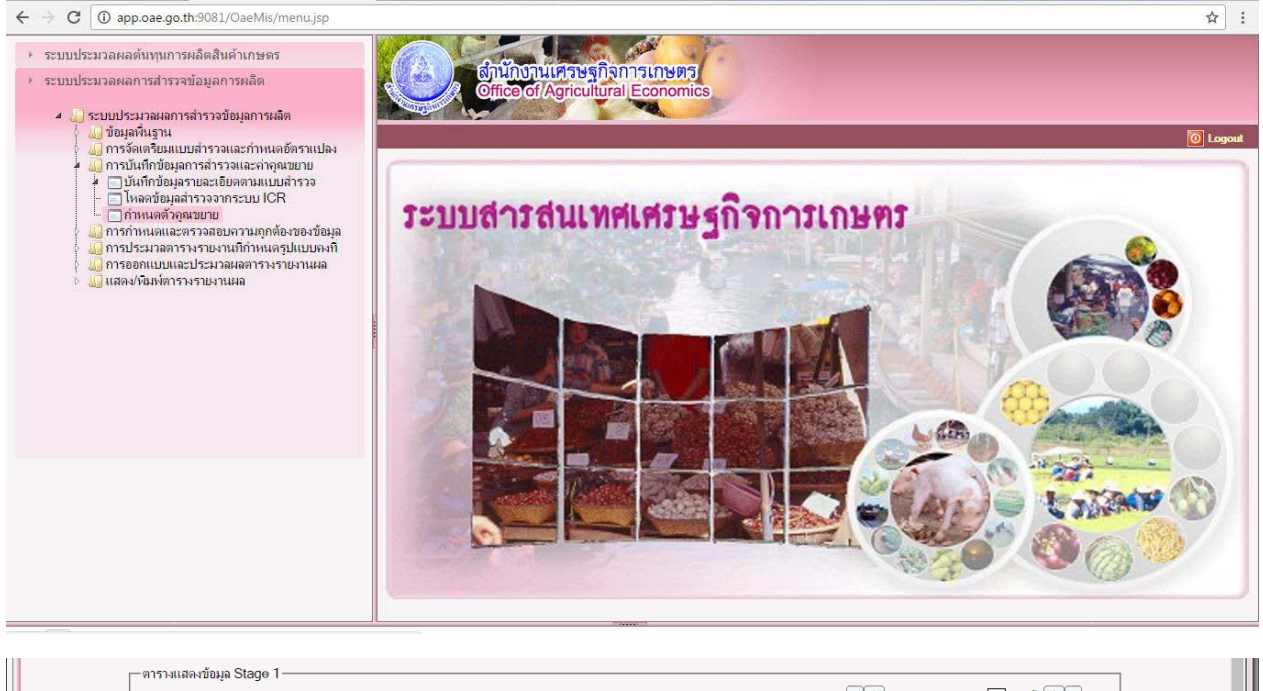

|   | Factor | พวก 🔅 | รหัส 📀     | จังหวัด 🔅 | รหัส 📀 | อำเภอ 🛞       | รหัส 资 | ທ່ານລ 🛞 | รหัส 📀 | หมู่บ้าน 🛞 | N(ทั้งหมด) 📀 | n(หมู่จริง) 📀 | Prob 📀    | ุ n(สำรวจ) 💲      | ก(สำรอง) 📀 | <u> </u> |
|---|--------|-------|------------|-----------|--------|---------------|--------|---------|--------|------------|--------------|---------------|-----------|-------------------|------------|----------|
|   |        | 2     | <u>510</u> | จันทบุรี  | 01     | เมืองจันทบุรี |        |         |        |            |              |               |           | 1                 |            | -0       |
|   |        |       |            |           |        |               |        |         |        |            |              |               |           |                   |            |          |
|   |        |       |            |           |        |               |        |         |        |            |              |               |           |                   |            |          |
|   |        |       |            |           |        |               |        |         |        |            |              |               |           |                   |            |          |
|   |        |       |            |           |        |               |        |         |        |            |              |               |           |                   |            |          |
|   |        |       |            |           |        |               |        |         |        |            |              |               |           |                   |            |          |
|   |        |       |            |           |        |               |        |         |        |            |              |               |           |                   |            |          |
| - |        |       |            |           |        |               |        |         |        |            |              |               |           |                   |            |          |
| - |        |       |            |           |        |               |        |         |        |            |              |               |           |                   |            |          |
|   |        |       |            |           |        |               |        |         |        |            |              |               |           |                   |            |          |
| 4 |        |       |            |           |        |               |        |         |        |            |              |               | ว่านวนธาต | ดวรณี่ตั้ง เดวรมา | 10 E2002   |          |

|            |                     | ตารางแสดงจำนวนห          | เมู่บ้านทั้งเ | <b>มดและ</b> จำน <sup>-</sup> | งนหมู่บ้านตั | วอย่างในแต่ | ละพวกรายอํ | าเภอ     |       |    |      |      |
|------------|---------------------|--------------------------|---------------|-------------------------------|--------------|-------------|------------|----------|-------|----|------|------|
|            |                     | ปริมาณการผลิตลองกอง ปี 2 | 2560 (สุ่มระ  | ะดับอำเภอ)                    |              |             |            | ปึงบประม | าณ 60 |    |      |      |
|            |                     |                          |               |                               |              |             | ลองกอง     | J        |       |    |      |      |
|            |                     |                          |               |                               |              |             | ไม่ระบุ    |          |       |    |      |      |
|            |                     |                          | 1             |                               | 2            |             | 3          |          | 4     |    | รวม  | (    |
|            |                     |                          | N             | n                             | N            | n           | N          | n        | N     | n  | Ν    | n    |
| นักงานเศรษ | เริกิจการเกษตรเขต 6 |                          | 767.          | 72.                           | 197.         | 38.         | 31.        | 8.       | 3.    | 2. | 998. | 120. |
| 510 จันา   | กบุรี               |                          | 341.          | 26.                           | 158.         | 24.         | 28.        | 6.       | 3.    | 2. | 530. | 58.  |
| 01         | เมืองจันทบุรี       |                          | 58.           | 3.                            | 20.          | 3.          |            |          |       |    | 78.  | 6.   |
| 02         | ขลุง                |                          | 34.           | 2.                            | 25.          | 2.          | 16.        | 2.       |       |    | 75.  | 6.   |
| 03         | ท่าใหม่             |                          | 46.           | 3.                            | 29.          | 3.          | 9.         | 2.       | 3.    | 2. | 87.  | 10   |
| 04         | โป่งน้ำร้อน         |                          | 12.           | 2.                            | 15.          | 3.          |            |          |       |    | 27.  | 5    |
| 05         | มะขาม               |                          | 34.           | 4.                            | 22.          | 3.          | 3.         | 2.       |       |    | 59.  | 9    |
| 06         | แหลมสิงห์           |                          | 12.           | 2.                            | 5.           | 2.          |            |          |       |    | 17.  | 4    |
| 07         | สอยดาว              |                          | 32.           | 3.                            | 1.           | 1.          |            |          |       |    | 33.  | 4    |
| 08         | แก่งหางแมว          |                          | 51.           | 2.                            | 4.           | 2.          |            |          |       |    | 55.  | 4    |
| 09         | นายายอาม            |                          | 44.           | 2.                            | 10.          | 2.          |            |          |       |    | 54.  | 4    |
| 10         | เขาคืชฌภูฏ          |                          | 18.           | 3.                            | 27.          | 3.          |            |          |       |    | 45.  | 6    |
| 520 ตรา    | ด                   |                          | 175.          | 16.                           | 27.          | 8.          | 3.         | 2.       |       |    | 205. | 26   |
| 01         | เมืองตราด           |                          | 70.           | 3.                            | 6.           | 2.          |            |          |       |    | 76.  | 5.   |
| 02         | เขาสมิง             |                          | 47.           | 3.                            | 16.          | 3.          | 3.         | 2.       |       |    | 66.  | 8.   |

## บทที่ 3 การบันทึกข้อมูลแบบสอบถาม

ในบทนี้จะกล่าวถึงการบันทึกข้อมูลแบบสอบถามเกษตรกรในแต่ละสินค้า ซึ่งจะมีความแตกต่าง กัน โดยใน 1 หมู่บ้านจะมีการสอบถามข้อมูลจากเกษตรกรจำนวน 3 ราย ดังนั้น จึงขอให้เจ้าหน้าที่บันทึกข้อมูล ศึกษาทำความเข้าใจในวิธีการบันทึกข้อมูลให้เข้าใจก่อนทำการบันทึกข้อมูลเพื่อความรวดเร็วและครบถ้วนในการ บันทึก

## 3.1 การบันทึกข้อมูลรายละเอียดทั่วไปของผู้ตอบแบบสอบถาม

| 9                                      |                                                                                                 |
|----------------------------------------|-------------------------------------------------------------------------------------------------|
| OAE - Office of Agricultural Economics | Google Chrome — 🔲 X                                                                             |
| A Not secure app.oae.go.th:9081,       | /OaeMis/oae/dps/DPS3I010Action.do                                                               |
| Cfrice of Agricu                       | รกิจการเกษตร<br>Itural Economics ชั้นหา ยกเล็ก ออก                                              |
| DPS3I010 : บันทึกข้อมูลรายละเอียดตามแบ | ยินสีด้อนวับคุณ นางวิรัชนก กลิ่นสังผัส                                                          |
| u                                      | มมสำรวจ RUB40965 🕒 แบบสอมกามยางหารา ปี 2565 🗷                                                   |
|                                        | จังหวัด 📧 🕅 🕅 🕅 🗴 อำเภอ 🛛 🕲 เมืองสุราษฎร์ธานี                                                   |
|                                        | สำบล 04 🕲 คลองน้อย 🗷 หมูบ้าน 03 🕲 บ้านคลองน้อย 🗷                                                |
|                                        |                                                                                                 |
| r                                      | NATION                                                                                          |
|                                        | aun 🍳 unân 🗙                                                                                    |
| 9                                      | ารางแสดงข้อมูลการสำรวจ                                                                          |
|                                        | 📕 จังหวัด 🔅 อำเภอ 🗦 ดำเภอ 🔅 หมู่ที่ 🤤 พวกที่ 🗧 ด้วยย่างที่ 😂 🎜อ 🗦 อักษณะที่ 1 🔅 อักษณะที่ 2 🔅 📲 |
|                                        |                                                                                                 |
|                                        |                                                                                                 |
|                                        |                                                                                                 |
|                                        |                                                                                                 |
|                                        |                                                                                                 |
|                                        |                                                                                                 |

ภาพที่ 3.1 บันทึกข้อมูลรายละเอียดตามแบบสำรวจ

ในการบันทึกข้อมูล ให้ผู้บันทึกกดปุ่ม 💷 ที่บริเวณตารางแสดงข้อมูลการสำรวจเพื่อเพิ่มข้อมูลใหม่
 โปรแกรมจะแสดงหน้าจอสำหรับการบันทึกข้อมูลทั่วไปตามภาพที่ 3.2 ให้บันทึกข้อมูลรายละเอียดตามแบบสำรวจ

จากนั้นกดปุ่ม 🌆 โปรแกรมจะทำการบันทึกข้อมูลและแสดงข้อคำถามให้ผู้บันทึกเลือกบันทึกตามแบบสำรวจ สำหรับข้อมูลทั่วไปของครัวเรือนตัวอย่างของไม้ผล และไม้ยืนต้น จะเหมือนกันทุกสินค้า

| แบบสำรวจ แบบสำรวจยา   | พกรา ปี 2564 (RRA)               |              |                        | ชื่อมุ้บันทึกข้อมูล watc | hareeporn |
|-----------------------|----------------------------------|--------------|------------------------|--------------------------|-----------|
| รือเปลือดรอง"         | น.ศ. รัชริกรณ์ อัมระมันท์ (TESI) |              | เลขมัดรประจำด้วประชาชน |                          |           |
| ชื่อผู้ให้สาภาษณ์     | ม.ศ. รับริกรณ์ อัมระมันท์ (TESI) |              | โทรศัสส                | 0632681946               |           |
| โกเมมิน               | 3 (9) un 1                       | 🔀 ผู้ก็อกรอง |                        |                          |           |
| จังหรือ":             | 450 (🕲 กระเทษมหานคร              | 8            | ยำเภอ":                | [21 [(3] มาหมุนเทียน     | B         |
| สำมะ":                | 02 🕒 ກາອ້າຍ                      | ×            | այմու"։                | 02 🕒 ນ້ຳແ                | 1K        |
| ราวกกิ";              | 1                                |              | ตัวอย่างที":           | 1                        |           |
| าเรียงสร.             |                                  |              | างัส จ.บก.             |                          |           |
| ลักษณะที่ 1           |                                  |              | ลักษณะที่ 2            |                          |           |
| ชื่อเจ้าหน้าที่ส่วรวจ | (3)                              |              | 🔀 วันที                | 11                       |           |

ภาพที่ 3.2 ตัวอย่างการบันทึกข้อมูลครัวเรือนตัวอย่าง

# 3.2 การบันทึกข้อมูลรายละเอียดสินค้าที่สำรวจ

#### 3.2.1 ยางพารา และมะพร้าวผลแก่ ปี 2565

 เริ่มบันทึกโดยเลือกข้อคำถามที่ต้องการบันทึก สำหรับแบบสอบถาม จะประกอบด้วยข้อคำถาม ทั้งหมด 4 ข้อคำถาม ได้แก่ ข้อมูลการผลิตปีที่แล้ว (ปี 2564) ข้อมูลการผลิตปีปัจจุบัน (ปี 2565) ผลผลิตรายเดือน จำแนกตามรูปแบบผลผลิต สถานการณ์ประกอบสำหรับการเปลี่ยนแปลงของเนื้อที่และผลผลิตต่อเนื้อที่ให้ผล/เนื้อ ที่กรีด และสถานการณ์อื่นๆ เพิ่มเติม

|                                                                                                    |                                                                                                    | 90.4                                                                                                    | ใหม่ใช้สาววร                                                                                                    |                                                                                                    |                                                                                                    |                                                                                                    | ไข้เงางการกำลั                                                                                                    | กงามสระฐกิจา                                                                                                    | 120240                                                                                                    |                                                                                                    |                                                                                                    | Unind                                                                                                    | aucourord                                                                                                    |                                                                                                    | แกลา มี 1                                                                                                    |                                                                                                    | 194993                                                                                                    | 0012-75 L.D.C                                                                                                    | 5V19 54                                                                                                    |                                                                                                    |                                                                                                    |                                                                                                    | 90.4N                                                                                       | ทหมากิบวรร                                                                                                    | 1200                                                                                     |                                                                                                    |                                                                                                    |
|----------------------------------------------------------------------------------------------------|----------------------------------------------------------------------------------------------------|----------------------------------------------------------------------------------------------------|----------------------------------------------------------------------------------------------------|----------------------------------------------------------------------------------------------------|----------------------------------------------------------------------------------------------------|----------------------------------------------------------------------------------------------------|----------------------------------------------------------------------------------------------------|----------------------------------------------------------------------------------------------------|----------------------------------------------------------------------------------------------------|----------------------------------------------------------------------------------------------------|----------------------------------------------------------------------------------------------------|----------------------------------------------------------------------------------------------------|----------------------------------------------------------------------------------------------------|----------------------------------------------------------------------------------------------------|----------------------------------------------------------------------------------------------------|----------------------------------------------------------------------------------------------------|----------------------------------------------------------------------------------------------------|----------------------------------------------------------------------------------------------------|----------------------------------------------------------------------------------------------------|----------------------------------------------------------------------------------------------------|----------------------------------------------------------------------------------------------------|----------------------------------------------------------------------------------------------------|---------------------------------------------------------------------------------------------|----------------------------------------------------------------------------------------------------|------------------------------------------------------------------------------------------|----------------------------------------------------------------------------------------------------|----------------------------------------------------------------------------------------------------|
| Ι.                                                                                                    | .5-                                                                                                    |                                                                                                    |                                                                                                    |                                                                                                    |                                                                                                    |                                                                                                    | 23.                                                                                                    | -                                                                                                    |                                                                                                    |                                                                                                    |                                                                                                    | ດ້າວ                                                                                                    | 900 INTI 188                                                                                                    | 13 3461 141                                                                                                    | 4181 U Z                                                                                                    | 200                                                                                                    |                                                                                                    |                                                                                                    |                                                                                                    |                                                                                                    |                                                                                                    |                                                                                                    |                                                                                             |                                                                                                    |                                                                                          |                                                                                                    |                                                                                                    |
| 1                                                                                                    |                                                                                                    | <u> </u>                                                                                                    |                                                                                                    |                                                                                                    |                                                                                                    | 200                                                                                                    | and the second                                                                                                    |                                                                                                    |                                                                                                    |                                                                                                    |                                                                                                    | ngaz<br>utofeto esen                                                                                                    |                                                                                                    | an an aith                                                                                                    | iananna<br>iananna                                                                                                    | ຄມ<br>ຄວາມປະດີນ                                                                                                    |                                                                                                    |                                                                                                    |                                                                                                    |                                                                                                    |                                                                                                    |                                                                                                    |                                                                                             |                                                                                                    |                                                                                          |                                                                                                    |                                                                                                    |
|                                                                                                    | .147                                                                                                    | 0 <u>6</u> 3                                                                                                    |                                                                                                    | 71.91                                                                                                    | -                                                                                                    |                                                                                                    |                                                                                                    |                                                                                                    |                                                                                                    |                                                                                                    |                                                                                                    |                                                                                                    | 10.71 / ISBN 9-71 1276                                                                                                    | s nam neum                                                                                                    |                                                                                                    | 1 192711938                                                                                                    |                                                                                                    |                                                                                                    |                                                                                                    | _                                                                                                    |                                                                                                    |                                                                                                    | 01 01 <u>2</u>                                                                              |                                                                                                    | da.                                                                                      |                                                                                                    |                                                                                                    |
| 12693162                                                                                                    | นคุ้ปลุก                                                                                                    |                                                                                                    |                                                                                                    |                                                                                                    |                                                                                                    |                                                                                                    |                                                                                                    |                                                                                                    | 8931                                                                                                    | อนตปลุกตร                                                                                                    |                                                                                                    |                                                                                                    |                                                                                                    |                                                                                                    |                                                                                                    | จุดพิกัด CPS.                                                                                                    |                                                                                                    |                                                                                                    |                                                                                                    |                                                                                                    |                                                                                                    |                                                                                                    | 2000 94                                                                                     |                                                                                                    | 121712348                                                                                | 988 U                                                                                                    |                                                                                                    |
| ข้านเลขที่.<br>ถ้าแลขที่.                                                                                                    |                                                                                                    | - · ·                                                                                                    | ¥11                                                                                                    | ชื่อ หลุ่บไป<br>โ                                                                                            | ¥                                                                                                    |                                                                                                    |                                                                                                    |                                                                                                    | ອຳນ <b>ຈ</b>                                                                                                    | •                                                                                                    |                                                                                                    |                                                                                                    |                                                                                                    |                                                                                                    | 419                                                                                                    | E                                                                                                    |                                                                                                    |                                                                                                    |                                                                                                    |                                                                                                    |                                                                                                    | พรอบยู่ง<br>เ                                                                                                    | าเหมเนระ<br>ค.ศักรร                                                                         | 2993142549                                                                                                    | 1 มกราคม<br>แก่นกับ                                                                      | 1                                                                                                    |                                                                                                    |
| ขามาย<br>ชื่อ หให้ขัม:                                                                                                    | กษณ์                                                                                                    | (1939                                                                                                    |                                                                                                    | โพรา                                                                                                    |                                                                                                    |                                                                                                    |                                                                                                    |                                                                                                    | โละเรี                                                                                                    | ។ អត្ថា «៣១៩៨<br>ចំណ                                                                                                    | 120111 8                                                                                                    | ອາມສົນໂອກ                                                                                                    |                                                                                                    |                                                                                                    |                                                                                                    | a                                                                                                    |                                                                                                    |                                                                                                    |                                                                                                    |                                                                                                    |                                                                                                    |                                                                                                    | 21 314714                                                                                   | nw 2000                                                                                                    | 6711 <b>9636</b>                                                                         |                                                                                                    |                                                                                                    |
|                                                                                                    | 1                                                                                                    | 4                                                                                                    |                                                                                                    |                                                                                                    | 29                                                                                                    | 41                                                                                                    | ให้ประการวัดป                                                                                                    |                                                                                                    | e dista                                                                                                    | เกี่ยงกัน เสื้                                                                                                    | ง ปีมาใน ปาก                                                                                                    | หน้า อาจไซส. การใ                                                                                                    | anna datair                                                                                                    | เกษโตษอื่า                                                                                                    |                                                                                                    | ร์ ตั้งแก่มีหรื                                                                                                    | anne fe                                                                                                    | ม มีพากะ                                                                                                    | 2004                                                                                                    |                                                                                                    |                                                                                                    |                                                                                                    |                                                                                             |                                                                                                    |                                                                                          |                                                                                                    |                                                                                                    |
| ข้อที                                                                                                    |                                                                                                    | 1                                                                                                    | sumde                                                                                                    | •                                                                                                    |                                                                                                    |                                                                                                    | โลกให้ระมงกแป                                                                                                    | anaanmia-wu                                                                                                    | ຕ໌ ແລະເປັນເ                                                                                                    | ต่า- เสราสีวาม                                                                                                    | ເສັກວການເຈົ້າຫົວກ                                                                                                    | กน ซึ่งเป็นเป็นการปลาง                                                                                                    | ายในลายมาเขยพร่                                                                                                    | ດ້ານສາສີສຳນາໃ                                                                                                    | าสมานา พื้นเ                                                                                                    | ດແລະຄາເພື່ອກ                                                                                                    | úu.                                                                                                    |                                                                                                    |                                                                                                    |                                                                                                    |                                                                                                    |                                                                                                    |                                                                                             |                                                                                                    |                                                                                          |                                                                                                    |                                                                                                    |
|                                                                                                    |                                                                                                    |                                                                                                    | 51                                                                                                    | à                                                                                                    | 1                                                                                                    | ม วันดี 1 มาคา                                                                                                    | Rx 2564                                                                                                    |                                                                                                    |                                                                                                    | 8                                                                                                    | ารให้สมสรรร                                                                                                    | ปี 2564 (ตั้งแต่วันที่ 1 ม                                                                                                    | อาคม - 31 มีนอาค                                                                                                    | # 2564                                                                                                    |                                                                                                    | Ť                                                                                                    | 17                                                                                                    | าโคนถึง ตั้ง                                                                                                    | a 2 x.A 31 s                                                                                                    | R. 2564                                                                                                    |                                                                                                    | 81                                                                                                    | ษปลุกใหม่                                                                                   | ้ดในต่2 มา                                                                                                    | 91Ru - 81                                                                                | รันอาคม 25                                                                                                    | 564                                                                                                    |
|                                                                                                    | พันธุ์ที่ป                                                                                                    | l n                                                                                                    | 14:                                                                                                    | 1.JTH                                                                                                    | เนื้อที่ดี                                                                                                    | นขัน                                                                                                    | จำเอนกัน                                                                                                    |                                                                                                    | เคยกร์ต                                                                                                    | 1                                                                                                    | :50                                                                                                    | dum                                                                                                    | สมสตร์ได้รั                                                                                                    | จำแนกตามรูป                                                                                                    | RER <b>E</b> n (nn.)                                                                                                    |                                                                                                    | Went                                                                                                    | ອສາແລ້ວ                                                                                                    |                                                                                                    | อังไม่เดอก                                                                                                    | fa                                                                                                    | uler.                                                                                                    | ในคันก็เส                                                                                   | iu.                                                                                                    |                                                                                          | ปลุกในพื้น                                                                                                    | ส์ไหม่                                                                                                    |
|                                                                                                    |                                                                                                    |                                                                                                    |                                                                                                    |                                                                                                    | -<br>                                                                                                    |                                                                                                    | *****                                                                                                    | é                                                                                                    | 64                                                                                                    | รำเวน                                                                                                    |                                                                                                    | จำนวน อา                                                                                                    |                                                                                                    | ก่น ลี                                                                                                    |                                                                                                    | เชื่อน                                                                                                    | เนื้อที่                                                                                                    | รัทมว                                                                                                    | u                                                                                                    | af .                                                                                                    | รำเวน                                                                                                    |                                                                                                    |                                                                                             | ร้านวน                                                                                                    | <i>6</i> ,                                                                               | ส์                                                                                                    | สำนาน                                                                                                    |
| 197                                                                                                    | 6                                                                                                    | เพิ่มรู้                                                                                                    |                                                                                                    |                                                                                                    | (H-ane                                                                                                    | -107.L)                                                                                                    | 084                                                                                                    | (8-                                                                                                    | ( <b>1</b> -172.)                                                                                                    | ñ.                                                                                                    | (8-11-11)                                                                                                    |                                                                                                    | 51 TAN                                                                                                    | ภัน                                                                                                    | ia 4                                                                                                    | ân                                                                                                    | (3-11-11)                                                                                                    | - ñi                                                                                                    | (5-1                                                                                                    | (171)                                                                                                    | ñ.                                                                                                    | (Servers)                                                                                                    | 1)                                                                                          | ÷.                                                                                                    | (8-11)                                                                                   | (1.1)                                                                                                    | 154                                                                                                    |
| 2                                                                                                    |                                                                                                    | 2                                                                                                    |                                                                                                    | 1                                                                                                    | ÷                                                                                                    |                                                                                                    | 6                                                                                                    |                                                                                                    | ð.                                                                                                    | - 7                                                                                                    | 8                                                                                                    |                                                                                                    | 11 11                                                                                                    |                                                                                                    | 2                                                                                                    | 23                                                                                                    | 24                                                                                                    | 20                                                                                                    | 2                                                                                                    | 5                                                                                                    | 17                                                                                                    | 18                                                                                                    |                                                                                             | 22                                                                                                    | 3                                                                                        | 7                                                                                                    | 21                                                                                                    |
|                                                                                                    |                                                                                                    |                                                                                                    |                                                                                                    |                                                                                                    |                                                                                                    |                                                                                                    |                                                                                                    |                                                                                                    |                                                                                                    |                                                                                                    |                                                                                                    |                                                                                                    |                                                                                                    |                                                                                                    |                                                                                                    |                                                                                                    |                                                                                                    |                                                                                                    |                                                                                                    |                                                                                                    |                                                                                                    |                                                                                                    |                                                                                             |                                                                                                    |                                                                                          |                                                                                                    |                                                                                                    |
| $\vdash$                                                                                                    |                                                                                                    |                                                                                                    |                                                                                                    | $\rightarrow$                                                                                                |                                                                                                    |                                                                                                    |                                                                                                    |                                                                                                    |                                                                                                    |                                                                                                    |                                                                                                    |                                                                                                    | _                                                                                                    |                                                                                                    |                                                                                                    |                                                                                                    |                                                                                                    |                                                                                                    | _                                                                                                    |                                                                                                    |                                                                                                    |                                                                                                    | _                                                                                           |                                                                                                    |                                                                                          |                                                                                                    |                                                                                                    |
|                                                                                                    |                                                                                                    |                                                                                                    |                                                                                                    |                                                                                                    |                                                                                                    |                                                                                                    |                                                                                                    |                                                                                                    |                                                                                                    |                                                                                                    |                                                                                                    |                                                                                                    |                                                                                                    |                                                                                                    |                                                                                                    |                                                                                                    |                                                                                                    |                                                                                                    |                                                                                                    |                                                                                                    |                                                                                                    |                                                                                                    |                                                                                             |                                                                                                    |                                                                                          |                                                                                                    |                                                                                                    |
|                                                                                                    |                                                                                                    |                                                                                                    |                                                                                                    |                                                                                                    |                                                                                                    |                                                                                                    |                                                                                                    |                                                                                                    |                                                                                                    |                                                                                                    |                                                                                                    |                                                                                                    |                                                                                                    |                                                                                                    |                                                                                                    |                                                                                                    |                                                                                                    |                                                                                                    |                                                                                                    |                                                                                                    |                                                                                                    |                                                                                                    |                                                                                             |                                                                                                    |                                                                                          |                                                                                                    |                                                                                                    |
|                                                                                                    | _                                                                                                    |                                                                                                    |                                                                                                    |                                                                                                    |                                                                                                    |                                                                                                    |                                                                                                    |                                                                                                    |                                                                                                    |                                                                                                    |                                                                                                    |                                                                                                    |                                                                                                    |                                                                                                    |                                                                                                    |                                                                                                    |                                                                                                    |                                                                                                    |                                                                                                    |                                                                                                    |                                                                                                    |                                                                                                    |                                                                                             |                                                                                                    |                                                                                          |                                                                                                    |                                                                                                    |
| l f                                                                                                    | กรณีสัปลุกเ                                                                                                    | เป็นส่วนเฉ                                                                                                    | wn: : bf8:                                                                                                    | 10134LB                                                                                                    | ะกระกษัญครั                                                                                                    | ใอที่และจำนวน                                                                                                    | ศัมควบคู่กับเสมอ                                                                                                    |                                                                                                    |                                                                                                    |                                                                                                    |                                                                                                    |                                                                                                    | ,                                                                                                    | าสิทธิมรู้ที่ปลา                                                                                                    |                                                                                                    |                                                                                                    |                                                                                                    | ſ                                                                                                    |                                                                                                    |                                                                                                    |                                                                                                    | งห์สอายุ                                                                                                    | ที่ร                                                                                        |                                                                                                    |                                                                                          |                                                                                                    |                                                                                                    |
|                                                                                                    | กรณีสีปลุก                                                                                                    | เป็นส่วนเส                                                                                                    | ia / ไม่เป็นส                                                                                                    | ա.։ Են                                                                                                    | RELOTALIRED                                                                                                    | ายางอนุด เฉพ                                                                                                    | กะจำนวนต้น อกน่                                                                                                    | -<br>-                                                                                                    |                                                                                                    |                                                                                                    |                                                                                                    |                                                                                                    | with RRIM 600                                                                                                    |                                                                                                    | - 1                                                                                                    |                                                                                                    |                                                                                                    | -                                                                                                    | 19 - 00                                                                                                    |                                                                                                    | 7 S = 07                                                                                                    | 14                                                                                                    | 9 <b>-</b> 14                                                                               |                                                                                                    | 21 9 - 2                                                                                 | 1                                                                                                    |                                                                                                    |
|                                                                                                    |                                                                                                    |                                                                                                    |                                                                                                    |                                                                                                    |                                                                                                    | 1.10.00                                                                                                    |                                                                                                    |                                                                                                    |                                                                                                    |                                                                                                    |                                                                                                    |                                                                                                    | ऑस्ट्री स्टब्स २७२<br>जन्म                                                                                                    |                                                                                                    |                                                                                                    | 4                                                                                                    |                                                                                                    | 1                                                                                                    | 0 = 01                                                                                                    |                                                                                                    | 80 <b>-</b> 08                                                                                                    | 15                                                                                                    | <b>9 - 16</b>                                                                               |                                                                                                    | 22 9 - 2                                                                                 | 2                                                                                                    |                                                                                                    |
|                                                                                                    | รหมีบระเทร<br>รหมีโบบรด/                                                                                                    | 18214 : 8<br>1487/00/06                                                                                                    | - 2018/12<br>- 4018-1919                                                                                                    | 1 87)<br>ไมะสะสะ                                                                                             | นมสม = 2<br>ประกาน = 1                                                                                                    | 142348794                                                                                                    | - 3<br>6769174 - 2                                                                                                    |                                                                                                    |                                                                                                    |                                                                                                    |                                                                                                    |                                                                                                    | Northon,                                                                                                    |                                                                                                    | . 1                                                                                                    |                                                                                                    |                                                                                                    |                                                                                                    | 10 = 02<br>10 = 03                                                                                                    |                                                                                                    | 9 년 = 09<br>10 년 = 10                                                                                                    | 16                                                                                                    | 11 = 18<br>13 = 17                                                                          |                                                                                                    | 23 1 = 3                                                                                 | 13<br>14                                                                                                    |                                                                                                    |
| 1 5                                                                                                    |                                                                                                    |                                                                                                    |                                                                                                    |                                                                                                    |                                                                                                    |                                                                                                    |                                                                                                    |                                                                                                    |                                                                                                    |                                                                                                    |                                                                                                    | 1                                                                                                    |                                                                                                    |                                                                                                    |                                                                                                    |                                                                                                    |                                                                                                    | -                                                                                                    | 0 = 04                                                                                                    |                                                                                                    | 119 - 11                                                                                                    | 18                                                                                                    | 0 = 18                                                                                      |                                                                                                    | 26 Û <b>-</b> 2                                                                          | 15                                                                                                    |                                                                                                    |
|                                                                                                    |                                                                                                    | 9¥81                                                                                                    | กษร์และเบีย                                                                                                    | 1011011                                                                                                    | 1                                                                                                    |                                                                                                    |                                                                                                    |                                                                                                    |                                                                                                    |                                                                                                    |                                                                                                    |                                                                                                    |                                                                                                    |                                                                                                    |                                                                                                    |                                                                                                    |                                                                                                    | 8                                                                                                    | 0 <b>-</b> 05                                                                                                    |                                                                                                    | 129 - 12                                                                                                    | 10                                                                                                    | 9 - 19                                                                                      |                                                                                                    | 28-30 🖞 🗕                                                                                | 28                                                                                                    |                                                                                                    |
|                                                                                                    | 9.01<br>1.4                                                                                                    | CEBN                                                                                                    |                                                                                                    | -                                                                                                    | 1                                                                                                    |                                                                                                    |                                                                                                    |                                                                                                    |                                                                                                    |                                                                                                    |                                                                                                    |                                                                                                    |                                                                                                    |                                                                                                    |                                                                                                    |                                                                                                    |                                                                                                    | e                                                                                                    | 9 <b>-</b> 06                                                                                                    |                                                                                                    | 139 - 13                                                                                                    | 20                                                                                                    | 9 = 30                                                                                      |                                                                                                    | > 30 원 -                                                                                 | 27                                                                                                    |                                                                                                    |
| -                                                                                                    | 182                                                                                                    | x7612634                                                                                                    |                                                                                                    | •                                                                                                    |                                                                                                    |                                                                                                    |                                                                                                    |                                                                                                    |                                                                                                    |                                                                                                    |                                                                                                    |                                                                                                    |                                                                                                    |                                                                                                    |                                                                                                    |                                                                                                    |                                                                                                    |                                                                                                    |                                                                                                    |                                                                                                    |                                                                                                    |                                                                                                    |                                                                                             |                                                                                                    |                                                                                          |                                                                                                    | ທລ້າ 1                                                                                                    |
|                                                                                                    | м                                                                                                    |                                                                                                    |                                                                                                    |                                                                                                    |                                                                                                    | 1                                                                                                    |                                                                                                    |                                                                                                    |                                                                                                    |                                                                                                    | 4.7                                                                                                    | 4 - 4                                                                                                    | a 7.3                                                                                                    |                                                                                                    |                                                                                                    |                                                                                                    |                                                                                                    |                                                                                                    |                                                                                                    |                                                                                                    |                                                                                                    |                                                                                                    |                                                                                             |                                                                                                    |                                                                                          |                                                                                                    |                                                                                                    |
| defi [                                                                                                    | 2                                                                                                    | (manan)                                                                                                    | án.                                                                                                    |                                                                                                    | Π,                                                                                                    | Caracter of                                                                                                    | Animilian a see                                                                                                    | Turnera a                                                                                                    | nanadų nau:                                                                                                    | atualatuar                                                                                                    | ar dhuce a ar a a a                                                                                                    | e marzone une noorgen<br>havide - Brazinan a Maran                                                                                                    | ann cannais.<br>Seallasin an a                                                                                                    | in de service e                                                                                                    | แล้วเรียงสา                                                                                                    | n den den s                                                                                                    | a effecto e dist                                                                                                    | tina                                                                                                    |                                                                                                    |                                                                                                    |                                                                                                    |                                                                                                    | +++                                                                                         |                                                                                                    |                                                                                          |                                                                                                    |                                                                                                    |
| uder                                                                                                    | mi                                                                                                    | 1Ý                                                                                                    | 1 mil                                                                                                    | 111                                                                                                    | 10                                                                                                    | ແມ່ນສໍາ                                                                                                    | 1919163 2565                                                                                                    |                                                                                                    |                                                                                                    |                                                                                                    | 1 13 1412 142 114                                                                                                    | การเรียงของ (การเป็นของ)<br>การเรียง ครื่อง เช่น (กา                                                                                                    | ส์ 1 มาราคม ซึ่ง 21                                                                                                    | SULTAN 2585                                                                                                    | NUM NIGTON                                                                                                    |                                                                                                    | IT LAK THAT DO LONG                                                                                                    | MILLIN .                                                                                                    | 1 10                                                                                                    | สารที่เริ่มเร                                                                                                    | 288-215                                                                                                    | A 2585                                                                                                    | + +                                                                                         | กรระกไ                                                                                                    | เสล้าแล่วมเ                                                                              | 8 - 21 5.82                                                                                                    | 1585                                                                                                    |
|                                                                                                    |                                                                                                    |                                                                                                    |                                                                                                    |                                                                                                    |                                                                                                    |                                                                                                    |                                                                                                    |                                                                                                    |                                                                                                    |                                                                                                    |                                                                                                    |                                                                                                    |                                                                                                    |                                                                                                    |                                                                                                    |                                                                                                    |                                                                                                    |                                                                                                    |                                                                                                    |                                                                                                    |                                                                                                    |                                                                                                    |                                                                                             |                                                                                                    |                                                                                          |                                                                                                    |                                                                                                    |
| พิน                                                                                                    | พันธ์                                                                                                    | stan.                                                                                                    | 1 818                                                                                                    | 380                                                                                                    | กรรับ                                                                                                    | เนื้อร์ชีนตัน                                                                                                    | จำนวนสน                                                                                                    | 1                                                                                                    | อนที่ด                                                                                                    | งเรื่องานาแล่                                                                                                    | ดไปประวัติในกรีดไ                                                                                                    | ด้งชื่อ ไม่ก็คาม                                                                                                    |                                                                                                    | สวนที่เพิ่                                                                                                    | จะส่วงชื่องเปล่                                                                                                    | hấ 2565 đồ                                                                                                    | ຜູ້ເຊື່ມນ                                                                                                    |                                                                                                    | ยาสั่                                                                                                    | 88                                                                                                    | 65                                                                                                    | ส์ขับไม่เคย                                                                                                    | 1                                                                                           |                                                                                                    |                                                                                          |                                                                                                    |                                                                                                    |
| สิน                                                                                                    | ทันธุ์<br>ซึ่งเก                                                                                                    | situa<br>dan                                                                                                    | । म्<br>र्य                                                                                                    | sign<br>Twosan                                                                                               | ารรับ<br>ซ.ส์ณ                                                                                                    | เรื่อร์ชีนตัน<br>ข้างคร                                                                                                    | จำนวนสน<br>ชังหมุม                                                                                                    |                                                                                                    | อนใด<br>ร่ามห                                                                                                    | ะเรื่องานามส่                                                                                                    | อไม่ปรีนี้จะครืด<br>แต่สิ่งที่ได้รับว่า                                                                                                    | สังชื่อ ไม่ก็อาย<br>องกรามชุปตรดชื่อ(กก.)                                                                                                    | 21                                                                                                    | ร่วมที่เพีย<br>จำนวน                                                                                                    | ได้เกองริกเชื่อวา<br>โดยส                                                                                                    | ในปี 2565 (ปีนี้)<br>เป็นทั่วกำแหละ                                                                                                    | เชิ่นขึ้นชา<br>กษณะคริง(ก                                                                                                    | n.)                                                                                                    | ย่างที่<br>สำเราะ                                                                                                    | 88<br>านตัว                                                                                                    | ស<br>ស                                                                                                    | ส์ขี่เริ่มสะ<br>อาหาก่อน                                                                                                    | - 1                                                                                         | ienในสั้นที่เรี                                                                                                    | •                                                                                        | ปลุกในส่                                                                                                    | ในที่หล่                                                                                                    |
| สิน                                                                                                    | ทันร์<br>ซึ่งรูก                                                                                                    | sition<br>dow                                                                                                    | 1 21Q<br>- 45                                                                                                    | dên<br>Twisen<br>Leest                                                                                       | ารรับ<br>ระเชียม<br>ธารกรา                                                                                                    | เรื่อร์ชีนตัน<br>ทั้งหอง                                                                                                    | จำนวนสัน<br>ชาวมหม                                                                                                    | Å.                                                                                                    | ยนที่ด<br>กันห<br>ตัน                                                                                                    | รกรี่อราหมาแล่<br>                                                                                                    | อไม่ปรีนี้สะครีต<br>และสิตร์ได้รับร่าง<br>เ ยาเมาน                                                                                                    | อ้ทรึ่งไปก็อาย<br>องกระชุปตรตรีอ(กร.)<br>มีอาก อาก                                                                                                    | die<br>N                                                                                                    | ส่วนที่ได้เ<br>จำเลเน<br>อนิ                                                                                                    | ะเข้มหรือขาได้<br>แมะมี<br>ขานมัน                                                                                                    | ไปปี 2565 (ปีนี้)<br>ไฟปี 2565 (ปีนี้)<br>ไฟปี 2565 (ปีนี้)<br>มาเมาน                                                                                                    | เชิ้นอี่เอก<br>กลุปครคริญก<br>นักยาเ                                                                                                    | ก.)<br>ยาเกือน                                                                                                    | ยนที่<br>สำหาน<br>เนื้อร์                                                                                                    | 88<br>กมตัว<br>จำนอน                                                                                                    | ರು<br>ನಂ<br>ವೆಚ್                                                                                                    | ส์ขับไม่เลย<br>อาหากว่าน<br>จำนวน                                                                                                    | - 1<br>da                                                                                   | เขาในสั้นที่มี<br>อร์ จ                                                                                                    | 14314                                                                                    | ร่อุกในส่<br>เนื้อที่                                                                                                    | ในที่ไหว่<br>จำนวน                                                                                                    |
| 8u                                                                                                    | พันธุ์<br>ชื่อมูก                                                                                                    | shi un<br>diru                                                                                                    | 1 810<br>45                                                                                                    | dişə<br>Təxəsən<br>Lanessi                                                                                   | กรรับ<br>ระเรียน<br>อาหารา                                                                                                    | เรื่อร์ชีนสน<br>ที่ระดง<br>(3-กษากม)                                                                                                    | รำนวนสัน<br>ชาวของ<br>(กั.)                                                                                                    | hái<br>(reaná)                                                                                                    | ยนที่ตร<br>รับมาม<br>รับ<br>(กับ)                                                                                                    | รงชื่อราณาแล่<br>รายแก่น<br>ร้าย<br>ร้าย                                                                                                    | มิไม่ปชี้นี้สารัด<br>และสิตรีได้รับร่าง<br>เ ยาแม่น<br>รมควัน                                                                                                    | สังชีวินได้งาม<br>และกามซูปแรลเรือ(ก.)<br>นิยาเ ยาเก่<br>รัติ ซีวิ ซีวิ                                                                                                    | 144<br>244<br>244<br>244<br>244<br>244<br>244<br>244<br>244<br>244                                                                                                    | สวนที่ได้<br>จำเลเน<br>อัน<br>(กั)                                                                                                    | ระส่วยสีงอาเได้<br>หาะส่<br>อาเมรม<br>อิน                                                                                                    | ในปี 2505 (ปีนี้)<br>ให้ได้รับร่ามและ<br>ยางแล่น<br>รมควัน                                                                                                    | ដំណើរនា<br>កម្មដទនេះវិទ(ក<br>ឃុំនាះ<br>វទ                                                                                                    | ก.)<br>อางก้อน<br>+อี้ยาง                                                                                                    | ยนที่<br>สำระเม<br>เรื่อร์<br>(Sersen)                                                                                                    | 88<br>าแต้ง<br>จำนอน<br>ต้น                                                                                                    | 00<br>50<br>101<br>(3-11-10)                                                                                                    | สั้ยไปเลย<br>อาหมากใจน<br>จำนวน<br>ป ตนั                                                                                                    | d<br>da<br>(k-m                                                                             | (อุกในสิ้นที่เสี<br>อร์ จ<br>เหรา:)                                                                                                    | เ<br>กอน<br>ดัน (                                                                        | ร์ยุกใหล่<br>เสื้อร์<br>6.กษาว.)                                                                                                    | ในปีกร<br>จำนวน<br>คัน                                                                                                    |
| 8u                                                                                                    | พันธุ์<br>ชื่อลูก<br>2                                                                                                    | thread and a second second sec | 1 210<br>43                                                                                                    | slign<br>Thurseen<br>Lanessi<br>B                                                                            | กรรับ<br>ระเสียม<br>อาหารา<br>5                                                                                                    | เรือรัธบลัน<br>ข้างขอ<br>(3-112-112)<br>7                                                                                                    | <ul> <li>จำนวนต้น</li> <li>ที่การแต่น</li> <li>(กับ)</li> <li>(กับ)</li> <li>2</li> </ul>                                                                                                    | เรื่อสี<br>(รักษละ)<br>9                                                                                                    | ย่านที่ดะ<br>จำเมาม<br>อำเมาม<br>(กับ<br>10                                                                                                    | อกรี่ออาหมามม่<br>อาหมร์น<br>อาหมร์น<br>ชื่อ<br>11                                                                                                    | มัไปปรีนี้สารริป<br>แมะสิตร์ได้รับร่าม<br>เ อาเมาน<br>รมควัน<br>12                                                                                                    | สำรังไม่มีอาม<br>องกระรูปของชื่อ(กก)<br>นั้นอาก อาก่<br>ชื่อ สำ<br>เวิ                                                                                                    | 1848<br>214                                                                                                    | ยนที่ทั่<br>รำเนร<br>รัน<br>(กั)<br>เป                                                                                                    | เรสัมเสียอกได้<br>หมะสั<br>ชายมชน<br>สับ<br>17                                                                                                    | ในปี 2565 (ปีนี้)<br>ให้ได้รับกำเหลง<br>ยากเสน<br>รมควัน<br>28                                                                                                    | เส้นอี่เสก<br>กลุปหมหรือ(ก<br>มั่งชา<br>สุด<br>19                                                                                                    | ก.)<br>ยาเทียน<br>+ใชกเ<br>20                                                                                                    | ยนที่<br>สำราช<br>สิ่งราช<br>(โรกรอบ)<br>21                                                                                                    | 88<br>11475<br>1114714<br>1114714<br>1114<br>1114714<br>1114714                                                                                                    | 615<br>45<br>134<br>(3-11-12)<br>22                                                                                                    | สัยปัสเตอ<br>อาหมาส่วน<br>จำนวน<br>ป อน<br>24                                                                                                    | - 4<br>da<br>(b-m<br>22                                                                     | (อุกในสิ้นที่เสี<br>2คื จ<br>เศรา:)<br>5                                                                                                    | รับ<br>11214<br>1121<br>1121                                                             | ร่อุกไหล่<br>เนื้อร์<br>6-กระชาว)<br>27                                                                                                    | ในที่หม่<br>จำนวน<br>คัน<br>23                                                                                                    |
| 814                                                                                                    | พันธุ์<br>ชัมนูก<br>2                                                                                                    | 95100<br>61%<br>2                                                                                                    | 1 218<br>45<br>                                                                                                    | sięn<br>Twosan<br>Unessi.<br>B                                                                               | การรั้น<br>จะเชื่อน<br>อาหารา<br>อ                                                                                                    | สัสร์ชันตัน<br>ทั้งหละ<br>(3-กษะรรม)<br>7                                                                                                    | จำนวนต้น<br>ข้างมร<br>(ตัว)<br>3                                                                                                    | เส้มร์<br>(ไรกะคา.)<br>9                                                                                                    | อ่านที่ตะ<br>ร้างเห<br>อัน<br>(กัน<br>10                                                                                                    | อกรี่ออาหมามส์<br>อาหมสาม<br>ชิว<br>มา                                                                                                    | มันปรรินี่สารที่มี<br>และถึงที่ได้รับว่า<br>เ อาเนสน<br>รมชวัน<br>12                                                                                                    | สังร์ริไมล์คาม<br>ดงระหยุ่งหมดสือ(m.)<br>น้อยาเ ยาะก่<br>ส.อสั้า<br>1.2 เห                                                                                                    | เนื้อส์<br>ส่วน<br>ma (ริ.กษารา)<br>ปรี                                                                                                    | สมเสริส์<br>จำเลาะ<br>อัน<br>เป็<br>เส                                                                                                    | ระชั่มเชื่อยาได้<br>หมะยั<br>ยายมหัน<br>อิย<br>17                                                                                                    | ในปี 2565 (ชีนี้)<br>เช้ได้รับร่างเลย<br>ยากมาน<br>รมควัน<br>12                                                                                                    | เส้นอี่เอก<br>ามรูปคมคริง(ก<br>มักชาง<br>ร่อ<br>19                                                                                                    | n.)<br>enniasu<br>+đenn<br>20                                                                                                    | กับสั่ง<br>สำราม<br>สั่งรั<br>(Sensers)<br>21                                                                                                    | R8<br>(สามสาม<br>(สามสาม<br>(สาม<br>(สาม<br>(สาม<br>(สาม<br>(สา                                                                                                    | 615<br>616<br>(bener)<br>22                                                                                                    | ส์ขับไปเลย<br>อาหากร่อน<br>จำหมาน<br>                                                                                                    | - 1<br>da<br>(k-m)<br>28                                                                    | ปลูกในสิ้นที่เสี<br>ไลที่ จ<br>เหรา:)<br>5                                                                                                    | ม<br>พอน<br>อัน (<br>25                                                                  | ร่อุกไฟส์<br>เนื้อที่<br>5-กาศชา.)<br>27                                                                                                    | ในสัตร<br>จำนวน<br>ดัน<br>23                                                                                                    |
| รัริน<br>                                                                                                    | พันธุ์<br>ชั่งลูก<br>2                                                                                                    | dis<br>2                                                                                                    | 1 810<br>                                                                                                    | 1991<br>Novan<br>128951<br>5<br>0                                                                            | การขึ้น<br>จะเขียน<br>อาการก<br>อั                                                                                                    | สิ้สรีรับสัน<br>ข้างแล<br>(ไรงานงรรม)<br>7                                                                                                    | รับอนสัน<br>5<br>1799 ม<br>(ชั่ว)<br>2<br>2                                                                                                    | (6.กมตา.)<br>9                                                                                                    | ย่านขึ้ด:<br>ร้างมาม<br>ดัน<br>(กัน)<br>10                                                                                                    | อกรี่ออาหมามมั่<br>อาหมงใน<br>ชิย<br>ว่า                                                                                                    | มันชาชีนี่สารที่ได้ระจำไ<br>และสิ่งที่ได้รับจำเ<br>ยากแสน<br>รองวัน<br>12                                                                                                    | สังชังไม่สีงาม<br>สงกระชุปตรตรีอ(กร.)<br>มีมอาก อากย์<br>รัต ที่ไ<br>1.2 (ร.                                                                                                    | 6.4<br>31. (Kruses)<br>15                                                                                                    | ร่านที่สั่<br>ร่างสน<br>ยัน<br>เป็<br>เรื                                                                                                    | ระชั่งหรือขางได้<br>หระสรี<br>ขารแสน<br>รับ<br>17                                                                                                    | ในปี 2565 (ปีนี้)<br>เปรี่ได้รับว่ามนตร<br>ยากมาน<br>รบควัน<br>เป                                                                                                    | เชิ่มอี่แรก<br>กะหุปหละเร็จ(ก<br>นั่งชาก<br>ร่อ<br>19                                                                                                    | n.)<br>erenia su<br>+Pene<br>20                                                                                                    | ยังสั่ง<br>สำเราะ<br>(ริสารสา)<br>21                                                                                                    | 88<br>านสัง<br>จำนอาน<br>จำน<br>22                                                                                                    | 615<br>45<br>134<br>16-marc<br>22                                                                                                    | ส์ขับไปเลย<br>อาหากว่าน<br>จำนวน<br>) ขัน<br>24                                                                                                    | - 1<br>da<br>(b-m)<br>20                                                                    | (อุกในสิ้นที่เสี<br>ไลที่ จ<br>เหรา:)<br>5                                                                                                    | านอน<br>อัน (<br>25                                                                      | ร่อุปังส์<br>สังส์<br>3-การก.)<br>27                                                                                                    | ในสี่งส<br>รามะน<br>ตัน<br>23                                                                                                    |
| 814                                                                                                    | พัสธุ์<br>ชื่องก<br>2                                                                                                    | 2015                                                                                                    | 1 810<br>41<br>                                                                                                    | sięn<br>Iwwan<br>unessi<br>6                                                                                 | การขึ้น<br>ระเรียง<br>อาหารา<br>อิ                                                                                                    | ส้งสัยเด้ม<br>ทั้งขอ<br>(3-กษากา)<br>7                                                                                                    | ร้ายนสน<br>                                                                                                    | เส้อส์<br>(ไร่กระชา.)<br>9                                                                                                    | ยนส์ดะ<br>ร้ามน<br>ชั่น<br>(กับ<br>10                                                                                                    | องรี่ออาเมาแล่<br>                                                                                                    | มันประชีนิสารรับ<br>และมีอร์ได้รับง่าม<br>เขาะแสน<br>ชมตอัน<br>มา                                                                                                    | สังชังไม่สีงาม<br>มหาราชรูปและสรีง(ค.น)<br>มัมธาร ธาตร<br>ส.ลชั้ง<br>2.2 เห                                                                                                    | 15                                                                                                    | ร่วนที่เพิ่<br>จำหมน<br>อัน<br>เห็ง<br>เรื                                                                                                    | ระสัมกรีออกได้<br>หมดรี<br>อาณสน<br>ชิย<br>17                                                                                                    | ในปี 2565 (ปีนี้)<br>เหรือหัวร่างเมตร<br>ยางเมใน<br>รมครับ<br>28                                                                                                    | เชิ้มอี้เสรา<br>ามรูปหละคริส(ก<br>น้อยาก<br>รร<br>เริ                                                                                                    | n)<br>8111934<br>+Pant<br>20                                                                                                    | ย่างตั้ง<br>สำเภาจะ<br>(3-mem)<br>21                                                                                                    | 88<br>11435<br>                                                                                                    | 015<br>634<br>(3-m-81)<br>22                                                                                                    | ส์ขังไปเลย<br>อากอากใจน<br>จำหมณ<br>) อรัน<br>24                                                                                                    | - 4<br>da<br>(i.co.<br>22                                                                   | เลกในสิ้นที่เสี<br>เลริ จ<br>มากา.)<br>5                                                                                                    | 11014<br>944 (<br>25                                                                     | ร่องไหล่<br>สัมร์<br>1-mars)<br>27                                                                                                    | ในที่ไหม่<br>จำนะน<br>ดัน<br>23                                                                                                    |
| 1<br>1<br>1<br>1<br>1<br>1<br>1<br>1<br>1<br>1<br>1<br>1<br>1<br>1<br>1<br>1<br>1<br>1<br>1                                                                                                    | พันธุ์<br>ซึ่งจุก<br>2                                                                                                    | 2015                                                                                                    | 4 210<br>45<br>                                                                                                    | 980<br>Norman<br>1989<br>1<br>8<br>8                                                                         | การรับ<br>พระเรียน<br>อาหารา<br>อิ                                                                                                    | <ul> <li>เรื่อริษัณตัน</li> <li>เร็จประเทศ</li> <li>(อิปามงาน)</li> <li>7</li> </ul>                                                                                                    | จำนวนต้น<br>***********************************                                                                                                    | เส้มร์<br>(โรกระทา)<br>9                                                                                                    | ยันส์ตร<br>รักษณ<br>(กัน<br>(กัน)<br>10                                                                                                    | องที่ออาหมางมี<br>                                                                                                    | มิไปทร์ให้กร้อง<br>และรังรัได้ร้องกัน<br>เ อาณสาม<br>รระบัน<br>เว                                                                                                    | มังรักไปสี่งาม<br>มะการรูปเกมร์ไป(กม)<br>มันการ ยางร่<br>ยาง รัก<br>มันการ การ<br>มาย<br>มาย<br>มาย<br>มาย<br>มาย<br>มาย<br>มาย<br>มาย<br>มาย<br>มาย                                                                                                    | 848<br>244<br>75<br>75                                                                                                    | ร่วมขึ้งที่<br>จำหละ<br>อัน<br>เช่น<br>เช่น                                                                                                    | ะเชิ่มเรียงาได้<br>มะคริ<br>ขายแก่น<br>ชิ้น<br>17                                                                                                    | ในปี 2565 (รีนี้)<br>เช่าสัมร์างเหต<br>อาณาน<br>รอยวัน<br>เช                                                                                                    | เชิงสีเสท<br>- เหรูร่คมหรือ(ค<br>- นั่งชา)<br>                                                                                                    | n.)<br>etterinie tu<br>-Petterini<br>20                                                                                                    | รับส์ไ<br>สำราม<br>สัมร์<br>(5-กระกา)<br>21                                                                                                    | 88<br>11483<br>11484<br>954<br>22                                                                                                    | รักษ<br>สัง<br>(3-กะคร)<br>22                                                                                                    | ส์รังไม่เคย<br>รางอากโรน<br>จำนวน<br>) ดัน<br>24                                                                                                    | - 4<br>cha<br>(k-m)<br>22                                                                   | ปลูกในสั้นสังสัง                                                                                                    | *<br>1921. (<br>28                                                                       | รัฐกไรส์<br>เสียร์<br>1-mars.)<br>27                                                                                                    | รับส์ไทย<br>รามอน<br>ตัน<br>23                                                                                                    |
| 1<br>1<br>1                                                                                                    | ทัลส์<br>ชีมิยูก<br>2                                                                                                    | 2012                                                                                                    | 1 21(<br>45                                                                                                    | 3ξη<br>Ιωνιαη<br>αθοσί<br>δ                                                                                  | ารรัน<br>จะเรียน<br>ราสารา<br>อ                                                                                                    |                                                                                                    | รับอนสัม<br>                                                                                                    | ода в<br>(Б-пътал)<br>9                                                                                                    | ยนที่ตะ<br>รักษณ<br>ตัน<br>(กัน)<br>10                                                                                                    | รงที่ระานางมี<br>ราณเว่น<br>ริง<br>มา                                                                                                    | มันทรีนี้มารัง<br>และมีครีได้รับงาม<br>เราะแปน<br>รระบัน<br>เมื                                                                                                    | มังรังไปส์เหม<br>และการรู้มีเกาะใจ(IAA)<br>มีมาก การ่<br>เริ่ม สำ<br>12                                                                                                    | 8 (Kensen)<br>15 (Kensen)<br>15                                                                                                    | รัณซีซีซี<br>จำหลาง<br>ซัน<br>เรื                                                                                                    | ะเชื่อเชื่อยาได้<br>คระสร<br>ชายสรม<br>ชิย<br>37                                                                                                    | ในปี 2565 (ชีนี้)<br>เส้ได้รับกันเลย<br>ยายมาน<br>ชายกัน<br>เป                                                                                                    | เงินขึ้นสา<br>ามซุปและเริ่ม(ก<br>นั่งสา<br>เร                                                                                                    | n)<br>etniäu<br>+Řen<br>20                                                                                                    | ຍາທີ່<br>ອ້າຍາະ<br>(ໂດຍອາ)<br>21                                                                                                    | AB<br>านสัง<br>จำนองน<br>อ้งัน<br>22                                                                                                    | 22                                                                                                    | distribute           constribut           intratu           intratu                                                                                                    | - si<br>(kens<br>22                                                                         | lign ในสิ้นสิ่งสิ่ง<br>โลซี จ<br>มากรา.)<br>5                                                                                                    | รณาม<br>สัม (<br>25                                                                      | ร์มูกใหล่<br>เสียร์<br>1-11-1451)<br>27                                                                                                    | รางระ<br>รางระ<br>ชัน<br>33                                                                                                    |
|                                                                                                    | <u>พัสส์</u><br>ชิ่มลูก<br>2                                                                                                    | 387 can<br>dow<br>2<br>2                                                                                                    | 4 200<br>4 5<br>4 5                                                                                                    | 3ξη<br>Ιωνιαη<br>αποτί.<br>δ                                                                                 | กรรัน<br>พ.ศรรณ<br>อาหารา<br>อ<br>อ<br>อ<br>อ                                                                                                    | สัมร์รับสน<br>ทั้งขอ<br>(3-11-511)<br>7<br>                                                                                                    | (1000000000000000000000000000000000000                                                                                                    |                                                                                                    | ยนที่ตะ<br>ร้างสาม<br>ดับ<br>(กับ)<br>10                                                                                                    | องที่ออาหมางมั<br>รางแสน<br>ชิง<br>ม                                                                                                    | มันทร์นี้มาร์ม<br>มมะมีครีได้รับร่าง<br>เขาเหล่น<br>รมชั่น<br>มา                                                                                                    | มังรัง ให้โดย<br>มองระหรูร์มาง ร้าง(คง)<br>มอราง รางร่<br>เรื่อง สำ<br>เริ่า<br>เริ่า<br>เริ่า<br>เริ่า<br>เริ่า<br>เริ่า<br>เริ่า<br>เริ่า<br>เริ่า<br>เริ่า<br>เริ่า<br>เรา<br>เรา<br>เรา<br>เรา<br>เรา<br>เรา<br>เรา<br>เร                                                                                                    | 28 1                                                                                                    | 200868                                                                                                    | ะเชื่อเชื้องาได้<br>คณะใ<br>ชายแห่น<br>ชื่อ<br>17<br>17                                                                                                    | ในปี 2565 (ชีนี้<br>เชิ้มขันก่านและ<br>ยายแก่น<br>รองกัน<br>เชิ                                                                                                    | เงินสัมสา<br>ามพูปหอดทั้ง(ก<br>นั่งสา<br>19<br>19<br>19<br>19                                                                                                    | n.)<br>911182 -<br>-Fatte<br>20<br>                                                                                                    | Data<br>Asena<br>dat<br>(brown)<br>21                                                                                                    | 88<br>1143 1<br>1143 1<br>22<br>22                                                                                                    | 615<br>424<br>(3-15-15-15)<br>22                                                                                                    | ส์ข้าไสมงย<br>อาณากรรม<br>(ร่านสม<br>) อริม<br>24<br>24<br>24<br>24<br>24<br>24<br>24<br>24<br>24<br>24<br>24<br>24<br>24                                                                                                    |                                                                                             | lign ในสิ้นสิ่งมี<br>[af] จ<br>มากา.)<br>5                                                                                                    | 1<br>11211<br>25                                                                         | ร่อุกไหล่<br>สัมร์<br>27                                                                                                    | 170211<br>170211<br>170111<br>170111<br>170111<br>170111<br>170111<br>170111<br>170111<br>170111<br>170111<br>17 |
|                                                                                                    | พัลธุ์<br>ชั่งลูก<br>2                                                                                                    | 25 cm<br>61%<br>2<br>2                                                                                                    | 4 210<br>4 3                                                                                                    | 3430<br>hwwan<br>α 8951<br>δ                                                                                 | ราชาน<br>จะเข้อม<br>อาการา<br>อิ<br>                                                                                                    | <ul> <li>สิ้งใช้ในสัง</li> <li>ที่หนอง</li> <li>(3-110-151)</li> <li>7</li> <li>7</li> <li>1</li> <li>1</li></ul>                                                                                                    | (12222)<br>12222<br>12222<br>1222<br>1222<br>122<br>122<br>12<br>1                                                                                                    | เลือดที่ เริ่มหลาง<br>(รังกระสาง)<br>9                                                                                                    | ยนที่ดะ<br>รักษณ<br>ดัน<br>(กัน)<br>10                                                                                                    | 215 22 21 22 22 22 22 22 22 22 22 22 22 22                                                                                                    | มันทรีนี้มารัม<br>และมีครีได้มีราย<br>เราะสาม<br>ระสมัน<br>มา<br>                                                                                                    | สำหรัก ในกิลาม<br>และ การรูปสาม ชิง(กม)<br>นักราง รากท์<br>เริ่ม ราก<br>เริ่ม<br>เริ่ม<br>เรา<br>เริ่ม<br>เริ่ม<br>เริ่ม<br>เริ่ม<br>เริ่ม<br>เริ่ม<br>เริ่ม<br>เริ่ม<br>เริ่ม<br>เริ่ม<br>เริ่ม<br>เริ่ม<br>เริ่ม<br>เริ่ม<br>เริ่ม<br>เริ่ม<br>เริ่ม<br>เริ่ม<br>เริ่ม<br>เริ่ม<br>เริ่ม<br>เริ่ม<br>เริ่ม<br>เริ่ม<br>เริ่ม<br>เริ่ม<br>เริ่ม<br>เริ่ม<br>เริ่ม<br>เริ่ม<br>เริ่ม<br>เริ่ม<br>เรา<br>เริ่ม<br>เรา<br>เริ่ม<br>เรา<br>เรา<br>เรา<br>เรา<br>เรา<br>เรา<br>เรา<br>เรา<br>เรา<br>เรา                                                                                                    | 28 0<br>29 0<br>20 0<br>20 0<br>20 0<br>20 0<br>20 0<br>20 0<br>20                                                                                                    | trushin<br>inen<br>in<br>in<br>is<br>is<br>in<br>in<br>is<br>is<br>in<br>in<br>is<br>is<br>in<br>in<br>is<br>in<br>in<br>is<br>in<br>in<br>in<br>is<br>in<br>in<br>is<br>in<br>in<br>is<br>in<br>in<br>is<br>in<br>in<br>is<br>in<br>is<br>in<br>is<br>in<br>is<br>in<br>is<br>in<br>is<br>is<br>is<br>is<br>is<br>is<br>is<br>is<br>is<br>is<br>is<br>is<br>is                                                                                                    | ะเชื่อเชื้องาได้<br>คระสร้<br>ชายแก่น<br>ชื่อ<br>27<br>27<br>27<br>27<br>27<br>27<br>27<br>27<br>27<br>27<br>27<br>27<br>27                                                                                                    | ในปี 2565 (ชีนี้<br>24ให้รับร่างและ<br>816เมโน<br>538เริ่น<br>23<br>24<br>24<br>24<br>24<br>24<br>24<br>24<br>24<br>24<br>24<br>24<br>24<br>24                                                                                                    | เงินสัมสา<br>ามพูปสามคริง(ก<br>นั่งสาย<br>29<br>205 (การคริงชี<br>2005 (การคริงชี<br>2005 (การคริงชี<br>2005 (การคริงชี<br>2005 (การคริงชี)                                                                                                    | n)<br>511192 11<br>- 1 <sup>8</sup> 511<br>- 20<br>                                                                                                    | ถางสั่ง<br>สำระหง<br>สั่งรั<br>(โลกงกา)<br>21<br>                                                                                                    | 85<br>11423<br>11421<br>11421<br>11411<br>11411<br>11411<br>11411<br>11411<br>11411<br>11411<br>11411<br>11411<br>11411<br>11411<br>11411<br>11411<br>11411<br>11411<br>11411<br>11411<br>11411<br>11411<br>11411<br>11411<br>11411<br>11411<br>11411<br>11411<br>11411<br>11411<br>11411<br>11411<br>114111<br>11411<br>11411<br>11411<br>11411<br>11411<br>11411<br>11411<br>11411<br>11411<br>11411<br>11 | 815<br>324<br>(3-mm)<br>22<br>22<br>22<br>22<br>22<br>22<br>22<br>22<br>22<br>22<br>22<br>22<br>22                                                                                                    | สร้าโสมคร<br>รางสาร่วม<br>จำนวน<br>จำนวน<br>จำนว<br>จำนว                                                                                                    |                                                                                             | (ลูกในสินสินสิน<br>ส.ส. ล<br>มะกรา.)<br>5<br>                                                                                                    | 1 mars 1<br>1 mars 1<br>1 mars 1<br>28<br>1 mars 1<br>28                                 | ร่องไหล่<br>เสือร์<br>1-mem)<br>27                                                                                                    | ในที่สระ<br>                                                                                                    |
|                                                                                                    | <u>ทัลส์</u><br>ชี่มีลูก<br>2                                                                                                    | 2014                                                                                                    | 1 210<br>43                                                                                                    | 3430<br>Thursen<br>10 00001                                                                                  | ราชาน<br>จะเข้อง<br>อาการก<br>อ                                                                                                    | สัมร์รับสัน<br>พัพธร<br>(3-110-11)<br>7<br>(ที่เรียนมี-สาขร<br>(ที่เรียนมี-สาขร<br>รร้อมพั                                                                                                    | <ul> <li>Transfit</li> <li>Transfit</li> <li>(PL)</li> <li>2</li> <li>2</li> <li>3</li> <li>4</li> <li>4</li></ul>                                                                                                    | (Krunes)<br>9<br>9<br>9<br>9<br>9<br>9<br>9<br>9<br>9<br>9<br>9<br>9<br>9<br>9<br>9<br>9<br>9<br>9                                                                                                    | ยนที่คะ<br>รักแน<br>(กัน<br>(กัน<br>10<br>                                                                                                    | ອກອີ່ຍອາເພາະເລ່<br>ອາດແຜ່ນ<br>ອີຍ<br>ມີມີ<br>ມີມີ                                                                                                    | มันทร์นี้มาร์ม<br>แมะมีครีได้รับง่า<br>เ อากเสาน<br>รระดับ<br>ม                                                                                                    | ດ້ານຄື ໄປໂລະນ<br>ແລະການອູໂທສະຮີລ(ຄະເ)<br>ມີເອາະ ອາກ<br>ເອີ້ອງ ອາກ<br>ເບິ່ງ                                                                                                    | 34 4<br>34 1<br>35 5<br>37 1<br>37 1 | fruidal<br>inan<br>inan<br>inan<br>inan<br>inan<br>inan<br>inan<br>in                                                                                                    | ะชั่งเพียงได้<br>รถเสน<br>ชายเหน<br>ชั่ง<br>27<br>27<br>27<br>27<br>27<br>27<br>27<br>27<br>27<br>27<br>27<br>27<br>27                                                                                                    | ในปี 2006 (ปีให้<br>อากมาน<br>อากมาน<br>รรมกัน<br>20<br>มม<br>มมมายสายสาย<br>มมะการก่านเร็ม                                                                                                    | สินสัมสา<br>เหตุปกรมสัมญา<br>2001<br>19<br>19<br>19<br>19<br>19<br>19<br>19<br>19<br>19<br>19<br>19<br>19<br>19                                                                                                    | n)<br>5111924<br>-Fiste<br>20<br>                                                                                                    | การที่<br>สำราม<br>สิ่งราย<br>31<br>31<br>4<br>4<br>4<br>4<br>4<br>4<br>4<br>4<br>4<br>4<br>4<br>5<br>4<br>5<br>4<br>5<br>4<br>5<br>4                                                                                                    | 88<br>จำนวน<br>จำนวน<br>22<br>จำนวนจำนวน<br>จำนวนจำนวนจำนวนจำนวนจำนวนจำน                                                                                                    | 235<br>324<br>(3-mm)<br>23<br>23<br>23<br>24<br>24<br>24<br>24<br>24<br>24<br>24<br>24<br>24<br>24<br>24<br>24<br>24                                                                                                    | สร้างโสมเข<br>อาจอาร์ประ<br>ป้างการระบบ<br>ป้างการระบบ<br>ป้างการระบบ<br>เมายาญว่าเปลื่อกับ<br>เมายาญว่าเปลื่อกับ<br>เมายาญว่าเปลื่อกับ                                                                                                    |                                                                                             | (ลูกในสิ่นสิ่นสิ่น<br>สร้ ล<br>พระว.)<br>5<br>5<br>1<br>1<br>1<br>1<br>1<br>1<br>1<br>1<br>1<br>1<br>1<br>1<br>1<br>1<br>1<br>1<br>1                                                                                                    | 8<br>76474 (<br>25                                                                       | ร่องไหล่<br>สัมร์<br>5-การกร.)<br>27                                                                                                    | ในที่สส<br>- เทษน<br>                                                                                                    |
| 1<br>                                                                                                    | <u>ทัพส์</u><br>ชีมิยูก<br>2<br>                                                                                                    | 2014<br>2014<br>2<br>2<br>2<br>2<br>2<br>2<br>2<br>2<br>2<br>2<br>2<br>2<br>2<br>2<br>2<br>2<br>2<br>2<br>2                                                                                                    | 1 218 42                                                                                                    | dq1<br>hwan<br>σ 651                                                                                         | กรรั้น<br>จากกรา<br>5<br>กระได้รู้อ                                                                                                    | เส้อร์รับสน<br>ทั้งของ<br>(3-110-512)<br>7<br>7<br>7<br>7<br>7<br>7<br>7<br>7<br>7<br>7<br>7<br>7<br>7<br>7<br>7<br>7<br>7<br>7<br>7                                                                                                    | 6 102464<br>                                                                                                    | 2010                                                                                                    | 2 201692<br>2 2020<br>2 2020<br>2 20                                                                       | รถรึงรายงามส์<br>รากแก้น<br>ชิ้ม<br>มา<br>มา<br>มา<br>มา<br>มา<br>มา<br>มา<br>มา<br>มา<br>มา<br>มา<br>มา<br>มา                                                                                                    | มังไรกร์ได้ระงาม<br>สมสรีสรีสรีสร้าง<br>เ อาเหล่าน<br>จระดับ<br>เป็<br>เป็<br>เป็<br>เป็<br>เป็<br>เป็<br>เป็<br>เป็<br>เป็<br>เป็                                                                                                    | มังที่ ไปโรง<br>มองการรู้ประจริง(คง)<br>มีอาก อากร์<br>ระง ค้า<br>เว่า เม่า<br>เว่า เม่า<br>เว่า เม่า<br>เว่า เม่า<br>เว่า เม่า<br>เว่า เม่า<br>เว่า เม่า<br>เว่า เม่า<br>เว่า เม่า<br>เว่า เม่า<br>เว่า เม่า<br>เว่า เม่า<br>เว่า เม่า<br>เว่า เม่า<br>เว่า เม่า<br>เว่า เม่า<br>เว่า<br>เว่า เม่า<br>เว่า<br>เว<br>เว<br>เว<br>เว<br>เว<br>เว่า<br>เว่า<br>เว<br>เว<br>เว<br>เว<br>เว<br>เว<br>เว<br>เว                                                                                                    | 34 4<br>34 (Sensers)<br>35<br>31<br>31<br>32<br>31<br>31<br>31<br>31<br>31<br>31<br>31<br>31<br>31<br>31                                                                                                    | 20486                                                                                                    | ะเริ่มเริ่มเริ่มเริ่ม<br>เรลร์<br>รายแหน<br>รับ<br>27<br>27<br>27<br>27<br>27<br>27<br>27<br>27<br>27<br>27<br>27<br>27<br>27                                                                                                    | ในปี 2006 (ปีให้<br>อากมาน<br>รายควัน<br>20<br>20<br>20<br>20<br>20<br>20<br>20<br>20<br>20<br>20<br>20<br>20<br>20                                                                                                    | สินสันสา<br>10                                                                                                    | ณ<br>อากลิน<br>-รัชก<br>20<br>                                                                                                    | การที่<br>สำราช<br>สิ่งราย<br>(Economy)<br>21<br>21<br>21<br>21<br>21<br>21<br>21<br>21<br>21<br>21<br>21<br>21<br>21                                                                                                    | 88<br>จำนอาม<br>จำนอาม<br>22<br>จำนอาร์นด์ 1<br>จำนอาร์นด์ 1<br>จำนอาร์นด์ 1                                                                                                    | 22<br>22<br>23<br>23<br>23<br>23<br>24<br>25<br>25<br>25<br>25<br>25<br>25<br>25<br>25<br>25<br>25<br>25<br>25<br>25                                                                                                    | สร้างโรงคอ<br>อาหารโรง<br>(17.27%)<br>(1.2%)<br>(1.2%)                                                                                                    |                                                                                             | (ลูกในสิ่นสิ่ง<br>สติ จ<br>มากว.)<br>6<br>                                                                                                    | 1 1 1 1 1 1 1 1 1 1 1 1 1 1 1 1 1 1 1                                                    | ร่องไหล่<br>สัมร์<br>1-mars)<br>27                                                                                                    | ໃນຄືອອ<br>ອີນ<br>3<br>                                                                                                    |
| 1 1 1 1 1 1 1 1 1 1 1 1 1 1 1 1 1 1 1                                                                                                    | <u>ทัพส์</u><br>ชี่มียุก<br>2<br>                                                                                                    | 2014<br>2014<br>2<br>2<br>4<br>2<br>4<br>2<br>4<br>2<br>10<br>10<br>10<br>10<br>10<br>10<br>10<br>10<br>10<br>10<br>10<br>10<br>10                                                                                                    | 1 214<br>43<br>4<br>4<br>4<br>4                                                                                                    |                                                                                                    |                                                                                                    | เส้อร์รีมสัน<br>ที่เหลง<br>(3-mort)<br>7<br>7<br>7<br>7<br>7<br>7<br>7<br>7<br>7<br>7<br>7<br>7<br>7<br>7<br>7<br>7<br>7<br>7<br>7                                                                                                    | 6 10246                                                                                                    | 2 42.6<br>(kmax)<br>2<br>2<br>2<br>2<br>2<br>2<br>2<br>2<br>2<br>2<br>2<br>2<br>2                                                                                                    | 2012                                                                                                    | ะหรือขายงามส์<br>ยายแห่น<br>ชื่อ<br>ม<br>ม<br>                                                                                                    | i>โปรกรีนี้อาร์<br>เมาะรับรีรับราง<br>บริเมษ์<br>เมาะรับราง<br>เมาะรับราง<br>เมาะรับราง<br>เมาะรับราง<br>เมาะระบบราง<br>เมาะระบบราง<br>เ | มังที่ไม่โลงม<br>และการรู้ของสิ่ง(ค.ค.)<br>น้องระ อาส<br>รง สี่<br>127 (ค.ศ.)<br>ร่าง<br>รับระกองส์<br>รุงร่างการเรื่อ<br>รงช อำนะมาต                                                                                                    | 2011<br>2011<br>2011<br>2011<br>2011<br>2011<br>2011<br>2011                                                                                                    | 204886                                                                                                    | ะสัมส์ของได้<br>คระสำ<br>ชายแหน<br>ชั้น<br>27<br>27<br>27<br>27<br>27<br>27<br>27<br>27<br>27<br>27<br>27<br>27<br>27                                                                                                    | ในชี 2005 (ชีนี้)<br>เช่าได้รับกำและส<br>อาณห่าน<br>รวมกัน<br>20<br>20<br>20<br>20<br>20<br>20<br>20<br>20<br>20<br>20<br>20<br>20<br>20                                                                                                    | ช้นสัมมา<br>1055 (การเรียง)<br>10<br>10<br>10<br>10<br>10<br>10<br>10<br>10<br>10<br>10<br>10<br>10<br>10                                                                                                    | n.)<br>erinia u.<br>effeni<br>20<br>4<br>unn ungdi<br>4<br>unn ungdi<br>1<br>1<br>1<br>1<br>1<br>1<br>1<br>1<br>1<br>1<br>1<br>1<br>1                                                                                                    | 6 21 4 1 1 1 1 1 1 1 1 1 1 1 1 1 1 1 1 1                                                                                                    | 88<br>1120 1<br>22<br>1121 1<br>1121 1<br>111                                                                                                    | fits<br>daf<br>(bener:<br>22<br>23<br>23<br>24<br>24<br>24<br>24<br>24<br>24<br>24<br>24<br>24<br>24<br>24<br>24<br>24                                                                                                    | สร้างโรงคอ<br>อาหารโรง<br>อาหารโรง<br>ปี อัน<br>24<br>24<br>24<br>24<br>24<br>24<br>24<br>24<br>24<br>24<br>24<br>24<br>24                                                                                                    | - 1<br>(kan<br>22<br>- 22<br>- 22<br>- 22<br>- 22<br>- 22<br>- 22<br>- 22                   | lęn huđuđa<br>ađ q<br>ωπ1)<br>5<br>                                                                                                    | 8                                                                                        | รัฐกไฟ<br>สัตร์<br>27<br>27<br>1<br>1<br>1<br>1<br>1<br>1<br>1<br>1<br>1<br>1<br>1<br>1<br>1<br>1<br>1<br>1<br>1                                                                                                    | ในสี่งส<br>1702 น<br>6%<br>37<br>1<br>1<br>1<br>1<br>1<br>1<br>1<br>1<br>1<br>1<br>1<br>1<br>1                                                                                                    |
| 1<br>2<br>3<br>3<br>3<br>3<br>3<br>3<br>3<br>3<br>3<br>3<br>3<br>3<br>3<br>3<br>3<br>3<br>3<br>3                                                                                                    | <u>ทัพส์</u><br><u> <u> </u> <u> </u> <u> </u> <u> </u> <u> </u> <u> </u> <u> </u> <u> </u> <u> </u></u>                                                                                                    | 2010                                                                                                    | s 216<br>4s<br>4<br>4<br>1<br>1<br>1<br>1<br>1<br>1<br>1<br>1<br>1<br>1<br>1<br>1<br>1<br>1<br>1                                                                                                    |                                                                                                    | 1997 L<br>2010 L<br>2010 L<br>20                                                                                                    | <ul> <li>สัมธ์รับตัน</li> <li>รับของ</li> <li>(3-10-512)</li> <li>7</li> <li>7</li> <li>1</li> <li>7</li> <li>1</li> <li>1</li> <l< td=""><td>(1004)<br/>(1004)<br/>(1</td><td>25 C C C C C C C C C C C C C C C C C C C</td><td>ยนที่ตร<br/>รักษณ<br/>(กัน)<br/>10<br/>10<br/>10<br/>10<br/>10<br/>10<br/>10<br/>10<br/>10<br/>10<br/>10<br/>10<br/>10</td><td>ะหรืออาณาแล่<br/>อาณาใน<br/>ชิย<br/>มา<br/>มา<br/>มา<br/>มา<br/>มา<br/>มา<br/>มา<br/>มา<br/>มา<br/>มา<br/>มา<br/>มา<br/>มา</td><td>มักไรกร์ได้ระกับ<br/>เมาะรับรู้ได้ระกับ<br/>มาย<br/>มาย<br/>มาย<br/>มาย<br/>มาย<br/>มาย<br/>มาย<br/>มาย</td><td>Adulation<br/>menungkarkanse<br/>Wern ent<br/>Ur ent<br/>Ur ent<br/>Ur ent<br/>H<br/>Simmer<br/>H<br/>Simmer<br/>H<br/>Si</td><td>28 2<br/>28 2<br/>28 2</td><td>21468</td><td>ะสัมส์ของได้<br/>คระสำ<br/>สายแหน<br/>ชิง<br/>27<br/>27<br/>27<br/>27<br/>27<br/>27<br/>27<br/>27<br/>27<br/>27<br/>27<br/>27<br/>27</td><td>1x8 2555 (8%)<br/>1x8 2555 (2%)<br/>1x8 2555<br/>1x8 255<br/>1x8 255<br/>1x8 255<br/>1x8 255<br/>1x8 255<br/>1x8 25<br/>1x8 25<br/>1</td><td>สินสีนอก<br/>1015/2011<br/>2015<br/>2015<br/>2015 (cmolect<br/>1015/2015)<br/>2015 (cmolect<br/>1015/2015)<br/>2015 (cmolect<br/>2015)<br/>2015 (cmolect<br/>2015)<br/>2015 (c</td><td>n.)<br/>- เรียก<br/>- เรียก<br/>- เรียก<br/>- เรียก<br/></td><td>6 314<sup>6</sup><br/>4 50 mm<br/>3 4 6<br/>(5 mm mm)<br/>2 1<br/>2 1<br/>2 1<br/>2 1<br/>2 1<br/>2 1<br/>2 1<br/>2 1</td><td>88<br/>1940</td><td>201<br/>642<br/>(3-10-00<br/>20<br/>20<br/>20<br/>20<br/>20<br/>20<br/>20<br/>20<br/>20<br/>20<br/>20<br/>20<br/>2</td><td>disition           anantisus           anantisus</td><td>1 1 1 1 1 1 1 1 1 1 1 1 1 1 1 1 1 1 1</td><td>lęn huđuđa<br/>ađ q<br/>uanti)<br/>5<br/></td><td>8.A.<br/>14</td><td>\$2,01ad<br/>dad<br/>b:(sens)<br/>27<br/>27<br/>27<br/>27<br/>27<br/>27<br/>27<br/>27<br/>27<br/>27<br/>27<br/>27<br/>27</td><td>รันสีโซส<br/>1720 น<br/>1720 น<br/>172</td></l<></ul> | (1004)<br>(1004)<br>(1 | 25 C C C C C C C C C C C C C C C C C C C                                                                                                    | ยนที่ตร<br>รักษณ<br>(กัน)<br>10<br>10<br>10<br>10<br>10<br>10<br>10<br>10<br>10<br>10<br>10<br>10<br>10                                                                                                    | ะหรืออาณาแล่<br>อาณาใน<br>ชิย<br>มา<br>มา<br>มา<br>มา<br>มา<br>มา<br>มา<br>มา<br>มา<br>มา<br>มา<br>มา<br>มา                                                                                                    | มักไรกร์ได้ระกับ<br>เมาะรับรู้ได้ระกับ<br>มาย<br>มาย<br>มาย<br>มาย<br>มาย<br>มาย<br>มาย<br>มาย                                                                                                    | Adulation<br>menungkarkanse<br>Wern ent<br>Ur ent<br>Ur ent<br>Ur ent<br>H<br>Simmer<br>H<br>Simmer<br>H<br>Si | 28 2<br>28 2<br>28 2 | 21468                                                                                                    | ะสัมส์ของได้<br>คระสำ<br>สายแหน<br>ชิง<br>27<br>27<br>27<br>27<br>27<br>27<br>27<br>27<br>27<br>27<br>27<br>27<br>27                                                                                                    | 1x8 2555 (8%)<br>1x8 2555 (2%)<br>1x8 2555<br>1x8 255<br>1x8 255<br>1x8 255<br>1x8 255<br>1x8 255<br>1x8 25<br>1x8 25<br>1                                                                                                    | สินสีนอก<br>1015/2011<br>2015<br>2015<br>2015 (cmolect<br>1015/2015)<br>2015 (cmolect<br>1015/2015)<br>2015 (cmolect<br>2015)<br>2015 (cmolect<br>2015)<br>2015 (c                                                                                                    | n.)<br>- เรียก<br>- เรียก<br>- เรียก<br>- เรียก<br>                                                                                                    | 6 314 <sup>6</sup><br>4 50 mm<br>3 4 6<br>(5 mm mm)<br>2 1<br>2 1<br>2 1<br>2 1<br>2 1<br>2 1<br>2 1<br>2 1                                                                                                    | 88<br>1940                                                                                                    | 201<br>642<br>(3-10-00<br>20<br>20<br>20<br>20<br>20<br>20<br>20<br>20<br>20<br>20<br>20<br>20<br>2                                                                                                    | disition           anantisus           anantisus                                                                                                    | 1 1 1 1 1 1 1 1 1 1 1 1 1 1 1 1 1 1 1                                                       | lęn huđuđa<br>ađ q<br>uanti)<br>5<br>                                                                                                    | 8.A.<br>14                                                                               | \$2,01ad<br>dad<br>b:(sens)<br>27<br>27<br>27<br>27<br>27<br>27<br>27<br>27<br>27<br>27<br>27<br>27<br>27                                                                                                    | รันสีโซส<br>1720 น<br>1720 น<br>172                                                                                                    |
| 10000000000000000000000000000000000000                                                                                                    | 1944<br>                                                                                                    | 2010                                                                                                    | s 235                                                                                                    |                                                                                                    | <ul> <li>เหริน</li> <li>ระเดียม</li> <li>รายหารา</li> <li>5</li> <li>การใช้ปุ่ง</li> <li>เริ่มส์</li> <li>(ร้ะเระราว)</li> <li>32</li> </ul>                                                                                                    |                                                                                                    | รักษณ์ม<br>                                                                                                    | (kruen)<br>9<br>9<br>9<br>9<br>9<br>9<br>9<br>9<br>9<br>9<br>9<br>9<br>9<br>9<br>9<br>9<br>9<br>9<br>9                                                                                                    | รณร์ตราม<br>รัณษณ์<br>(กัน)<br>เป็น<br>(กัน)<br>เป็น<br>(กัน)<br>เป็น<br>(กัน)                                                                                                    | ອະດີສອາເພາະມີ<br>ອາດແກນ<br>ອີນ<br>11<br>11<br>11<br>11<br>11<br>11<br>11<br>11<br>11<br>11<br>11<br>11<br>11                                                                                                    | มักไรกร์ได้ระกับ<br>มายสามาร์สาราร์<br>มายสามาร์สาราร์<br>มายสามาร์<br>มายสามาร์สาราร์<br>มายสามาร์<br>มายสามาร์                                                                                                    | An ann ann an ann ann an ann ann ann ann                                                                                                    | 28 4<br>29 10<br>20 10<br>20                                                                                                | 2014 Roll of the second second                                                                                                    | ะ ชั่งเริ่มรงกได้<br>มายชั่ง<br>อาณห์น<br>อิง<br>มา<br>มาริการ์การ<br>หนึ่งเราต่างเรื่อง<br>หรือเราต่างเรา<br>(กักรรม)<br>4                                                                                                    | 1x3 2565 (3%)<br>58.845 1 1 1 1 1 1 1 1 1 1 1 1 1 1 1 1 1 1 1                                                                                                    | 31431441<br>1493144441744<br>150<br>150<br>150<br>150<br>150<br>150<br>150<br>150<br>150<br>150                                                                                                    | <ul> <li>ค.)</li> <li>อากรียน</li> <li>-เรียก</li> <li>20</li> <li>20<td>6 20 46</td><td>88<br/>1148<br/>11484<br/>11484<br/>122<br/>12<br/>12<br/>12<br/>12<br/>12<br/>12<br/>12<br/>12<br/>12<br/>12<br/>12<br/>12</td><td>201<br/>624<br/>(3-mm)<br/>20<br/>20<br/>20<br/>20<br/>20<br/>20<br/>20<br/>20<br/>20<br/>20<br/>20<br/>20<br/>20</td><td>4         6         6         6         6         6         6         6         6         6         6         6         6         6         6         6         6         6         6         6         6         6         6         6         6         6         6         6         6         6         6         6         6         6         6         6         6         6         6         6         6         6         6         6         6         6         6         6         6         6         6         6         6         6         6         6         6         6         6         6         6         6         6         6         6         6         6         6         6         6         6         6         6         6         6         6         6         6         6         6         6         6         6         6         6         6         6         6         6         6         6         6         6         6         6         6         6         6         6         6         6         6         6         6         6         6         6</td><td>2 2 2 2 2 2 2 2 2 2 2 2 2 2 2 2 2 2 2</td><td>249 120 224 23<br/>24 2 2<br/>25 2<br/>2<br/>2<br/>2<br/>2<br/>2<br/>2<br/>2<br/>2<br/>2<br/>2<br/>2<br/>2<br/>2<br/>2<br/>2</td><td>8 100 100 100 100 100 100 100 100 100 10</td><td>34 n had<br/>da st<br/>1-11-11-11<br/>27<br/>27<br/>27<br/>27<br/>27<br/>27<br/>27<br/>27<br/>27<br/>27<br/>27<br/>27<br/>27</td><td>รันสีโทร<br/>1720 น<br/>1720 น<br/>172</td></li></ul>                                                                                                    | 6 20 46                                                                                                    | 88<br>1148<br>11484<br>11484<br>122<br>12<br>12<br>12<br>12<br>12<br>12<br>12<br>12<br>12<br>12<br>12<br>12                                                                                                    | 201<br>624<br>(3-mm)<br>20<br>20<br>20<br>20<br>20<br>20<br>20<br>20<br>20<br>20<br>20<br>20<br>20                                                                                                    | 4         6         6         6         6         6         6         6         6         6         6         6         6         6         6         6         6         6         6         6         6         6         6         6         6         6         6         6         6         6         6         6         6         6         6         6         6         6         6         6         6         6         6         6         6         6         6         6         6         6         6         6         6         6         6         6         6         6         6         6         6         6         6         6         6         6         6         6         6         6         6         6         6         6         6         6         6         6         6         6         6         6         6         6         6         6         6         6         6         6         6         6         6         6         6         6         6         6         6         6         6         6         6         6         6         6         6                                                                                                    | 2 2 2 2 2 2 2 2 2 2 2 2 2 2 2 2 2 2 2                                                       | 249 120 224 23<br>24 2 2<br>25 2<br>2<br>2<br>2<br>2<br>2<br>2<br>2<br>2<br>2<br>2<br>2<br>2<br>2<br>2<br>2                                                                                                    | 8 100 100 100 100 100 100 100 100 100 10                                                 | 34 n had<br>da st<br>1-11-11-11<br>27<br>27<br>27<br>27<br>27<br>27<br>27<br>27<br>27<br>27<br>27<br>27<br>27                                                                                                    | รันสีโทร<br>1720 น<br>1720 น<br>172                                                                                                    |
| 1           1           1           1           1           1           1           1           1           1           1           1           1           1           1           1           1           1           1           1           1           1           1           1           1           1           1           1           1           1           1           1           1           1           1           1           1           1           1           1           1           1           1           1           1           1           1           1           1           1           1           1           1           1                                                                                                              | 11 4                                                                                                    | 10 2 2 2 2 2 2 2 2 2 2 2 2 2 2 2 2 2 2 2                                                                                                    | 1 211 4<br>4 2<br>4 2<br>1 2<br>1 2<br>1 2<br>1 2<br>2<br>1 2<br>2<br>1 2<br>2<br>1 2<br>2<br>1 2<br>2<br>1 2<br>2<br>1 2<br>2<br>1 2<br>1                                                                                                    |                                                                                                    | <ul> <li>เหริน</li> <li>ระเดียน</li> <li>รายหาวา</li> <li>6</li> <li></li></ul>                                                                                                    | <ul> <li>สัมส์ชันตัน</li> <li>ทั้งของ</li> <li>(3-10-412)</li> <li>7</li> <li>(3-10-412)</li> <li>7</li> <li>(3-10-412)</li> <li>7</li> <li>(3-10-412)</li> <li>7</li> <li>(3-10-412)</li> <li>7</li> <li>(3-10-412)</li> <li>7</li> <li>(3-10-412)</li> <li>7</li> <li>(3-10-412)</li> <li>7</li> <li>(3-10-412)</li> <li>7</li> <li>(3-10-412)</li> <li>7</li> <li>(3-10-412)</li> <li>(3-10-412)<!--</td--><td>รักระหรัก<br/></td><td>4.4<br/>(kmma)<br/>9<br/>9<br/>9<br/>9<br/>9<br/>9<br/>9<br/>9<br/>9<br/>9<br/>9<br/>9<br/>9<br/>9<br/>9<br/>9<br/>9<br/>9<br/>9</td><td>0 มเรื่อง<br/>1 (กิลษ.<br/>1 (กิลษ.))<br/>1 (กิลษ.<br/>1 (กิลษ.))<br/>1 (กิลษ.<br/>1 (กิลษ.))<br/>1 (กิลษ.)<br/>1 (กิลษ.)<br/>1 (ก</td><td>ะหรืองานามส์<br/>ราสมัน<br/>ราสมัน</td><td>37 2013<br/>27 20 20 20 20 20 20 20 20 20 20 20 20 20</td><td>มัตร์ไม่ตาม<br/>มายางชาตราชาตราชาตราชาตราช<br/>มายางชาตราชาตราช<br/>มายางชาตราช<br/>มายางชาตราชาตราช<br/>มายางชาตราช<br/>มายางชาตราช<br/>มายางชาตราชาตราชาตราชาตราชาตราชาตราชาตราชาต</td><td>28 - 2<br/>- 28 - 2<br/>- 28 - 28 - 28 - 28 - 28 - 28 - 28 - 28</td><td>2016/16/10<br/>1000 10<br/>1000 1000</td><td>ะ สัมส์ของได้<br/>คระสร้<br/>อาณร์น<br/>อิง<br/>27<br/>27<br/>27<br/>27<br/>27<br/>27<br/>27<br/>27<br/>27<br/>27<br/>27<br/>27<br/>27</td><td>ไม่ปี 2565 (ปีพี่)<br/>เป็นปี 2565 (ปีพี่)<br/>5764714<br/>5764714<br/>5774714<br/>5774714<br/>5774714<br/>57<br/>4<br/>57<br/>57<br/>4<br/>57<br/>57<br/>57<br/>57<br/>57<br/>57<br/>57<br/>57<br/>57<br/>57<br/>57<br/>57<br/>57</td><td>สันสัมสา<br/>ามรูร์คมครั้ง(ค<br/>นั่นขาง<br/>เรื<br/>เร็<br/>เร็<br/>เหตร์ค่า<br/>เร็<br/>เหตร์ค่า<br/>เร็<br/>เหตร์ค่า<br/>เร็<br/>เหตร์ค่า<br/>เร็<br/>เหตร์<br/>เร็<br/>เร็<br/>เร็<br/>เร็<br/>เร็<br/>เร็<br/>เร็<br/>เร็<br/>เร็<br/>เร็</td><td>n)<br/>2016<br/>20<br/>20<br/>20<br/>20<br/>20<br/>20<br/>20<br/>20<br/>20<br/>20<br/>20<br/>20<br/>20</td><td>0146</td><td>88<br/>1985<br/>1985<br/>1985<br/>1985<br/>1985<br/>1985<br/>1985<br/>19</td><td>final and a second second seco</td><td>4         4         1         4         1         1         1         1         1         1         1         1         1         1         1         1         1         1         1         1         1         1         1         1         1         1         1         1         1         1         1         1         1         1         1         1         1         1         1         1         1         1         1         1         1         1         1         1         1         1         1         1         1         1         1         1         1         1         1         1         1         1         1         1         1         1         1         1         1         1         1         1         1         1         1         1         1         1         1         1         1         1         1         1         1         1         1         1         1         1         1         1         1         1         1         1         1         1         1         1         1         1         1         1         1         1         1</td><td>1 1 1 1 1 1 1 1 1 1 1 1 1 1 1 1 1 1 1</td><td>2012 - 2012 - 20</td><td>6.0.</td><td>349 flad<br/>daf<br/>1-mers)<br/>27<br/>27<br/>27<br/>27<br/>27<br/>27<br/>27<br/>27<br/>27<br/>27<br/>27<br/>27<br/>27</td><td>ในที่หม่<br/>ยามน<br/>ยัน<br/>20<br/>10<br/>10<br/>10<br/>10<br/>10<br/>10<br/>10<br/>10<br/>10<br/>1</td></li></ul>                                                                                                    | รักระหรัก<br>                                                                                                    | 4.4<br>(kmma)<br>9<br>9<br>9<br>9<br>9<br>9<br>9<br>9<br>9<br>9<br>9<br>9<br>9<br>9<br>9<br>9<br>9<br>9<br>9                                                                                                    | 0 มเรื่อง<br>1 (กิลษ.<br>1 (กิลษ.))<br>1 (กิลษ.<br>1 (กิลษ.))<br>1 (กิลษ.<br>1 (กิลษ.))<br>1 (กิลษ.)<br>1 (กิลษ.)<br>1 (ก                                                                                                    | ะหรืองานามส์<br>ราสมัน<br>ราสมัน                                                                                                    | 37 2013<br>27 20 20 20 20 20 20 20 20 20 20 20 20 20                                                                                                    | มัตร์ไม่ตาม<br>มายางชาตราชาตราชาตราชาตราช<br>มายางชาตราชาตราช<br>มายางชาตราช<br>มายางชาตราชาตราช<br>มายางชาตราช<br>มายางชาตราช<br>มายางชาตราชาตราชาตราชาตราชาตราชาตราชาตราชาต                                                                                                    | 28 - 2<br>- 28 - 2<br>- 28 - 28 - 28 - 28 - 28 - 28 - 28 - 28                                                                                                    | 2016/16/10<br>1000 10<br>1000 1000                                                                                                    | ะ สัมส์ของได้<br>คระสร้<br>อาณร์น<br>อิง<br>27<br>27<br>27<br>27<br>27<br>27<br>27<br>27<br>27<br>27<br>27<br>27<br>27                                                                                                    | ไม่ปี 2565 (ปีพี่)<br>เป็นปี 2565 (ปีพี่)<br>5764714<br>5764714<br>5774714<br>5774714<br>5774714<br>57<br>4<br>57<br>57<br>4<br>57<br>57<br>57<br>57<br>57<br>57<br>57<br>57<br>57<br>57<br>57<br>57<br>57                                                                                                    | สันสัมสา<br>ามรูร์คมครั้ง(ค<br>นั่นขาง<br>เรื<br>เร็<br>เร็<br>เหตร์ค่า<br>เร็<br>เหตร์ค่า<br>เร็<br>เหตร์ค่า<br>เร็<br>เหตร์ค่า<br>เร็<br>เหตร์<br>เร็<br>เร็<br>เร็<br>เร็<br>เร็<br>เร็<br>เร็<br>เร็<br>เร็<br>เร็                                                                                                    | n)<br>2016<br>20<br>20<br>20<br>20<br>20<br>20<br>20<br>20<br>20<br>20<br>20<br>20<br>20                                                                                                    | 0146                                                                                                    | 88<br>1985<br>1985<br>1985<br>1985<br>1985<br>1985<br>1985<br>19                                                                                                    | final and a second second seco | 4         4         1         4         1         1         1         1         1         1         1         1         1         1         1         1         1         1         1         1         1         1         1         1         1         1         1         1         1         1         1         1         1         1         1         1         1         1         1         1         1         1         1         1         1         1         1         1         1         1         1         1         1         1         1         1         1         1         1         1         1         1         1         1         1         1         1         1         1         1         1         1         1         1         1         1         1         1         1         1         1         1         1         1         1         1         1         1         1         1         1         1         1         1         1         1         1         1         1         1         1         1         1         1         1         1         1                                                                                                    | 1 1 1 1 1 1 1 1 1 1 1 1 1 1 1 1 1 1 1                                                       | 2012 - 2012 - 20 | 6.0.                                                                                     | 349 flad<br>daf<br>1-mers)<br>27<br>27<br>27<br>27<br>27<br>27<br>27<br>27<br>27<br>27<br>27<br>27<br>27                                                                                                    | ในที่หม่<br>ยามน<br>ยัน<br>20<br>10<br>10<br>10<br>10<br>10<br>10<br>10<br>10<br>10<br>1                                                                                                    |
| 84<br>                                                                                                    | 1924                                                                                                    | 362 UNI                                                                                                    | 1 212 4<br>4 2<br>4 2<br>1 2<br>1 2<br>1 2<br>1 2<br>1 2<br>1 2<br>1 2<br>1 2<br>1 2<br>1                                                                                                    |                                                                                                    | เพริน     เพรริน     เพรริน     ระเรียง     ระเรียง     ระเรียง     ระเรียง     การใช้ปุ่ง     เห็งริง     เรื่องริง     เรื่องริง     เรื่องริง     ระเรียง     ระเรีย                                                                                                    | ด้งร์รับตัน<br>ทั้งของ<br>(3-กระราช)<br>7<br>(1-1-1-1-1-1-1-1-1-1-1-1-1-1-1-1-1-1-1-                                                                                                    | <ul> <li>Crossin</li> <li>Crossin</li></ul>                                                                                                    | (kmar)<br>9<br>9<br>9<br>9<br>9<br>9<br>9<br>9<br>9<br>9<br>9<br>9<br>9<br>9<br>9<br>9<br>9<br>9<br>9                                                                                                    | 0 มนี้ยร<br>1 รักษน<br>1 รักษน<br>1 ร รักษน<br>1 ร รักษน<br>1 รักษน<br>1 รักษน<br>1 รักษน<br>1 รักษน                                                                                                    | 2019 201 201 201 201 201 201 201 201 201 201                                                                                                    | 5 lanst die refai<br>aan die flake of a<br>saad die flake of a<br>saad a<br>saad a<br>stan a<br>(fine)<br>27                                                                                                    | Addukless<br>warry best announce<br>warry and announce<br>announce<br>anno                                                                                                    | 26 2<br>26 2<br>27 2<br>28 2<br>28 2 | endéde                                                                                                    | ะ สังเรียงหนัง<br>คระสะ<br>ราชแหน<br>8 ง<br>27<br>                                                                                                    | 1x8 2565 (8%)<br>x8149541xxxxx<br>280254<br>28<br>28<br>28<br>28<br>28<br>28<br>28<br>28<br>28<br>28                                                                                                    | dadaan<br>wayaan fay<br>60<br>                                                                                                    | ณ์<br>ภาพัน<br>- สำขา<br>                                                                                                    | 21 21 21 21 21 21 21 21 21 21 21 21 21 2                                                                                                    | สส<br>11867                                                                                                    | 614 64 64 64 64 64 64 64 64 64 64 64 64 64                                                                                                    |                                                                                                    | 1 1 1 1 1 1 1 1 1 1 1 1 1 1 1 1 1 1 1                                                       | 2010 And And And And And And And And And And                                                                                                    | 8<br>1929                                                                                | 140 Units                                                                                                    | ในที่หม                                                                                                    |
| 104                                                                                                    | 1924                                                                                                    | 97.094<br>6794<br>2<br>2<br>494.63<br>494.63<br>1994<br>1994<br>1994<br>1994<br>1994<br>1994<br>1994<br>199                                                                                                    | 1 212 4<br>4 2<br>212 4<br>212 4<br>212<br>4<br>21<br>4<br>21 |                                                                                                    | 2017 1 2 2 2 2 2 2 2 2 2 2 2 2 2 2 2 2 2 2                                                                                                    | <ul> <li>สัมธ์ให้แต่น</li> <li>ทัพระร</li> <li>(3-110-121)</li> <li>7</li> <li>7</li> <li>1</li> <li>7</li> <li>1</li> <li>1</li></ul>                                                                                                    | <ul> <li>รักษามัน</li> <li>รักษามัน</li> <li>รักษา</li> <li>รักษา</li></ul>                                                                                                    | 4.4<br>(kmar)<br>9<br>9<br>9<br>9<br>9<br>9<br>9<br>9<br>9<br>9<br>9<br>9<br>9<br>9<br>9<br>9<br>9<br>9<br>9                                                                                                    | 015860                                                                                                    | 2019 20 10 10 10 10 10 10 10 10 10 10 10 10 10                                                                                                    | 37 Luns 6 Luns 6 Luns 6 Luns 6 Luns 6 Luns 6 Luns 6 Luns 1 Luns 1                                                                                                    | An Lalea<br>An Lalea<br>An An An An An An An An An An An An An A                                                                                                    | 28 28 28 28 28 28 28 28 28 28 28 28 28 2                                                                                                    | ended                                                                                                    | เรลงสิ่งแห่ง<br>รายสม<br>5<br>17<br>17<br>17<br>17<br>17<br>17<br>17<br>17<br>17<br>17<br>17<br>17<br>17                                                                                                    | led see dig<br>differences<br>see dig<br>sectors<br>sectors<br>sector                                                                                                    | थेवर्डमा<br>प्रमुखाः विश्व<br>ह<br>ह<br>ह<br>म<br>म<br>म<br>म<br>म<br>म<br>म<br>म<br>म<br>म<br>म<br>म<br>म<br>म<br>म<br>म                                                                                                    | ณ์<br>ภาษัณ<br>20<br>มิ<br>มิ<br>มิ<br>มิ<br>มิ<br>มา<br>มิ<br>มิ<br>มิ<br>มา<br>มา<br>ม                                                                                                    | 21 21 21 21 21 21 21 21 21 21 21 21 21 2                                                                                                    | 88<br>11107 1110 1110 1110 1110 1110 1110 111                                                                                                    | Dan Barrier (1997)                                                                                                    | ร้างโรงงะ<br>รางอางโรง<br>17524<br>0 ชั้น<br>20<br>20<br>20<br>20<br>20<br>20<br>20<br>20<br>20<br>20<br>20<br>20<br>20                                                                                                    | 1 1 1 1 1 1 1 1 1 1 1 1 1 1 1 1 1 1 1                                                       | 100 000 000 000 000 000 000 000 000 000                                                                                                    | 6<br>811 (<br>25<br>25<br>25<br>25<br>25<br>25<br>25<br>25<br>25<br>25<br>25<br>25<br>25 | 34 o lad<br>da ef<br>k-(mers)<br>27<br>                                                                                                    | ในที่หม                                                                                                    |
| 1                                                                                                    |                                                                                                    | 97.097                                                                                                    | 1 101 4<br>6 2<br>4<br>4<br>1<br>1<br>1<br>1<br>1<br>1<br>1<br>1<br>1<br>1<br>1<br>1<br>1<br>1<br>1<br>1<br>1                                                                                                    |                                                                                                    | 2017 2 2 2 2 2 2 2 2 2 2 2 2 2 2 2 2 2 2 2                                                                                                    | สัมร์ทีมตัน<br>                                                                                                    |                                                                                                    |                                                                                                    | Outer     Outer     Outer     Outer     Outer     Outer     Outer      Outer      O                                                                                                    | 2019 201 201 201 201 201 201 201 201 201 201                                                                                                    | ม้ โมกรีนี้แหร้ง<br>สามาร์ (สามาร์)<br>มี<br>มี<br>มี<br>มี<br>มี<br>มี<br>มี<br>มี<br>มี<br>มี<br>มี<br>มี<br>มี                                                                                                    | 2014 - 2014 - 20                                                                                                    | 646<br>15<br>15<br>15<br>15<br>15<br>15<br>15<br>15<br>15<br>15                                                                                                    |                                                                                                    | เริ่มสังคาไม่<br>ระเมส์<br>ขามมาน<br>รัง<br>ราว<br>ราว<br>ราว<br>ราว<br>ราว<br>ราว<br>ราว<br>ราว<br>ราว<br>ราว                                                                                                    | leð sen efði<br>ef afra i sen efði<br>ranis<br>si afna sen efti<br>si afna sen efti<br>si                                                                                                    | duðan<br>ungða sa Bais<br>20<br>20<br>20<br>20<br>20<br>20<br>20<br>20<br>20<br>20<br>20<br>20<br>20                                                                                                    | <ul> <li>มากรับ</li> <li>รากรับ</li> <li>รากรับ</li> <li>มา</li> <li>มา<!--</td--><td>6 20 46</td><td>88<br/>1947<br/>1949<br/>1949<br/>1949<br/>1949<br/>1949<br/>1949<br/>1949</td><td>6 10 10 10 10 10 10 10 10 10 10 10 10 10</td><td>681000<br/>2810105<br/>27105<br/>27105</td><td>1 1 1 1 1 1 1 1 1 1 1 1 1 1 1 1 1 1 1</td><td>140         1           2         1           2         1           2         1           2         1           2         1           1         1           1         1           1         1           1         1           1         1           1         1           1         1           1         1           1         1           1         1           1         1           1         1           1         1           1         1           1         1           1         1           1         1           1         1           1         1           1         1           1         1           1         1           1         1           1         1           1         1</td><td>8<br/>10<br/>10<br/>10<br/>10<br/>10<br/>10<br/>10<br/>10<br/>10<br/>10</td><td>Sign had<br/>dia ef<br/>ik (mers)<br/>27<br/>2<br/>2<br/>2<br/>2<br/>2<br/>2<br/>2<br/>2<br/>2<br/>2<br/>2<br/>2<br/>2<br/>2<br/>2<br/>2<br/>2<br/>2</td><td>11011<br/>11011<br/>11011<br/>1011<br/>101</td></li></ul>                                                                                                    | 6 20 46                                                                                                    | 88<br>1947<br>1949<br>1949<br>1949<br>1949<br>1949<br>1949<br>1949                                                                                                    | 6 10 10 10 10 10 10 10 10 10 10 10 10 10                                                                                                    | 681000<br>2810105<br>27105<br>27105                                                                                                    | 1 1 1 1 1 1 1 1 1 1 1 1 1 1 1 1 1 1 1                                                       | 140         1           2         1           2         1           2         1           2         1           2         1           1         1           1         1           1         1           1         1           1         1           1         1           1         1           1         1           1         1           1         1           1         1           1         1           1         1           1         1           1         1           1         1           1         1           1         1           1         1           1         1           1         1           1         1           1         1           1         1           1         1                                                                                                    | 8<br>10<br>10<br>10<br>10<br>10<br>10<br>10<br>10<br>10<br>10                            | Sign had<br>dia ef<br>ik (mers)<br>27<br>2<br>2<br>2<br>2<br>2<br>2<br>2<br>2<br>2<br>2<br>2<br>2<br>2<br>2<br>2<br>2<br>2<br>2                                                                                                    | 11011<br>11011<br>11011<br>1011<br>101                                                                                                    |
| 1                                                                                                    | 104<br>104<br>104<br>104<br>104<br>104<br>104<br>104                                                                                                    | 972090                                                                                                    | 1 101 4<br>6 1<br>4<br>4<br>1<br>1<br>1<br>1<br>1<br>1<br>1<br>1<br>1<br>1<br>1<br>1<br>1<br>1<br>1<br>1<br>1                                                                                                    |                                                                                                    | entha<br>waters<br>annon<br>a<br>anthig<br>annon<br>anthig<br>a<br>annon<br>annon<br>an<br>annon<br>an<br>an<br>an<br>an<br>an<br>an<br>an<br>an<br>an<br>an<br>an<br>an<br>an                                                                                                    | da Haria<br>Nora<br>Istration<br>7<br>Charlenne<br>Charlenne                                                                                                    |                                                                                                    | 4.4<br>(brant)<br>(brant)<br>(b | 0 34 5 4 5 5 5 5 5 5 5 5 5 5 5 5 5 5 5 5                                                                                                    | 2019 constant<br>2019 constant<br>2019 c                                                                                                    | Alexandre and Alexandre and A<br>Alexandre and Alexandre and Alexandre and Alexandre and Alexandre and Alexandre and Alexandre and Alexandre and Alexandre and Alexandre and Alexandre and Alexandre and Alexandre and Alexandre and Alexandre and Alexandre and Alexandre a                                                                                                    | 36h lalea           ürn         ent           ürn         ent           ürn         ent           12         a           13         a           1         a           1         b           1         b           1         b           1         b           1         b           1         b           1         b           1         b           1         b           1         b           1         b           1         a           1         b                                                                                                    | 28                                                                                                    |                                                                                                    | เริ่มสังคาไม่<br>ระเมษ์<br>ระเมษ์<br>ระ<br>ระ<br>ระ<br>ระ<br>ระ<br>ระ<br>ระ<br>ระ<br>ระ<br>ระ<br>ระ<br>ระ<br>ระ                                                                                                    | 143 see 183<br>143 see 183<br>144 see 183<br>144 see 184<br>144 see 184<br>144 se                                                                                                    | duðan<br>ungða sa Bab<br>Bar<br>B<br>B<br>B<br>B<br>B<br>B<br>B<br>B<br>B<br>B<br>B<br>B<br>B<br>B<br>B<br>B<br>B<br>B                                                                                                    | <ul> <li>มาเรียน</li> <li>สามาระสาร</li> <li>มา</li> <li>มา<!--</td--><td>Croft<br/>Server<br/>Server<br/>21<br/>Conversion<br/>21<br/>Conversion<br/>Conversion<br/>Converi</td><td>88<br/>1940<br/>1940<br/>1940<br/>1940<br/>1940<br/>1940<br/>1940<br/>1940</td><td>6 10 10 10 10 10 10 10 10 10 10 10 10 10</td><td>200100-2000<br/>200100-200<br/>20010-200<br/>20010-200<br/>2000-200<br/>2000-2000-200<br/>2000-2000-200<br/>2000-2000-2000-200<br/>2000-2000-200</td><td>4 4 4 4 4 4 4 4 4 4 4 4 4 4 4 4 4 4 4</td><td>84         9           85         9           8         9           8         9           9         9           10         10           11         10           12         10           12         10           12         10           12         10           12         10           13         10</td><td>8 88.<br/>3/2<br/>5/2<br/>5/2<br/>5/2<br/>5/2<br/>5/2<br/>5/2<br/>5/2<br/>5</td><td>sięnkać<br/>dłaci<br/>iemensi<br/>27<br/></td><td>104114<br/>110414<br/>110414<br/>10444<br/>104444<br/>10444<br/>104444<br/>10444<br/>10444<br/>10444<br/>1044</td></li></ul> | Croft<br>Server<br>Server<br>21<br>Conversion<br>21<br>Conversion<br>Conversion<br>Converi | 88<br>1940<br>1940<br>1940<br>1940<br>1940<br>1940<br>1940<br>1940                                                                                                    | 6 10 10 10 10 10 10 10 10 10 10 10 10 10                                                                                                    | 200100-2000<br>200100-200<br>20010-200<br>20010-200<br>2000-200<br>2000-2000-200<br>2000-2000-200<br>2000-2000-2000-200<br>2000-2000-200                                                                                                    | 4 4 4 4 4 4 4 4 4 4 4 4 4 4 4 4 4 4 4                                                       | 84         9           85         9           8         9           8         9           9         9           10         10           11         10           12         10           12         10           12         10           12         10           12         10           13         10                                                                                                    | 8 88.<br>3/2<br>5/2<br>5/2<br>5/2<br>5/2<br>5/2<br>5/2<br>5/2<br>5                       | sięnkać<br>dłaci<br>iemensi<br>27<br>                                                                                                    | 104114<br>110414<br>110414<br>10444<br>104444<br>10444<br>104444<br>10444<br>10444<br>10444<br>1044                                                                                                    |
| 1                                                                                                    |                                                                                                    | 92099                                                                                                    | 1 212<br>4<br>2<br>2<br>2<br>2<br>2<br>2<br>2<br>2<br>2<br>2<br>2<br>2<br>2<br>2<br>2<br>2<br>2                                                                                                    |                                                                                                    | erita<br>welen<br>errer<br>e<br>e<br>e<br>e<br>e<br>e<br>e<br>e<br>e<br>e<br>e<br>e<br>e<br>e<br>e<br>e                                                                                                    | 1. 1997 - 1997 -                                                                                                    |                                                                                                    | 4.4<br>(brant)<br>(brant)                                                                                                    | 6 sudiet                                                                                                    | enfermanie<br>enarkteine<br>b<br>i<br>i<br>i<br>i<br>i<br>i<br>i<br>i<br>i<br>i<br>i<br>i<br>i<br>i<br>i<br>i<br>i<br>i                                                                                                    | 1 1 1 1 1 1 1 1 1 1 1 1 1 1 1 1 1 1 1                                                                                                    | Add Lafe au           Warn a many feat along           Warn a many feat along           Warn a many feat along           1           1           1           1           1           1           1           1           1           1           1           1           1           1           1           1           1           1           1           1           1           1           1           1           1           1           1           1           1           1           1           1           1           1           1           1           1           1           1           1           1           1           1           1           1           1           1           1     <                                                                                                    | 4.4.4<br>216 (k-10-471)<br>35<br>37<br>37<br>37<br>37<br>37<br>37<br>37<br>37<br>37<br>37                                                                                                    | endédi<br>(nas.<br>011<br>011<br>011<br>011<br>011<br>011<br>011<br>01                                                                                                    | estadoula<br>mate<br>mare<br>provention<br>provention<br>provention<br>denomination<br>denomination<br>deno | lad seen effit de la construit de la construit                                                                                                    | duðan<br>1990 - 1990 - 199                                                                                                    | ม)<br>รายังน<br>สัยเ<br>20<br>นี้<br>มี<br>มี<br>มี<br>มี<br>มี<br>มี<br>มี<br>มี<br>มี<br>มี<br>มี<br>มี<br>มี                                                                                                    | nda<br>dara<br>daf<br>baan)<br>21<br>21<br>21<br>21<br>21<br>21<br>21<br>21<br>21<br>21<br>21<br>21<br>21                                                                                                    | 48<br>1481<br>1482<br>122<br>22<br>1<br>1<br>1<br>1<br>1<br>1<br>1<br>1<br>1<br>1<br>1<br>1<br>1<br>1<br>1                                                                                                    | final and the second second se | 200100<br>200100<br>2001000<br>200100<br>200100<br>2001000<br>200100000000                                                                                                    | 4 4<br>(here)<br>22<br>24<br>24<br>24<br>24<br>24<br>24<br>24<br>24<br>24<br>24<br>24<br>24 | 4 go lud vid vid vid vid vid vid vid vid vid vi                                                                                                    | 8 A.                                                                                     | signlad<br>darf<br>beners)<br>27<br>27<br>27<br>27<br>27<br>27<br>27<br>27<br>27<br>27<br>27<br>27<br>27                                                                                                    | Rafrat<br>(1921)<br>(1921)                                                                                                    |
| ftu                                                                                                    | รัณส์<br>สัปรุง<br>2<br>2<br>2<br>2<br>2<br>2<br>2<br>2<br>3<br>2<br>3<br>3<br>4<br>3<br>3<br>4<br>3<br>3<br>4<br>3<br>3<br>4                                                                                                    | 1972 1972 1972 1972 1972 1972 1972 1972                                                                                                    | 1 312<br>4<br>4<br>-<br>-<br>-<br>-<br>-<br>-<br>-<br>-<br>-<br>-<br>-<br>-<br>-                                                                                                    |                                                                                                    | erita<br>como<br>como<br>como<br>como<br>contexe<br>contexe<br>cont                                                                                                    | Arthuis<br>inner<br>Consetti<br>7<br>Chanh enno<br>Chanh enno<br>C                                                                                                    |                                                                                                    | dat<br>(keneri)<br>9<br>9<br>9<br>9<br>9<br>9<br>9<br>9<br>9<br>9<br>9<br>9<br>9                                                                                                    | 63464<br>07444<br>07444<br>075<br>075<br>075<br>075<br>075<br>075<br>075<br>075                                                                                                    | enfermation<br>entertaine<br>in<br>in<br>in<br>in<br>in<br>in<br>in<br>in<br>in<br>in<br>in<br>in<br>in                                                                                                    | ilandiani<br>industriani<br>industr                                                                                                    | Addukters<br>wars mennykentanse<br>wars mennykentanse<br>wars mennykentanse<br>zer de<br>zer de<br>ze                                                                                                    | 28 1 1 1 1 1 1 1 1 1 1 1 1 1 1 1 1 1 1 1                                                                                                    | Eudői<br>ina<br>in<br>in<br>in<br>in<br>in<br>in<br>in<br>in<br>in<br>in                                                                                                    | 2010 - 2010 - 20                                                                                                    | 143 see All<br>All See All<br>See All Sectors<br>See All Sectors<br>Sectors<br>Sector                                                                                                    | duđan<br>ungda na fito<br>10 m<br>10 m<br>10                                                                                                    | ม)<br>รายรัวน<br>สร้าย<br>20<br>มี<br>มี<br>มี<br>มี<br>มี<br>มี<br>มี<br>มี<br>มี<br>มี<br>มี<br>มี<br>มี                                                                                                    | ndaru<br>daru<br>daf<br>baseti<br>21<br>                                                                                                    | 48<br>1481<br>1482<br>122<br>22<br>1<br>1<br>1<br>1<br>1<br>1<br>1<br>1<br>1<br>1<br>1<br>1<br>1<br>1<br>1                                                                                                    | final and a second second seco | 6 1 2 2 2 2 2 2 2 2 2 2 2 2 2 2 2 2 2 2                                                                                                    | 4 4 4 6 6 6 6 6 6 6 6 6 6 6 6 6 6 6 6 6                                                     | 4 g 1 la d 1 g 1 la d 1 g 1 la d 1 g 1 g 1 la d 1 g 1 g 1 g 1 g 1 g 1 g 1 g 1 g 1 g 1                                                                                                    | 8 8.8.<br>5 5 5 5 5 5 5 5 5 5 5 5 5 5 5 5 5 5 5                                          | signitad<br>dad<br>27<br>27<br>30<br>30<br>30<br>30<br>30<br>30<br>30<br>30<br>30<br>30<br>30<br>30<br>30                                                                                                    | 1024<br>1024<br>102<br>2<br>2<br>-<br>-<br>-<br>-<br>-<br>-<br>-<br>-<br>-<br>-<br>-<br>-<br>-                                                                                                    |
| fhu           i           i                                                                                                    | 994<br>4<br>2<br>2<br>2<br>2<br>2<br>2<br>2<br>2<br>2<br>3<br>3<br>4<br>3<br>3<br>4<br>3<br>3<br>4<br>3<br>3<br>4<br>3<br>3<br>4<br>3<br>3<br>4<br>3<br>3<br>4<br>3<br>3<br>3<br>4<br>3<br>3<br>3<br>4<br>3<br>3<br>3<br>4<br>3<br>3<br>3<br>4<br>3<br>4<br>3<br>3<br>3<br>3<br>3<br>3<br>3<br>3<br>3<br>3<br>3<br>3<br>3<br>3<br>3<br>3<br>3<br>3<br>3<br>3 | 10200000000000000000000000000000000000                                                                                                    | 1 102<br>4<br>4<br>-<br>-<br>-<br>-<br>-<br>-<br>-<br>-<br>-<br>-<br>-<br>-<br>-                                                                                                    |                                                                                                    | entra<br>entra<br>entra | Arthuis<br>innea<br>Seneration<br>7<br>Channes<br>Channes                                                                                                    | formula     formula     f                                                                                                    | data<br>data<br>(keneri)<br>9<br>9<br>9<br>9<br>9<br>9<br>9<br>9<br>9<br>9<br>9<br>9<br>9                                                                                                    | esudiet<br>vinus<br>vinus | เครือการแล่ง<br>                                                                                                    | 11 1 1 1 1 1 1 1 1 1 1 1 1 1 1 1 1 1 1                                                                                                     | And Laleas<br>And Laleas<br>Anne menyjesektarss<br>Anne menyjesektarss<br>Anne menyjesektarss<br>Anne Menyjesektarss<br>Anne M                                                                                                    | def           in           in                                                                                                    | endel                                                                                                    | Estabarda de la consecuencia de la consecuencia de                                                                                                    | 143 see 183<br>2014 - 2014<br>2014 - 2014<br>2014 -                                                                                                    | 448as                                                                                                    | <ul> <li>A)</li> <li>816814</li> <li>4<sup>2</sup>811</li> <li>20</li> <li>4</li> <li>4</li></ul>                                                                                                    | nda<br>dat<br>basan<br>27<br>20<br>20<br>20<br>20<br>20<br>20<br>20<br>20<br>20<br>20<br>20<br>20<br>20                                                                                                    | 88<br>1000<br>1000<br>10                                                                                                    | finance and a second second se | 10000         10000           10000         10000           10000         10000           10000         10000           10000         10000           10000         10000           10000         10000           10000         10000           10000         10000           10000         10000           10000         10000           10000         10000           10000         10000           10000         10000           10000         10000           10000         10000           10000         10000           10000         10000           10000         10000           10000         10000           10000         10000           10000         10000           10000         10000           10000         10000           10000         10000           10000         10000           10000         10000           10000         10000           10000         10000           10000         10000           10000         10000           10000 <td></td> <td>149 110 110 110 110 110 110 110 110 110 11</td> <td>4 nau<br/>ñu ()<br/>3 1 1 1 1 1 1 1 1 1 1 1 1 1 1 1 1 1 1 1</td> <td>sign had<br/>dad<br/>27<br/>27<br/>3<br/>3<br/>4<br/>3<br/>5<br/>5<br/>5<br/>5<br/>5<br/>5<br/>5<br/>5<br/>5<br/>5<br/>5<br/>5<br/>5<br/>5<br/>5<br/>5</td> <td>1102 1102 1102 1102 1102 1102 1102 1102</td>                                                                                                    |                                                                                             | 149 110 110 110 110 110 110 110 110 110 11                                                                                                    | 4 nau<br>ñu ()<br>3 1 1 1 1 1 1 1 1 1 1 1 1 1 1 1 1 1 1 1                                | sign had<br>dad<br>27<br>27<br>3<br>3<br>4<br>3<br>5<br>5<br>5<br>5<br>5<br>5<br>5<br>5<br>5<br>5<br>5<br>5<br>5<br>5<br>5<br>5                                                                                                    | 1102 1102 1102 1102 1102 1102 1102 1102                                                                                                    |
|                                                                                                    | 994<br>420<br>2<br>2<br>2<br>2<br>2<br>2<br>2<br>2<br>2<br>2<br>2<br>2<br>2<br>2<br>2<br>2<br>2                                                                                                    | 10100000000000000000000000000000000000                                                                                                    | 1 210<br>4<br>4<br>1<br>1<br>1<br>1<br>1<br>1<br>1<br>1<br>1<br>1<br>1<br>1<br>1<br>1<br>1<br>1<br>1                                                                                                    |                                                                                                    | 007k 4<br>400 mm<br>5<br>000 mm<br>6<br>000 mm<br>100 mm<br>1000 mm<br>100 mm<br>1000                                                                                                    | Attain<br>inna<br>inna<br>innna<br>inna<br>inna<br>inna<br>inna<br>inna<br>inna<br>inna<br>inna<br>inna<br>inn                                                                                                    |                                                                                                    | entering of the second second                                                                                                    | 634641                                                                                                    | 1989 maria<br>1990 maria<br>1990                                                                                                    | landland and an and an an an an an an an an an an an an an                                                                                                    | Addi Laleu           Warn           Warn           Warn           Warn           12           12           13           14           13           14           13           14           15           15           16           17           18           19           19           10           10           11           12           13           14           15           15           16           17           18           19           10           10           11           12           12           12           12           12           13           14           11           12           12           13           14           14           15           14           15           16                                                                                                    |                                                                                                    | endel                                                                                                    | 2014                                                                                                    | lað sen efði<br>eftir stranska<br>stranska<br>stranstranska<br>stranska<br>stranska<br>stranska<br>stranska<br>strans                                                                                                    | duðau           skara           skara </td <td><ul> <li>A)</li> <li>8168 น</li> <li>4<sup>3</sup>811</li> <li>20</li> <li>4</li> <li>4</li></ul></td> <td>nda<br/>dat<br/>basen<br/>27<br/>21<br/>21<br/>21<br/>21<br/>21<br/>21<br/>21<br/>21<br/>21<br/>21<br/>21<br/>21<br/>21</td> <td>88<br/>1100<br/>1100<br/>122<br/>22<br/>10<br/>10<br/>10<br/>10<br/>10<br/>10<br/>10<br/>10<br/>10<br/>10</td> <td>Anno Anno Anno Anno Anno Anno Anno Anno</td> <td>1000         1000           1000         1000           1000         1000           1000         1000           1000         1000           1000         1000           1000         1000           1000         1000           1000         1000           1000         1000           1000         1000           1000         1000           1000         1000           1000         1000           1000         1000           1000         1000           1000         1000           1000         1000           1000         1000           1000         1000           1000         1000           1000         1000           1000         1000           1000         1000           1000         1000           1000         1000           1000         1000           1000         1000           1000         1000           1000         1000           1000         1000           1000         1000           1000<td>1 1 1 1 1 1 1 1 1 1 1 1 1 1 1 1 1 1 1</td><td>22 24 20 10 24 24 10 24 24 10 24 24 24 24 24 24 24 24 24 24 24 24 24</td><td></td><td>Signization of the second second seco</td><td></td></td> | <ul> <li>A)</li> <li>8168 น</li> <li>4<sup>3</sup>811</li> <li>20</li> <li>4</li> <li>4</li></ul>                                                                                                    | nda<br>dat<br>basen<br>27<br>21<br>21<br>21<br>21<br>21<br>21<br>21<br>21<br>21<br>21<br>21<br>21<br>21                                                                                                    | 88<br>1100<br>1100<br>122<br>22<br>10<br>10<br>10<br>10<br>10<br>10<br>10<br>10<br>10<br>10                                                                                                    | Anno Anno Anno Anno Anno Anno Anno Anno                                                                                                    | 1000         1000           1000         1000           1000         1000           1000         1000           1000         1000           1000         1000           1000         1000           1000         1000           1000         1000           1000         1000           1000         1000           1000         1000           1000         1000           1000         1000           1000         1000           1000         1000           1000         1000           1000         1000           1000         1000           1000         1000           1000         1000           1000         1000           1000         1000           1000         1000           1000         1000           1000         1000           1000         1000           1000         1000           1000         1000           1000         1000           1000         1000           1000         1000           1000 <td>1 1 1 1 1 1 1 1 1 1 1 1 1 1 1 1 1 1 1</td> <td>22 24 20 10 24 24 10 24 24 10 24 24 24 24 24 24 24 24 24 24 24 24 24</td> <td></td> <td>Signization of the second second seco</td> <td></td> | 1 1 1 1 1 1 1 1 1 1 1 1 1 1 1 1 1 1 1                                                       | 22 24 20 10 24 24 10 24 24 10 24 24 24 24 24 24 24 24 24 24 24 24 24                                                                                                    |                                                                                          | Signization of the second second seco |                                                                                                    |
| Ru<br>2<br>2<br>3<br>3<br>4<br>5<br>5<br>5<br>5<br>5<br>5<br>5<br>5<br>5<br>5<br>5<br>5<br>5                                                                                                    | 994<br>844<br>2<br>2<br>2<br>2<br>2<br>2<br>2<br>2<br>2<br>2<br>2<br>2<br>2<br>2<br>2<br>2<br>2                                                                                                    |                                                                                                    | 1 200<br>4<br>4<br>                                                                                                    | dan<br>Norwan<br>B<br>B<br>B<br>B<br>B<br>B<br>B<br>B<br>B<br>B<br>B<br>B<br>B<br>B<br>B<br>B<br>B<br>B<br>B | 0074 0074 0074 0074 0074 0074 0074 0074                                                                                                    | Arthuis<br>inne<br>inne<br>inn                                                                                                    | รักษามาใน           ห้างของ           ห้างของ                                                                                                    | 2.4.4<br>(herman)<br>9<br>9<br>9<br>9<br>9<br>9<br>9<br>9<br>9<br>9<br>9<br>9<br>9                                                                                                    | 634641<br>0348<br>035<br>035<br>035<br>035<br>035<br>035<br>035<br>035                                                                                                    | กร้างกามามั<br>รายแหน่ง<br>รายแหน่ง<br>ราย<br>ราย<br>ราย<br>ราย<br>ราย<br>ราย<br>ราย<br>ราย                                                                                                    | 1 1 1 1 1 1 1 1 1 1 1 1 1 1 1 1 1 1 1                                                                                                    | Adulation<br>annugharthous<br>annugharthous<br>annugharth                                                                                                    |                                                                                                    | endek                                                                                                    | с stational a station of a station of a sta                                                                                                    | 1d zon dñ<br>diferenten<br>reach<br>reach<br>rea | duðan           sagta sa friði           sagn           sagn                                                                                                    | 8.)<br>Ettilis -<br>-<br>-<br>-<br>-<br>-<br>-<br>-<br>-<br>-<br>-<br>-<br>-<br>-                                                                                                    | ndra<br>dara<br>baru<br>21<br>21<br>21<br>21<br>21<br>21<br>21<br>21<br>21<br>21<br>21<br>21<br>21                                                                                                    | 88<br>1110 11<br>0 110 11<br>0 110 11<br>0 110 11<br>0 110 11                                                                                                    | A series of the series of the  | Image: Section 2016           Image: Section 2016           Image:                                                                                                    |                                                                                             | 22 24 24 24 24 24 24 24 24 24 24 24 24 2                                                                                                    |                                                                                          | Signization of the second second seco | 1984           1984           1984           2           3           1           1           1           1           1           1           1           1           1           1           1           1           1           1           1           1           1           1           1           1           1           1           1           1           1           1           1           1           1           1           1           1           1           1           1           1           1           1           1           1           1           1           1           1           1           1           1           1                                                                                                    |
| An and a second second | 994<br>4 100<br>2<br>2<br>3<br>4<br>3<br>3<br>4<br>3<br>3<br>4<br>3<br>3<br>3<br>3<br>3<br>3<br>3<br>3<br>3<br>3                                                                                                    | 11 Carter Carter | 1 3 10 4<br>4 5<br>                                                                                                    | dan<br>Invan<br>S<br>S<br>S<br>S<br>S<br>S<br>S<br>S<br>S<br>S<br>S<br>S<br>S<br>S<br>S<br>S<br>S<br>S<br>S  | antha and an antha and an antha and an antha and an and an an and an and an an and an and an and an and an and an and an and an and an and an and an and an and an and an and an and an and an and an and an and an and an and an and an and an and an and an and an an and an an an an an an an an an an an an an                                                                                                    | Arthuis<br>insertion<br>Consertion<br>Consertion                                                                                                    |                                                                                                    | 2.4.4<br>(Second)<br>5<br>5<br>5<br>5<br>5<br>5<br>5<br>5<br>5<br>5<br>5<br>5<br>5                                                                                                    | 624641<br>1 1 1 1 1 1 1 1 1 1 1 1 1 1 1 1 1 1 1                                                                                                     | erfermund<br>ernetzen<br>state<br>state<br>st                                                                                                    | 1 1 1 1 1 1 1 1 1 1 1 1 1 1 1 1 1 1 1                                                                                                    | Add Lafe au           úpra         entry fan autor           úpra         entry           1         au           1         au                                                                                                    | daf           10           10           10           10           10           10           10           10           10           10           10           10           10           10           10           10           10           10           10           10           10           10           10           10           10           10           10           10           10           10           10           10           10           10           10           10           10           10           10           10           10           10           10           10           10           10           10           10           10           10           10                                                                                                    | endek<br>ivan<br>ivan | creation of the sector of the sector of                                                                                                    | 142 see fth<br>64 Section 11<br>2014<br>2014<br>2014<br>2014<br>2014<br>2014<br>2014<br>20                                                                                                    | didfan           ungins fin           i           i                                                                                                    | n)<br>2018 to<br>20<br>20<br>4 ann sector<br>4 ann sector<br>7<br>7<br>2<br>2<br>3<br>2<br>3<br>2<br>3<br>2<br>3<br>2<br>3<br>2<br>3<br>2<br>3<br>2<br>3<br>3<br>2<br>3<br>3<br>3<br>3<br>3<br>3<br>3<br>3<br>3<br>3<br>3<br>3<br>3<br>3<br>3<br>3<br>3<br>3<br>3<br>3                                                                                                    | ndaru<br>daru<br>dat<br>beset<br>i<br>i<br>i<br>i<br>i<br>i<br>i<br>i<br>i<br>i<br>i<br>i<br>i<br>i<br>i<br>i<br>i<br>i<br>i                                                                                                    | 88<br>1329<br>1329<br>122<br>122<br>122<br>122<br>122<br>122<br>122<br>1                                                                                                    | Source for the second second s | 01000         01000           01000         0         0           0         0         0         0           0         0         0         0           0         0         0         0         0           0         0         0         0         0           0         0         0         0         0           0         0         0         0         0           0         0         0         0         0           0         0         0         0         0           0         0         0         0         0           0         0         0         0         0           0         0         0         0         0           0         0         0         0         0           0         0         0         0         0           0         0         0         0         0           0         0         0         0         0           0         0         0         0         0           0         0         0         0         0                                                                                                    | 1 1 1 1 1 1 1 1 1 1 1 1 1 1 1 1 1 1 1                                                       | 22<br>23<br>24<br>24<br>25<br>25<br>25<br>25<br>25<br>25<br>25<br>25<br>25<br>25<br>25<br>25<br>25                                                                                                    |                                                                                          | stenhader<br>daef<br>27<br>27<br>20<br>20<br>20<br>20<br>20<br>20<br>20<br>20<br>20<br>20<br>20<br>20<br>20                                                                                                    | 1000                                                                                                    |
| Ru<br>                                                                                                    | 994<br>4 100<br>2<br>2<br>3<br>3<br>4<br>3<br>3<br>4<br>3<br>3<br>4<br>3<br>3<br>4<br>3<br>3<br>3<br>3<br>3<br>4<br>3<br>3<br>3<br>3<br>3<br>3<br>3<br>3<br>3<br>3<br>3<br>3<br>3<br>3<br>3<br>3<br>3<br>3<br>3<br>3                                                                                                    | 41:43:44<br>61:54<br>2<br>2<br>2<br>40:45<br>1<br>40:45<br>1<br>1<br>1<br>1<br>1<br>1<br>1<br>1<br>1<br>1<br>1<br>1<br>1                                                                                                    | 1 2 1 1 1 1 1 1 1 1 1 1 1 1 1 1 1 1 1 1                                                                                                    |                                                                                                    | nehu<br>cole<br>enen<br>s<br>nellije<br>ke<br>ke<br>ke<br>ke<br>ke<br>nelije<br>ze<br>ne<br>nelije<br>ze<br>ne<br>nelije<br>ne<br>nelije<br>ne<br>nelije<br>ne<br>ne<br>ne<br>ne<br>ne<br>ne<br>ne<br>ne<br>ne<br>n                                                                                                    | 2446400<br>10000000000000000000000000000000000                                                                                                    |                                                                                                    | da 4<br>(known)<br>9<br>9<br>9<br>9<br>9<br>9<br>9<br>9<br>9<br>9<br>9<br>9<br>9                                                                                                    | Davelley     Orace     Orace                                                                                                    | เครืองานหม่อง<br>อายาร์<br>อายาร์<br>อายา<br>อายาร์<br>อายา<br>อายาร์<br>อายา<br>อายา<br>อายา<br>อายา<br>อ | 1 1 1 1 1 1 1 1 1 1 1 1 1 1 1 1 1 1 1                                                                                                    | Adhlalea<br>anny far fan (<br>12 )<br>13 )<br>13 )<br>14 )<br>15 )<br>15 )<br>16 )<br>16 )<br>16 )<br>16 )<br>17 )<br>18 )<br>18 )<br>19 )<br>19 )<br>19 )<br>10 )<br>10 )                                                           | 28 28 2<br>28 28 2<br>28 28 28 2<br>28 28 28 28 28 28 28 28 28 28 28 28 28 2                                                                                                    | radia<br>inan<br>in<br>in<br>in<br>in<br>in<br>in<br>in<br>in<br>in<br>in<br>in<br>in<br>in                                                                                                    | с факульный конструкций на конструкций на конструкции на конструкции на конструкции на конструкции на констру на конструкции на констру на констру на конст                                                                                                    | 143 see 183<br>164 see 183<br>1744 see 194<br>1744 see 194<br>1744 se                                                                                                    | duðau           ungás ar friði           ungás ar friði                                                                                                    | ស<br>ខារាមិន<br>ខារិមិន<br>ខារិមិន<br>ខាន<br>ខារិមិន<br>ខាន<br>ខាន<br>ខាន<br>ខាន<br>ខាន<br>ខាន<br>ខាន<br>ខាន<br>ខាន<br>ខា                                                                                                    | ndru<br>dara<br>dat<br>beneti<br>?<br>nordeendru<br>da<br>da<br>da<br>da<br>da<br>da<br>da<br>da<br>da<br>da<br>da<br>da<br>da                                                                                                    | AS<br>(100%)<br>(100%)<br>(1                                                                                                    | 6 to the second second  | 1000           1000           2000           2000           2000           2000           2000           2000           2000           2000           2000           2000           2000           2000           2000           2000           2000           2000           2000           2000           2000           2000           2000           2000           2000           2000           2000           2000           2000           2000           2000           2000           2000           2000           2000           2000           2000           2000           2000           2000           2000           2000           2000           2000           2000           2000           2000           2000           2000           2000                                                                                                    | 1 1 1 1 1 1 1 1 1 1 1 1 1 1 1 1 1 1 1                                                       | 1         1           3         5           1         1           3         1           1         1           2         1           1         1           1         1           1         1           1         1           1         1           1         1           1         1           1         1           1         1           1         1           1         1           1         1           1         1           1         1           1         1           1         1           1         1           1         1           1         1           1         1           1         1           1         1           1         1           1         1           1         1           1         1           1         1           1         1           1         1           1         1                                                                                                    |                                                                                          | 18 polasi<br>da ef<br>27<br>27<br>20<br>20<br>20<br>20<br>20<br>20<br>20<br>20<br>20<br>20<br>20<br>20<br>20                                                                                                    |                                                                                                    |

# ภาพที่ 3.3 แบบสอบถามปริมาณการผลิต

 เลือกข้อคำถามที่ต้องการบันทึก จากนั้นกำหนดจำนวนระเบียนในช่องที่กำหนด จำนวนระเบียน 1 ในที่นี้ เนื่องจากไม่ได้ระบุให้มีการแยกข้อมูลตามรายละเอียด เช่น เขตชลประทาน ประเภท สวน ดังนั้นผู้บันทึกสามารถรวมข้อมูลปริมาณการผลิตให้อยู่ในระเบียนเดียวได้ ดังนั้น จำนวนระเบียนในข้อนี้จึง เป็น 1 แต่เนื่องจากเจ้าหน้าที่สำรวจสามารถสอบถามในลักษณะแยกแปลงปลูกได้เพื่อป้องกันความสับสน ในการ บันทึก ก็สามารถบันทึกในลักษณะแยกแปลงได้เช่นเดียวกัน

| ์ ตารางแสดงรายการกำถา                    | าม                  |                               |                         |                                     |                    |                                   |                       |                                 |
|------------------------------------------|---------------------|-------------------------------|-------------------------|-------------------------------------|--------------------|-----------------------------------|-----------------------|---------------------------------|
| <u>บัตรที่ 101_</u> 1                    | I เนื้อที่ยืนต้น    | ทั้งหมด (ไร่) 1               | 01_2 เนื้อที่ยืนต่      | ันทั้งหมด (งาน) <b>10</b> 1         | _3 เนื้อที่ยืนต้น  | เท้งหมด (ตร.ว.) 10                | 2 จำนวนต้นยืนต        | าันทั้งหมด (ดัน)                |
| 1                                        |                     | 20                            |                         | 2                                   |                    | 0                                 |                       | 1550                            |
| <ul> <li>ตารางแสดงรายการกำถาม</li> </ul> | 4                   |                               |                         |                                     |                    |                                   |                       | •                               |
| 103 1 เนื้อที่กรีด (                     | ไร)                 | 103 2 เนื้อที่                | กวีด (งาน)              | 103 3 เนื้อที่กรี                   | ด (ตร.ว.)          | 104 จำนวนต้น                      | เกรีด (ต้น)           | 105 ยางแผ่นดี                   |
|                                          | 20                  |                               | 2                       |                                     | 0                  |                                   | 1550                  |                                 |
| 4                                        |                     |                               |                         |                                     |                    |                                   |                       | •                               |
| ตารางแสดงรายการกำถาม                     | 4                   |                               |                         |                                     |                    |                                   |                       |                                 |
| 105 ยางแผ่นดิบ (ก                        | ก.)                 | 106 น้ำยางเ                   | พด (กก.)                | 107 ยางก้อน+ขึ่                     | ยาง (กก.)          | 108_1 เนื้อที่โค่น<br>(ไร่)       | ทิ้ง (เคยกวีด)        | 108_2 นท.โก่นที่<br>(งาน)       |
|                                          |                     |                               |                         |                                     | 7450               |                                   | 10                    |                                 |
| 4                                        |                     |                               |                         |                                     |                    |                                   |                       | ÷.                              |
| ดารางแสดงรายการกำถาม                     | 4                   |                               |                         |                                     |                    |                                   |                       |                                 |
| 109 จำนวนต้นได่นทึง (เร<br>(ต้น)         | กยกวีด) 1           | 10_1 เนื้อที่ได่น<br>กวีด) (ไ | ทึ่ง (ยังไม่เดย<br>ไร้) | 110_2 เนื้อที่ได่นที่<br>กวีด) (งาเ | ง (ยังไม่เดย<br>น) | 110_3 เนื้อที่ได่แข่<br>กวีด) (ตร | ใง (ยังไม่เดย<br>.ว.) | 111 จำนวนต้นไล่นเ<br>กรีด) (ต้น |
|                                          | 760                 |                               |                         |                                     |                    |                                   |                       |                                 |
| 4                                        | 4,73                |                               |                         |                                     |                    |                                   |                       | ).<br>F                         |
| ตารางแสดงรายการกำถาม                     | 4                   |                               |                         |                                     |                    |                                   |                       |                                 |
| 112_1 เนื้อที่ปลูกใหม่พื่<br>(ไร่)       | นที่เดิม 1          | 112_2 เนื้อที่ปลูก<br>(งาน    | เใหม่พื้นที่เดิม<br>)   | ี่ 112_3 เนื้อที่ปลูกใ<br>(ตร.ว.)   | หม่พื้นที่เดิม     | 113 จำนวนต้นปลูก<br>(ต้น)         | ใหม่พื้นที่เดิม       | 114_1 เนื้อที่ปลูกให<br>(ไร่)   |
|                                          | 5                   |                               | 0                       |                                     | 0                  |                                   | 380                   |                                 |
| 4                                        |                     |                               |                         |                                     |                    |                                   |                       | ÷.                              |
| ดารางแสดงรายการกำถาม                     |                     |                               |                         |                                     |                    |                                   |                       |                                 |
| ในปลูกไหม่พื้นที่เดิม 11<br>(ต้น)        | 4_1 เนื้อที่ป<br>(ไ | ถูกไหม่พื้นที่ไหม่<br>ว่)     | 114_2 เนื้อร            | ขอุกไหม่พื้นที่ไหม่<br>(งาน)        | 114_3 เนื้อ/<br>(  | ไปลูกไหม่พื้นที่ไหม่<br>(คร.ว.)   | 115 จำนวนต์           | นปลูกไหม่พื้นที่ไหม่<br>(ต้น)   |
| 380                                      |                     |                               |                         |                                     |                    |                                   |                       |                                 |
| 4                                        |                     |                               |                         |                                     |                    |                                   |                       |                                 |

#### ภาพที่ 3.4 ตัวอย่างการบันทึกข้อมูลปริมาณการผลิตยางพารา ข้อ 1

 สำหรับการบันทึกผลผลิต ยางพารา และกาแฟ มีการเก็บข้อมูลผลผลิตโดยจำแนกตามรูปแบบ ผลผลิต และมะพร้าวผลแก่ มีการเก็บข้อมูลจำแนกผลผลิตตามขนาดของผล ดังนั้นในการบันทึกจะต้องจำแนกตาม รูปแบบดังกล่าวทั้งข้อคำถามที่ 2 และข้อคำถามที่ 3 โดยมีรูปแบบของผลผลิตในแต่ละสินค้าดังนี้

| ดารางแสดงร                                                                                                    | รายการดำถาม                                                                                                    |                                                     |                                     |                                     |
|----------------------------------------------------------------------------------------------------|----------------------------------------------------------------------------------------------------|-----------------------------------------------------|-------------------------------------|-------------------------------------|
| บัตรที                                                                                                    | 301 รูปของผลผลิต                                                                                                    | 302 จำนวนวันกรีดได้/ปี (วัน) 3                      | 03 ปริมาณผลผลิตทั้งหมด (กก.)        | 304 ม.ค.64 (กก.)                    |
| 1                                                                                                    |                                                                                                    | )                                                   |                                     |                                     |
| •                                                                                                    |                                                                                                    |                                                     |                                     | +                                   |
|                                                                                                    |                                                                                                    |                                                     | ຈໍ                                  | านวนรายการที่ต้องการแสดง 🛛 0 รายการ |
|                                                                                                    |                                                                                                    |                                                     |                                     |                                     |
| ดารางแสดงร                                                                                                    | ข้อมูลหมวดกำถาม                                                                                                    |                                                     |                                     |                                     |
| <b>รหัสกำต</b> อบ                                                                                                    | *<br>•                                                                                                    | คำตอ                                                | υ                                   |                                     |
| 1                                                                                                    | ยางแผ่นดิบ                                                                                                    |                                                     |                                     |                                     |
| 2                                                                                                    | น้ำยางสด                                                                                                    |                                                     |                                     |                                     |
| 3                                                                                                    | ยางก้อน+ขียาง                                                                                                    |                                                     |                                     |                                     |
| ตารางแสดง                                                                                                    | งรายการคำถาม                                                                                                    |                                                     |                                     |                                     |
| บัตรที่                                                                                                    | 301 รูปของผลผลิต                                                                                                    | 302 ปริมาณผลผลิตทั้งหมด (กก.)                       | 303 ต.ค.64 (กก.)                    | 304 พ.ย.64 (กก.)                    |
| 1                                                                                                    |                                                                                                    |                                                     |                                     |                                     |
|                                                                                                    |                                                                                                    |                                                     |                                     | +                                   |
|                                                                                                    |                                                                                                    |                                                     | 1                                   | ว่านวนรายการที่ต้องการแสดง 🛛 รายการ |
|                                                                                                    |                                                                                                    |                                                     |                                     |                                     |
|                                                                                                    |                                                                                                    |                                                     |                                     |                                     |
| ตารางแสดง<br>                                                                                                    | เข้อมูลหมวดกำถาม                                                                                                    |                                                     |                                     |                                     |
| ตารางแสดง<br><b>รหัสกำตอบ</b>                                                                                                    | เข้อมูลหมวดกำถาม<br>J 🔵                                                                                                    | ก้าดข                                               | บ                                   | \$                                  |
| ตารางแสดง<br><b>รหัสกำตอบ</b><br>1                                                                                                    | เข้อมูลหมวดดำถาม_<br>」 🏠<br>เมล็กสด                                                                                                    | ก้าดส                                               | บ                                   | *<br>*                              |
| ุตารางแสดง<br><b>รหัสกำต</b> อบ<br>1<br>2                                                                                                    | เข้อมุลหมวดดำถาม<br>」<br>เมล็ตสด<br>เมล็ตเห้ง                                                                                                    | กำหล                                                | ານ                                  | *<br>*                              |
| ตารางแสดง<br><b>รหัสกำตอบ</b><br>1<br>2<br>3                                                                                                    | เข้อมูลหมวดดำถาม<br>」<br>มลึกสด<br>เมล็ดแห้ง<br>สารกาแฟ                                                                                                    | กำห                                                 | ານ                                  | *                                   |
| ดารางแสดง<br>รหัสกำตอบ<br>1<br>2<br>3<br>ดารางแสดง                                                                                                    | เข้อมูลหมวดดำถาม<br>」<br>มล็ดสด<br>เมล็ดแห้ง<br>สารกาแฟ<br>รายการคำถาม                                                                                                    | ก้าดเ                                               | ານ                                  | *<br>*<br>*                         |
| ดารางแสดง<br>รหัสกำตอบ<br>1<br>2<br>3<br>ดารางแสดง<br>บัครที่                                                                                                    | เข้อมูลหมวดดำถาม<br>」<br>มูลถึดสด<br>เมลีดแห้ง<br>สารกาแฟ<br>รายการกำถาม<br>301 ขมาดของผลผลี่ย                                                                                                    | กำตร<br>302 ปรีมาณสะสติตรั้งหมด (กก.)               | ານ<br>303 ສ.ຄ.64 (กก.)              | 304 m.u.64 (nn.)                    |
| ดารางแสดง<br>รหัดกำคอบ<br>1<br>2<br>3<br>ดารวงแสดง<br>บัตรท์<br>1                                                                                                    | เข้อมูลหมวดดำถาม<br>ม<br>เมล็ดสด<br>เมล็ดแห้ง<br>สารกาแฟ<br>รายการกำถาม<br>301 ขนาดของผลผลิต                                                                                                    | คำคร<br>302 ป <sup>รุ</sup> มาณะอะเดิดทั้งหมด (กก.) | ານ<br>303 ສ.ຄ.64 (กก.)              | 304 m.u.64 (nn.)                    |
| <ul> <li>ดารางแสดง</li> <li>รหัสคำตอบ</li> <li>1</li> <li>2</li> <li>3</li> <li>ดารางแสดง</li> <li>บัครที่</li> <li>1</li> </ul>                                                  | เข้อมูลหมวดดำถาม<br>ม ๋<br>เมล็ดสด<br>เมล็ดแห้ง<br>สารกาแฟ<br>รายการคำถาม<br>301 ขนาดของผลผลิต                                                                                                    | คำคร<br>302 ปรีมาณะเลลที่เหนาล (กก.)                | ານ<br>303 ສ.ສ.64 (nn.)              | 304 m.u.64 (nn.)                    |
| ดารางแสดง<br>รหัสคำตอบ<br>1<br>2<br>3<br>ดารางแสดง<br>บัตรที่<br>1<br>4<br>1                                                                                                    | เข้อมูลหมวดดำถาม<br>ม ๋<br>เมล็ดสด<br>เมล็ดแห้ง<br>สารกาแฟ<br>รายการกำถาม<br>301 ขนาดของผลผลิต                                                                                                    | คำคร<br>302 ปรีมาณะอะเลิตที่เหนต (กก.)              | ານ<br>303 ສ.ຄ.64 (nn.)              | <u>304 พ.ย.64 (กก.)</u><br>         |
| ดารางแสดง<br>รหัสคำตอบ<br>1<br>2<br>3<br>ดารวงแสดง+<br>บัตรที่<br>1                                                                                                    | เข้อมูลหมวดดำถาม<br>เมล็ตสด<br>เมล็ตแห้ง<br>สารกาแฟ<br>รายการคำถาม<br>                                                                                                    | คำคร<br>302 ปริมาณและอิตทั้งหมด (กก.)               | ານ<br>303 ສ.ຄ.64 (nn.)              | <u>304 พ.ย.64 (กก.)</u><br>         |
| ดารางแสดง<br>รหัสคำตอบ<br>1<br>2<br>3<br>ดารางแสดง<br>1<br>1<br>€                                                                                                    | เข้อมูลหมวดกำถาม<br>เมล็ดสด<br>เมล็ดแห้ง<br>สารกาแฟ<br>รายการกำถาม<br>301 ขนาดของผลผลิต<br>                                                                                                    | กำหร<br>302 ป <sup>ร</sup> ิมาณะละเลิตทั้งหมด (กก.) | ານ<br>303 ສ.ຄ.64 (ຄຄ.)              | 304 พ.ย.64 (กก.)<br>                |
| ดารางแสดง<br>รหัสคำตอบ<br>1<br>2<br>3<br>ดารวงแสดงร<br>1<br>1<br>€<br>ดารวงแสดงร<br>รหัสกำตอบ                                                                                     | เข้อมูลหมวดกำถาม<br>เมล็ดสด<br>เมล็ดสด<br>เมล็ดเห้ง<br>สารกาแฟ<br>รายการกำถาม<br>301 ขนาคของผลผลิต<br>301 ขนาคของผลผลิต                                                                                                    | กำหร<br>302 ปริมาณและเล็คทั้งหมด (กก.)<br>          | ານ<br><u>303 ສ.ສ.64 (nn.)</u>       | 304 พ.ย.64 (กก.)<br>                |
| ดารางแสดง<br>รหัสคำตอบ<br>1<br>2<br>3<br>ดารางแสดงร<br>1<br>€<br>ดารางแสดงร<br>วภัสคำตอบ<br>1                                                                                     | เข้อมูลหมวดคำถาม<br>เมล็ดสด<br>เมล็ดแห้ง<br>สารกาแฟ<br>รายการกำถาม<br>301 ขนาดของผลผลิต<br>501 ขนาดของผลผลิต<br>201 ขนาดของผลผลิต<br>201 ขนาดของผลเล<br>201 ขนาดของผลผลิต<br>201 ขนาดของผลผลิต<br>201 ขนาดของผลเล<br>201 ขนาดของผลผลิต<br>201 ขนาดของผลผลิต<br>201 ขนาดของผลผลิต<br>201 ขนาดของผลผลิต<br>201 ขนาดของผลผลิต<br>201 ขนาดของผลิต<br>201 ขนาดของของผลิต<br>201 ขนาดของของผลิต<br>201 ขนาดของของของของของของของของของของของของของข | กำหร<br>302 ปริมาณหละมัตรรังของ (กก.)<br>(          | ານ<br><u>303 ສ.ສ.64 (nn.)</u><br>ອ  | 304 พ.ย.64 (กก.)<br>                |
| <ul> <li>ดารางแสดง</li> <li>รหัสคำตอบ</li> <li>1</li> <li>2</li> <li>3</li> <li>ดารางแสดงร</li> <li>บัตรที่</li> <li>1</li> <li>รังสีสำครอบ</li> <li>1</li> <li>2</li> </ul>      | เข้อมูลหมวดคำถาม<br>เมล็ดสด<br>เมล็ดแห้ง<br>สารกาแฟ<br>รายการกำถาม<br>301 ขนาดของผลผลิต<br>ร้อมูลหมวดคำถาม<br>ผลโหญ่ (มากกว่า 2.5 กก.)<br>ผลกลาง (1.5 -2.5 กก.)                                                                                                    | กำหร<br>302 ปริมาณหละเล็ตที่สายสุด (กก.)<br>(       | ານ<br><u>303 ສ.ສ.64 (nn.)</u><br>ອັ | 304 พ.ย.64 (กก.)<br>                |
| <ul> <li>ดารางแสดง</li> <li>รหัสกำตอบ</li> <li>1</li> <li>2</li> <li>3</li> <li>ดารางแสดงร</li> <li>บัตรที่</li> <li>1</li> <li>สำครรรรรรรรรรรรรรรรรรรรรรรรรรรรรรรรรรรร</li></ul> | เข้อมูลหมวดคำถาม<br>เมล็ดสด<br>เมล็ดแห้ง<br>สารกาแฟ<br>รายการคำถาม<br>301 ขนาดของผลผลิต<br>รัชมูลหมวดคำถาม<br>ผลโหญ่ (มากกว่า 2.5 กก.)<br>ผลกลาง (1.5 -2.5 กก.)<br>ผลเล็ก (น้อยกว่า 1.5ก.)                                                                                                    | กำหร<br>302 ปริมาณหละเลิตที่สายสุด (กก.)<br>(       | ານ<br><u>303 ສ.ສ.64 (nn.)</u><br>ຢ  | 304 พ.ย.64 (กก.)<br>                |

ภาพที่ 3.5 การบันทึกผลผลิตจำแนกตามรูปแบบของผลผลิตของยางพารา และมะพร้าวผลแก่

เมื่อบันทึกข้อมูลครบทุกข้อแล้ว สามารถเพิ่มครัวเรือนตัวอย่างครัวเรือนใหม่ได้โดยการกดปุ่ม

เมื่ออยู่หน้าต่างในข้อ 2) โปรแกรมจะสร้างแบบฟอร์มเปล่าโดยมีข้อมูลจังหวัด อำเภอ ตำบล และหมู่บ้าน เดียวกับครัวเรือนตัวครัวก่อนหน้าให้

| แบบสำรวจ RUB40964                     | 🔁 แบบสำรวจขางหารา ปี 2564 (RRA) |              |                                    | 📧 ชื่อมู้บันทึกข้อมูล kamonpan.soo |
|---------------------------------------|---------------------------------|--------------|------------------------------------|------------------------------------|
| ชื่อผู้ถือครอง*:<br>ชื่อผู้ให้สำกาษณ์ |                                 |              | เฉขบัตรประจำตัวประชาชน<br>โทรศัพท์ |                                    |
| โดยเป็น                               | 8                               | 🗶 ผู้ถือครอง |                                    |                                    |
| จังหวัด*:                             | 450 🖎 กรุงเทพมหานคร             | ×            | อำเภอ*:                            | 21 🕑 บางขุนเทียน 🔀                 |
| ตำบล*:                                | 02 🕒 ทาข้าม                     | ×            | หมูบ้าน*:                          | 02 🖪 ນ້ຳນ                          |
| พวกที่*:                              | 1                               |              | ตัวอย่างที่*:                      |                                    |
| รหัส จ.สร.                            |                                 |              | รหัส จ.บก.                         |                                    |
| ลักษณะที่ 1                           |                                 |              | ลักษณะที่ 2                        |                                    |
| ชื่อเจ้าหน้าที่สำรวจ                  | 3                               |              | 🗷 วันที่                           | 31                                 |

ภาพที่ 3.6 ภาพแบบฟอร์มเปล่าพร้อมข้อมูลที่อยู่ข้อมูลเดียวกับครัวเรือนตัวอย่างก่อนหน้า

#### 3.2.2 ปาล์มน้ำมัน ปี 2565

 เริ่มบันทึกโดยเลือกข้อคำถามที่ต้องการบันทึก สำหรับแบบสอบถามปาล์มน้ำมัน ปี 2565 จะ ประกอบด้วยข้อคำถามทั้งหมด 5 ข้อคำถาม ได้แก่ ข้อมูลการผลิตปีที่แล้ว (ปี 2564) ข้อมูลการผลิตปีปัจจุบัน (ปี 2565) ผลผลิตรายเดือน จำแนกตามรูปแบบผลผลิต สถานการณ์ประกอบสำหรับการเปลี่ยนแปลงของเนื้อที่ และผลผลิตต่อเนื้อที่ให้ผล/เนื้อที่กรีด และสถานการณ์อื่นๆ เพิ่มเติม

สำหรับปาล์มน้ำมัน จะมีรายละเอียดเพิ่มเติมที่ต้องสอบถามเพิ่มในหัวข้อที่ 1 ได้แก่ 1.1.1 พันธุ์ ปาล์ม 1.1.2 อายุ 1.1.3 วิธีการให้น้ำ 1.1.4 ปริมาณการใส่ปุ๋ยเคมี และ 1.1.5 รอบระยะเวลาการเก็บเกี่ยวผลผลิต

|             |               |               |               |              |                           | 1                                 | 1000                                 |                 |               |                                                                                                    |                              | แบบสอ                                  | บถามการกำ                      | รวจปาล์ม                    | เน้ำมัน ปี 25                                 | 65                                   |               |                                 | 1                                     |                                   |                        |                     |                                       |                            |               |               |             |          |
|-------------|---------------|---------------|---------------|--------------|---------------------------|-----------------------------------|--------------------------------------|-----------------|---------------|----------------------------------------------------------------------------------------------------|------------------------------|----------------------------------------|--------------------------------|-----------------------------|-----------------------------------------------|--------------------------------------|---------------|---------------------------------|---------------------------------------|-----------------------------------|------------------------|---------------------|---------------------------------------|----------------------------|---------------|---------------|-------------|----------|
| •           | NÎ <b>N</b>   | L             |               |              |                           |                                   |                                      |                 |               |                                                                                                    |                              | មិងត្រា                                | ใดเมตร์สอบกามนี้               | หางสายการจะเ                | ต้นไว้เป็นความสับ                             |                                      |               |                                 |                                       |                                   |                        |                     | কাম                                   |                            |               |               |             |          |
|             | ಿಗಿಗ          | iđe           | na            |              |                           |                                   | and a growth and a second            |                 |               |                                                                                                    |                              | หารทำไประ                              | ะแหร่งการทำประ                 | ลกระกางสร้าง                | ກໍມີເໝັນຫາກອາ                                 | ดสมาร์รามสด                          |               |                                 | a.aa.o.                               | 2500                              |                        |                     | 2.01                                  | เดือน                      |               | າາ.ຄ          |             |          |
| ร้องรัวเรือ | พญัปลูก       |               |               |              |                           |                                   |                                      |                 |               | ครัวเรือนผู้                                                                                                    | ม่ลุกครือสารที่              |                                        |                                |                             |                                               |                                      |               |                                 |                                       |                                   |                        | <u>1/18</u>         | ล์หน้าสัน ปี 2                        | 2.565 WARLEN               | ถึง ปาสร์     | เหล้า มันเทีย | นตันอยู่    |          |
| บ้านเอร 🕈   |               |               | wif           | fau          | สู่บ้าน                   |                                   |                                      | ສຳນອ            |               |                                                                                                    |                              |                                        |                                | 20850                       | as                                            | à .                                  |               |                                 |                                       |                                   |                        |                     | หรือ ปลูก                             | เ ใหม่ ในระหา              | ก่งวันที่     | 1 มกราคม      | w.          |          |
| ail.na      |               |               |               |              |                           | โพรา                              |                                      | 694. 0          |               |                                                                                                    |                              |                                        |                                |                             |                                               | winia N                              |               |                                 |                                       | _                                 | L.,                    |                     | ปัง :                                 | 31 อังราคม                 | 2585          | เท่าเริ่ม     |             |          |
| 2017.048    | ATURE .       |               | _             |              |                           | - 1                               |                                      | 4.0.0           | 10015         | ·                                                                                                    | เคราะรั <b>ย</b> ามปุช       | an lanai                               | en evelouite eve               | ulas las da                 |                                               |                                      |               |                                 | + +                                   | _                                 | -                      | -                   | +++                                   | +                          | -             | ++-           | +-          |          |
| ข้อที       | ſ             | 1             | -             | un: idea     |                           |                                   | โดยให้ร่วมพุกแปล                     | แข้าด้วยกัน ชื่ | ເດືອງເປັນກາງ  | ปอุกภายในอาณาเข                                                                                                    | ดหมูบ้านตัวอย                | กเนิงกลั่น                             |                                |                             |                                               |                                      |               |                                 |                                       | -                                 |                        | -                   | +++                                   | +-+-                       | -             | ++-           |             |          |
|             |               |               | T             | 112          | 1                         | ณรัพที่1ม                         | 1910 8 2584                          |                 |               | การให้ผอผธิตให                                                                                                    | มปี 2584 (ตั้งแ              | สวันสี่ 1 พ.ศ                          | n. Bi al 1.A. 2004             | •                           |                                               | n191                                 | ໂດນຄື ໜ້      |                                 | 01 1.0. 20                            | :04                               | -                      |                     |                                       | ารปฐกใหม่ 2                | H.R 01        | 1 8.9. 2584   |             |          |
|             | พันสุข        | ula n         | - 1           | ประเภท       | .8                        | อร์อีนกัน                         | จำนวนตัว                             | •               | เคอให้พอพ     | ริตสามอัง                                                                                                    | ให้พร                        | ให้ผลหลิดมี 2004 มีพวก ผลหลิดที่ได้วัน |                                |                             |                                               | เคลโห่งอมชิตเล                       |               | มันลมอิตแล้ว อังไม่เคอให้แลมอิต |                                       |                                   |                        |                     | ปลุกในสามร                            | Å.8.u                      |               | sle           | กในพื้นที่ไ | a florai |
|             |               | ·             | -             | 83%          |                           | ฟาหมด                             | ทัพมด                                |                 | (Gaf          | จำนวน                                                                                                    | เนือ                         | e                                      | จำนวน                          | 0105281 1 0                 | numito                                        | เนื้อที                              | 11            | 42%                             | เนื้อที่<br>"การเกิด                  | 67%                               | 294                    | 18                  | 13 f                                  | \$19639<br>                | ·+-           | (Ča)          | 8           | จำนวน    |
| 1           |               | 2             | $\rightarrow$ | 2            | - <u>~</u>                | 4                                 |                                      |                 | 8             | 7                                                                                                    | 100.000                      | 4.5.5                                  | 0                              | 10                          |                                               | 11                                   | 1             | 2                               | 12                                    |                                   | -                      | 1                   | 5                                     | 10                         | +             | 17            | <b>A</b> 10 | 19       |
|             |               |               |               |              |                           |                                   |                                      |                 |               |                                                                                                    |                              |                                        |                                |                             |                                               |                                      |               |                                 |                                       |                                   |                        |                     |                                       |                            |               |               |             |          |
|             | _             | _             | +             |              | -                         |                                   |                                      |                 | _             |                                                                                                    |                              |                                        |                                |                             | _                                             |                                      | -             |                                 |                                       | _                                 | -                      | _                   |                                       |                            | $\rightarrow$ | ++            | _           |          |
| $\vdash$    | -             | -             | +             |              | -                         |                                   |                                      |                 |               |                                                                                                    |                              |                                        | _                              |                             |                                               |                                      | +             |                                 |                                       | -                                 | +                      | _                   |                                       | +                          | -             |               | _           |          |
|             |               |               |               |              |                           |                                   |                                      |                 |               |                                                                                                    |                              |                                        |                                |                             |                                               |                                      |               | _                               |                                       |                                   |                        |                     |                                       |                            | $\pm$         |               |             |          |
|             |               |               |               |              |                           |                                   |                                      |                 |               |                                                                                                    |                              |                                        |                                |                             |                                               |                                      |               |                                 |                                       |                                   |                        |                     |                                       |                            |               |               |             |          |
|             | 1             | . 598390      | u(fisian      | wia          | (anainna kalu             | <i>ທ</i> ີມຊົ <del>ດ</del> ຈາງພຽກ | 1 100                                | . wide          | กษฏร์อานี 2   | *1 <b>8</b> *1                                                                                                    |                              | 1                                      |                                |                             | 6. 9 W d a                                    | อายุพีซ                              |               |                                 |                                       | -                                 |                        |                     |                                       |                            |               |               |             |          |
| -           | -             | -             | ++            | <br>De3      | (our) ans wi<br>Venezenia | Carry Cold                        | en Tenere, grius<br>sûnsûs Debi e Ve | Ni DeP, Yang    | and a         |                                                                                                    |                              | -                                      |                                |                             | < 1                                           | 10 -                                 | 00            |                                 | 7 U                                   | - 09                              |                        | 14 0                | - 14                                  |                            | 22 6          |               | -           |          |
|             |               | . วาซิสปว     | : writed and  |              | emnu = 1                  |                                   | สาวนองสมบ = 2                        | 1               | ม่อ้างการ = : | 3                                                                                                    | 6 704 LIQN = 4               |                                        |                                |                             |                                               | a 0 -                                | 60            |                                 | 9 Ū                                   | - 50                              |                        | 16 ปี               | - 10                                  | i 👘                        | aa C          | 1 - 1         | 10          |          |
|             | 0             | 950.00        | and a         | หปลาปาร์แก้ง | ala balañoa               | in the second second              | havenhaltenpen                       |                 |               |                                                                                                    |                              |                                        |                                |                             |                                               | 3 12 -                               | 03            | 1                               | 2                                     | - 10                              |                        | 17 Û                | - 17                                  | 1                          | 24 2          | 1 - 3         | 14          |          |
|             | 1             | ครางอไก่ไร    | สนาถ่ม        | moonulan     | สารไม่ไหม่ไม่             | มให้และเลิต                       |                                      |                 |               |                                                                                                    |                              |                                        |                                |                             |                                               | • 0 •                                | 0.4           | 1                               | 1 0                                   | - 11                              |                        | 18 🖸                | - 18                                  |                            | 26 0          |               | /8          |          |
|             | 4             | . ৰখটা ১০০    | กโรงานอา      | itensade:w   | 191                       | 1.                                |                                      | 1               | Lienis        | 2 - 1111242400                                                                                                    |                              |                                        |                                |                             |                                               | • 0 -                                | 06            |                                 |                                       | - 12                              |                        | 10 1                | - 10                                  | 24                         | -30 E         | +-+-          |             |          |
| $\vdash$    | 4             | NONG          | บารมรับ       | ครบศีล ผลผ   | ១៣ឃាំ៥អូម៉ោង              | INCOMPRISE 16                     | และ คอปายพระ                         | 10.02040416     | บเล่ณรอบปี    |                                                                                                    |                              |                                        |                                |                             |                                               |                                      | 06            |                                 | 1 2                                   | - 13                              |                        | 20 12               | +-+-                                  |                            | 100412        | +++-          | 17          | 1 Mil 1  |
|             |               | 11            | _             |              | 28                        | 11                                | ให้สารระบุรัสมส                      | المتحقيق الم    | 64.5 / mauße  | ເປັນສີນຄົນປາກ                                                                                                    |                              |                                        |                                |                             | ะถึง การได้เหลี่ง เอ                          |                                      | เมตร์เสีย     | านที่ประกับ                     | <u>0</u>                              |                                   | <u> </u>               |                     | <u> </u>                              | t t t t                    |               | ttt-          | TT          | <u> </u> |
| dia.        | 2             |               | in            | đ.           |                           | - H                               | and the second second                | tana takan tak  | . 9           | Cur / nawnwog iw/                                                                                                    |                              |                                        | 1 Mail Hak 2000 Vila           |                             |                                               |                                      |               | 100 IN 100                      |                                       |                                   |                        |                     |                                       |                            |               |               |             |          |
| unitar      | <u> </u>      | à             |               |              | -                         |                                   | ณ มันรี่ 1 มายา                      | AN 2565         |               |                                                                                                    |                              | and the second                         |                                | N 7545                      |                                               |                                      | การโดนติ      |                                 | 100.11                                | 42140 2545                        |                        |                     | 1000                                  | ไขย์ไขม่เย็มแก่ 1          | 1010100       | - 11 6601     | w 25.65     |          |
| A.          |               |               | 290           |              |                           |                                   | เนื้อหรือแต้น                        | ร่านรายัน       | <u> </u>      | สวนพีเลลไห้เอล<br>(สวนพีเลลไห้เอล                                                                                                    | ว เหตุดตายต่ำ<br>อนี้คนามน้ำ |                                        | 21Ma 44 31 3 M IN              | a 2000<br>นที่เนื่อจะเป็นไป | น้อยชัด                                       | <u> </u>                             |               |                                 |                                       |                                   | -                      |                     |                                       | for strateging a           | -             |               |             |          |
| 184         |               | 944,<br>14 10 | 1926          |              | £.                        | 20,118                            |                                      |                 |               | 100000-1000                                                                                                    | A.1/2014                     |                                        | 1.4                            | 1 Að5                       | uff                                           | 1.                                   | er no Paul    | na<br>uni                       | 1.                                    | in surfice and<br>In the Research |                        | 1                   | ยอกในพื้น                             | .พี่เสีย                   |               | สต์           | n lan an la | ani -    |
|             | <u>ا</u>      |               | - 14          | • · · · ·    | 1                         | /seti                             | 10989                                | 10749           |               | มงกราพเราสมบ<br>ไม่ซี จำห                                                                                                    | 1016 ALTINIA<br>1016 ALTINIA | อกขึ้งรับ                              | 1911<br>1911                   | 214200 (214) 12<br>214214   | สมมาย<br>สมหรือชี้ไม่รับ                      |                                      | 4             | 976316                          |                                       | 4                                 | 38<br>                 | +                   | and a                                 | ข้านวา                     | +             | 1.1           |             | 9,742.74 |
|             |               |               |               |              |                           |                                   | (สิกษณะม                             | (11)            | dem           | 9-612) #                                                                                                    | 1                            | (ณี่)                                  | (8-09-05.5)                    | ตัน                         | (12)                                          | (de ma-                              | (1.1)         | สัน                             | (B-m-                                 | (11)                              | ตัน                    | (8-                 | -019-0123)                            |                            |               | (Servers)     | 1)          | é.       |
| 1           |               | 2             | 3             |              | 4                         | 8                                 | 8                                    | 7               |               |                                                                                                    |                              | 28                                     | 11                             | 12                          | 22                                            |                                      |               | 18                              | 3                                     |                                   | 17                     |                     | 3                                     | 2                          |               | 20            |             | 21       |
|             |               |               |               |              |                           |                                   |                                      |                 |               |                                                                                                    |                              |                                        |                                |                             |                                               |                                      |               |                                 |                                       |                                   |                        |                     |                                       |                            |               |               |             |          |
|             |               |               |               |              |                           |                                   |                                      |                 |               |                                                                                                    |                              |                                        |                                |                             |                                               |                                      |               |                                 |                                       |                                   |                        |                     |                                       |                            |               |               |             |          |
|             |               |               |               |              |                           |                                   |                                      |                 |               |                                                                                                    |                              |                                        |                                |                             |                                               |                                      |               |                                 |                                       |                                   |                        |                     |                                       |                            |               |               |             |          |
|             |               |               |               |              |                           |                                   |                                      |                 |               |                                                                                                    |                              |                                        |                                |                             |                                               |                                      |               |                                 |                                       |                                   |                        |                     |                                       |                            |               |               |             |          |
|             | $\square$     |               |               |              |                           |                                   |                                      |                 |               |                                                                                                    |                              |                                        |                                | -                           |                                               | +                                    |               |                                 |                                       |                                   |                        | $\vdash$            |                                       | -                          | +             |               | +           |          |
|             | $\vdash$      | -             |               |              |                           |                                   |                                      |                 |               |                                                                                                    |                              |                                        |                                |                             |                                               | <u> </u>                             |               |                                 |                                       |                                   |                        | +                   |                                       |                            | +             |               | +           |          |
| <u> </u>    |               |               |               |              | م الالا                   | August 1                          | la l                                 |                 |               |                                                                                                    |                              |                                        | 1. 1.                          |                             | in constant of the                            | in the se                            | والاستند      |                                 | . in the second                       |                                   |                        |                     |                                       |                            |               |               | -+-         |          |
|             |               |               |               | 110.03       | រ៉ុន (ការាជាអា            | 3 + 101063142                     | n)<br>(                              |                 |               | haf C                                                                                                    | ٦                            | _ r                                    |                                | a 6                         |                                               | 5 A T 6                              | A             | 1                               | 119361108                             |                                   |                        |                     |                                       |                            |               | ┝╾┝╼┝╸        |             |          |
|             | វុច           | เคมี          |               | L            |                           | มุ่ยอินทาย                        | (1/2491/1/2881)                      | . 1             |               | 3                                                                                                    | America and                  |                                        |                                | มีการเกียนอะคา              | เตราจะเกียธิกจามจึง                           | สินปี โดยเป็นสา                      | 10 10 10      | 11111111111                     | 1983 01 088 1                         | in De Liúm s l's                  | ងាណេយ                  | ครม(บาพคว 6         | an                                    |                            |               |               |             |          |
| 1.1         |               |               |               | 1.4          | 229033                    | 1.4.                              | 1.1                                  | 1595            |               | 158106888                                                                                                    | 54                           |                                        |                                |                             |                                               | ปรีมาร                               | นตรตรีตร      | hส์มรักมันยา                    | ยเสือน ปี 26                          | as (mī.:ma                        | <b>П</b> ен 1 е        | inansia)            |                                       |                            |               |               |             |          |
| 689         | r             | 9 7512 55     | ปรีมาณ        | เรือที       | 11035                     | ปรีมาณ                            | เนิลที                               | 9 1943 94       | ปรัตาณ        | สโตรบ                                                                                                    |                              |                                        |                                |                             |                                               |                                      |               |                                 |                                       |                                   |                        |                     |                                       | _                          |               |               |             |          |
| (15-015-0   | 191)          | 91            | (11.)         | (8-05-051)   | 61                        | (11.)                             | (2-11-01.)                           | <u>61</u>       | (\$75)        | ทั้งหมด (คำ                                                                                                    | w l                          | N.R.                                   | 1.%                            | EA                          | ULE.                                          | N.R.                                 | _             | <u>í.</u>                       | 1.0                                   |                                   | EA.                    | _                   | LL                                    | 8.8.                       | +             | 9.8.          | +           | ER.      |
|             | -+            | "             |               | - "          | f                         |                                   |                                      | <u>a</u>        |               | t the second second sec |                              | - É                                    | t í í m                        |                             |                                               | i                                    | +             | <u>í</u> r                      |                                       |                                   | Ť.                     |                     |                                       | d m                        | -             | тт            | +           |          |
|             | $\vdash$      | -             | -             |              |                           |                                   |                                      |                 |               |                                                                                                    |                              |                                        | +                              |                             | ++                                            |                                      | ++            |                                 | +++                                   |                                   |                        |                     |                                       |                            | -             |               | +           |          |
| $\vdash$    | $\vdash$      | +             |               |              |                           | +                                 |                                      |                 |               |                                                                                                    | 8                            |                                        |                                | 1.                          | الم الم الم                                   | A 16 114 CM 1                        | 100 10 100    | ه في في في في في في في في       |                                       | 1. 66                             |                        | ا ا<br>مىرومارىغ    |                                       |                            | +             | +++           | ++          | ++-      |
|             | $\vdash$      | -             |               |              | ++                        | +                                 |                                      | +               |               | No. of the second second second second second second second second second second second second second second se                                                                                                    | 2 2.4                        |                                        | 30 2                           | 1                           | an raswana bu                                 | e ce stal an 12 li<br>Na a Alfreda d | action (M     | 100 83 10 10                    |                                       | an fin Within With<br>Industrial  | 94798794<br>(1.1.1.1.1 | нонон (M2)<br>2 — Л | *                                     |                            |               |               |             |          |
|             |               |               |               |              |                           |                                   |                                      | +               |               | N.C.                                                                                                    | 5 sen                        | 6                                      |                                |                             | na a sa ta Marina da Na<br>Ar anna a da na an | 1,21,116,028,21 <u>1</u><br>8,6,8,   |               |                                 | INCOURT 1 IS                          | 111112011111                      | 44184L                 | A                   | ·                                     |                            |               | +++           | ++-         |          |
|             |               |               |               |              |                           |                                   | ĻĻ                                   |                 |               |                                                                                                    | 2                            |                                        | 41                             | 1112                        | ** * 2018 2018 1099                           | 4                                    | 10110         | anawaw(1)                       | 1 1 1 1 1 1 1 1 1 1 1 1 1 1 1 1 1 1 1 | N 6 R 6 R 6 N 25                  | 118212                 | 27687               |                                       |                            | <u> </u>      |               |             |          |
|             |               | ¥8            | -             | ได้อาจอ้อ    | มุรริสารตรก               | ໃໝ່ທີ່ແຕ່ເຄັ່ານີ້ ມ               | H5 (m̃ai 1 a. € • 1                  | 11.0.2605)      |               |                                                                                                    |                              |                                        | สาเทคุท <u>ีเนื้อที่สีนคัน</u> |                             | ារ                                            | หตุก <u>ัตรสติต</u>                  | $\rightarrow$ | ហំវែវាត                         | กุรณ์สารินกั                          | ·   -                             |                        |                     |                                       | งหม่สำเหตุที่สง            | in Te         |               |             |          |
| daf 4       |               |               |               | 1 มหรัวสำน   | (ឯព្រសិងអាម៉ែ             | เชื่อได้ แสกตามคุณ                | มาหมองชัง เฉพาะคร                    | อสมพังธาช       |               |                                                                                                    |                              | เพิ่มขึ้น                              |                                | 8981                        | เพิ่มขึ้น                                     | 8.991                                | $\rightarrow$ | U                               | ศัมธิน                                | _                                 |                        | เพียร์น             |                                       | $\rightarrow$              |               | 8988          |             |          |
| ปรีมา       | itaa aa f     | la 🛛          |               |              | 1                         | រទីនាយមាន ទីកង                    | hilanian 9 2666                      | US1 813/1.1./1  | 818           |                                                                                                    | _                            | 1                                      |                                | 2                           | 1                                             | 4                                    | -             | 11.91                           | = 1                                   | 811103                            | en mit de              | สำหร                |                                       | 1 82192201                 | ntalast       | ð uns         |             | = 1      |
|             | าได้บ         |               |               | 1.           |                           | (1                                | NI: NANSU 1 A1U                      | arsia)          |               |                                                                                                    | _                            |                                        |                                |                             |                                               |                                      | ++            | ou ne b                         | + + +                                 | 278/165                           | mann                   |                     |                                       | 2 Santains                 | thuế tru      | 44            |             |          |
| 90          | 489 (és)      |               |               | าม พมัก < 15 | h1.                       | *ม่า                              | rán ≧ 18 - 28 n                      | n.              | ม่าหา         | iin <b>2</b> 28 nn.                                                                                                    |                              |                                        |                                |                             |                                               |                                      |               | N1                              | - 1                                   | a (san                            | , mina                 | •                   | <u> </u>                              | 3 ใส่มีราชิง.              | la canata     |               |             | - 2      |
|             | <u>-</u>      |               | -             | 1            |                           | 1 1 1                             | 1                                    |                 |               | · · · · ·                                                                                                    | si shair                     | naist.                                 | anatosis                       | ali estal                   |                                               |                                      | ++            |                                 |                                       | Line Line                         | 1111                   |                     |                                       | 4 million                  | n ain         |               |             | -        |
|             | H             | +             |               |              |                           |                                   |                                      | ++              |               |                                                                                                    |                              | 1 1                                    |                                |                             |                                               |                                      |               | and at                          |                                       | 10.00                             | 1381                   |                     |                                       |                            |               | 1024          | =           |          |
|             | 4             | +             |               |              |                           |                                   |                                      | +               |               |                                                                                                    | 121.91                       | 1 1                                    | 42(61                          | _                           |                                               |                                      |               |                                 |                                       | 18093                             | 0.0808                 | 101                 | -                                     | <ul> <li>afmang</li> </ul> | 100000        | *++-          | +           |          |
| L           | $\rightarrow$ | +             |               |              |                           |                                   |                                      |                 |               |                                                                                                    |                              |                                        |                                |                             |                                               |                                      |               | an an Arúfa<br>Suel             |                                       | 101                               |                        |                     |                                       | 7 010586440                | .118          |               |             | - 7      |
|             | $\mapsto$     | $\rightarrow$ |               |              |                           |                                   |                                      |                 |               |                                                                                                    |                              | ++                                     |                                |                             |                                               |                                      |               | 01                              | +++                                   |                                   |                        |                     | + + + + + + + + + + + + + + + + + + + | dsr                        | +-            | +++           | ++          | - P      |
|             |               |               |               |              |                           |                                   |                                      |                 |               |                                                                                                    |                              |                                        |                                |                             |                                               |                                      |               |                                 |                                       |                                   |                        |                     |                                       |                            |               |               |             | VIA1 2   |

ภาพที่ 3.7 แบบสอบถามปริมาณการผลิตปาล์มน้ำมัน

2) เลือกข้อคำถามที่ต้องการบันทึก จากนั้นกำหนดจำนวนระเบียนในช่องที่กำหนด จำนวนระเบียน 1 ในที่นี้ เนื่องจากไม่ได้ระบุให้มีการแยกข้อมูลตามรายละเอียด เช่น เขตชลประทาน ประเภท สวน ดังนั้นผู้บันทึกสามารถรวมข้อมูลปริมาณการผลิตให้อยู่ในระเบียนเดียวได้ ดังนั้น จำนวนระเบียนในข้อนี้จึง เป็น 1 แต่เนื่องจากเจ้าหน้าที่สำรวจสามารถสอบถามในลักษณะแยกแปลงปลูกได้เพื่อป้องกันความสับสน ในการ บันทึก ก็สามารถบันทึกในลักษณะแยกแปลงได้เช่นเดียวกัน โดยมีรายละเอียดที่แตกต่างไปจากการบันทึกข้อมูล ของยางพารา และมะพร้าวผลแก่ ปี 2565 ดังนี้

 เนื้อที่ให้ผล/จำนวนต้นให้ผล แบ่งออกเป็นเนื้อที่/จำนวนต้นเคยให้ผลผลิตและเนื้อที่/ จำนวนต้นให้ผลปีแรก

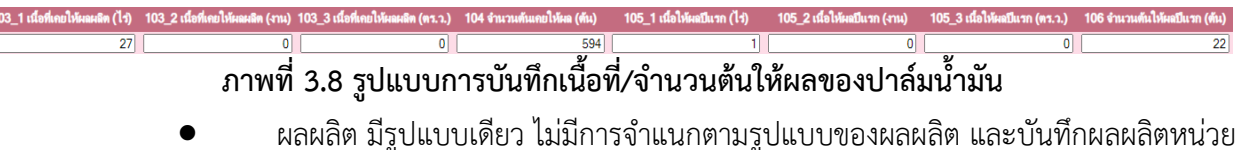

เป็นตัน **มีทศนิยม 1 ตำแหน่ง** 

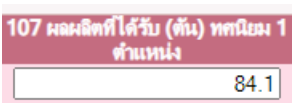

#### ภาพที่ 3.9 รูปแบบการบันทึกข้อมูลผลผลิตปาล์มน้ำมัน

• รายละเอียดของสวนปาล์มตามแบบสอบถามข้อ 1.1.1 – 1.1.5 ซึ่งในโปรแกรมบันทึก

ข้อมูลจะอยู่ในข้อคำถามที่ 1 รายการคำถาม 1.101 – 1.105

| 1.101 ส่วนใหญ่ปาล์มน้ำมันเป็น<br>พันธุ์ | 1.102 อายุของสวนส่วนใหญ่ที่ให้<br>ผลผลิตระบุได้มากกว่า 1 อายุ | 1.103 การให้น้ำ | 1.104 ปรีมาณการใส่ปุ๋ยเคมี | 1.105 รอบระยะการเก็บเกี่ยว<br>ผลผลิตวัน (โปรดระบ)                                                                                                    |
|-----------------------------------------|---------------------------------------------------------------|-----------------|----------------------------|----------------------------------------------------------------------------------------------------|
| 1                                       | 6-10 1                                                        | 1               | 1                          | 15                                                                                                    |
|                                         | 1                                                             |                 |                            | U Contraction of the second second seco |

#### ภาพที่ 3.10 รูปแบบการบันทึกข้อมูลรายละเอียดเพิ่มเติมของปาล์มน้ำมัน

 เมื่อกรอกข้อมูลเรียบร้อยแล้ว ให้กดปุ่ม พื้อที่ 2) และเลือกบันทึกข้อคำถามอื่นๆ ต่อไป

4) เมื่อบันทึกข้อมูลครบทุกข้อแล้ว สามารถเพิ่มครัวเรือนตัวอย่างครัวเรือนใหม่ได้โดยการกดปุ่ม

เมื่ออยู่หน้าต่างในข้อ 2) โปรแกรมจะสร้างแบบฟอร์มเปล่าโดยมีข้อมูลจังหวัด อำเภอ ตำบล และหมู่บ้าน เดียวกับครัวเรือนตัวครัวก่อนหน้าให้

#### 3.2.3 ทุเรียน มังคุด เงาะ และลองกอง ปี 2566

 เริ่มบันทึกโดยเลือกข้อคำถามที่ต้องการบันทึก สำหรับแบบสอบถามทุเรียน มังคุด เงาะ และ ลองกอง ปี 2566 ประกอบด้วยข้อคำถามทั้งหมด 5 ข้อคำถาม ได้แก่ ข้อมูลการผลิตปีที่แล้ว (ปี 2565) ข้อมูลการ ผลิตปีปัจจุบัน (ปี 2566) ผลผลิตรายเดือน จำแนกตามรูปแบบผลผลิต สถานการณ์ประกอบสำหรับการ เปลี่ยนแปลงของเนื้อที่และผลผลิตต่อเนื้อที่ให้ผล และสถานการณ์อื่นๆ เพิ่มเติม

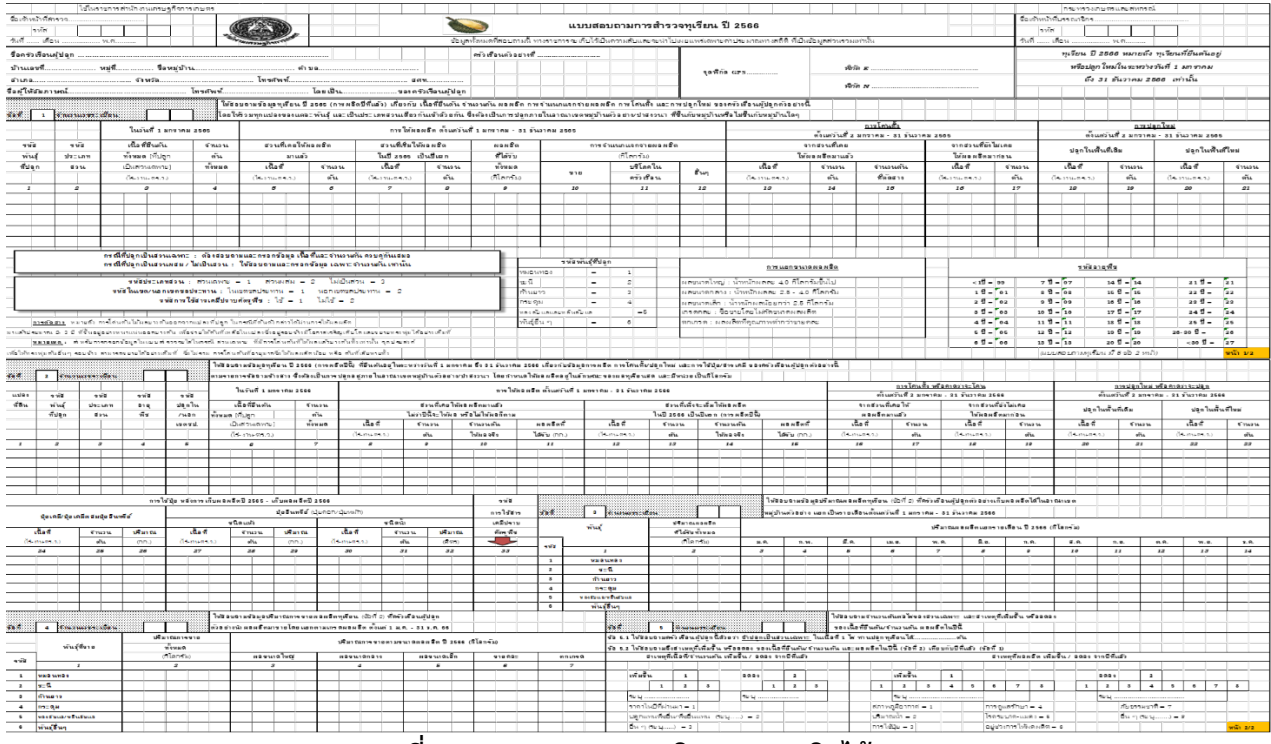

#### ภาพที่ 3.11 แบบสอบถามปริมาณการผลิตไม้ผล

2) เลือกข้อคำถามที่ต้องการบันทึก จากนั้นกำหนดจำนวนระเบียนในช่องที่กำหนด จำนวนระเบียน 1 ในที่นี้ เนื่องจากไม่ได้ระบุให้มีการแยกข้อมูลตามรายละเอียด เช่น เขตชลประทาน ประเภท สวน ดังนั้นผู้บันทึกสามารถรวมข้อมูลปริมาณการผลิตให้อยู่ในระเบียนเดียวได้ ดังนั้น จำนวนระเบียนในข้อนี้จึง เป็น 1 แต่เนื่องจากเจ้าหน้าที่สำรวจสามารถสอบถามในลักษณะแยกแปลงปลูกได้เพื่อป้องกันความสับสน ในการ บันทึก ก็สามารถบันทึกในลักษณะแยกแปลงได้เช่นเดียวกัน โดยมีรายละเอียดในการบันทึกข้อมูลคล้ายคลึงกับ ปาล์มน้ำมัน แต่ไม่มีการถามรายละเอียดประเภทสวน อายุ การให้น้ำ ปริมาณปุ๋ย และรอบการเก็บผลผลิต

 เมื่อกรอกข้อมูลเรียบร้อยแล้ว ให้กดปุ่ม มี จากนั้นกดปุ่ม เพื่อกลับไปยังหน้าข้อมูลใน ข้อที่ 2) และเลือกบันทึกข้อคำถามอื่นๆ ต่อไป

เมื่อบันทึกข้อมูลครบทุกข้อแล้ว สามารถเพิ่มครัวเรือนตัวอย่างครัวเรือนใหม่ได้โดยการกดปุ่ม
 เมื่ออยู่หน้าต่างในข้อ 2) โปรแกรมจะสร้างแบบฟอร์มเปล่าโดยมีข้อมูลจังหวัด อำเภอ ตำบล และหมู่บ้าน
 เดียวกับครัวเรือนตัวครัวก่อนหน้าให้

## บทที่ 4

#### การตรวจสอบความแนบนัยของข้อมูลแบบสอบถาม

เมื่อเจ้าหน้าที่ สศท. ทำการบรรณาธิกรและบันทึกข้อมูลในระบบสารสนเทศเศรษฐกิจการเกษตร เรียบร้อยแล้ว สพส. ได้กำหนดให้ระบบประมวลผลสามารถตรวจสอบความแนบนัยเบื้องต้น ซึ่ง สศท. 8 สามารถ ตรวจสอบในระบบโปรแกรมบันทึกได้เอง เพื่อให้ได้ผลการสำรวจที่ถูกต้อง และแก้ไขข้อมูลที่เกิดจากการบันทึก ผิดพลาดหรือไม่ครบถ้วนก่อนการประมวลผล

# 4.1 การตรวจสอบความแนบนัยของข้อมูลไม้ผลไม้ยืนต้น

เงื่อนไข ได้แก่

- เนื้อที่ยืนต้น >= เนื้อที่กรีด/เนื้อที่ให้ผลทั้งหมด
- จำนวนต้นยืนต้นทั้งหมด >= จำนวนต้นที่กรีด/จำนวนต้นให้ผลทั้งหมด
- เนื้อที่ยืนต้น >= เนื้อที่โค่นทิ้งทั้งหมด
- จำนวนต้นยืนต้นทั้งหมด >= จำนวนต้นโค่นทิ้งทั้งหมด
- เนื้อที่ระหว่างยืนต้นและให้ผล ต้องมีจน.ต้นเท่านั้น (กรณีสวนผสมและไม่เป็นสวน)
- เนื้อที่ระหว่างยืนต้นและให้ผล ต้องมีเนื้อที่+จน.ต้น (กรณีสวนเฉพาะ)
- เนื้อที่ระหว่างให้ผลและยืนต้น ต้องมีจน.ต้นเท่านั้น (กรณีสวนผสมและไม่เป็นสวน)
- เนื้อที่ระหว่างให้ผลและยืนต้น ต้องมีเนื้อที่+จน.ต้น (กรณีสวนเฉพาะ)
- จน.ต้นยืนต้น (ยืนต้น-โค่นทิ้ง+ปลูกใหม่) ข้อ 1 = จน.ต้นยืนต้น ข้อ 2
- นท.ยืนต้น (ยืนต้น-โค่นทิ้ง+ปลูกใหม่) ข้อ 1 = นท.ยืนต้น ข้อ 2
- ผลผลิต (ข้อ 2) = ปริมาณผลผลิตรายเดือน (ข้อ 3)
- ข้อ 3 ปริมาณผลผลิตทั้งหมด = ปริมาณผลผลิตรายเดือน

## 4.2 ขั้นตอนการตรวจสอบความแนบนัยของข้อมูลด้วยโปรแกรมประมวลผล

1) เข้าระบบโปรแกรมที่บันทึกข้อมูลที่หัวข้อการกำหนดและตรวจสอบความถูกต้องของข้อมูล

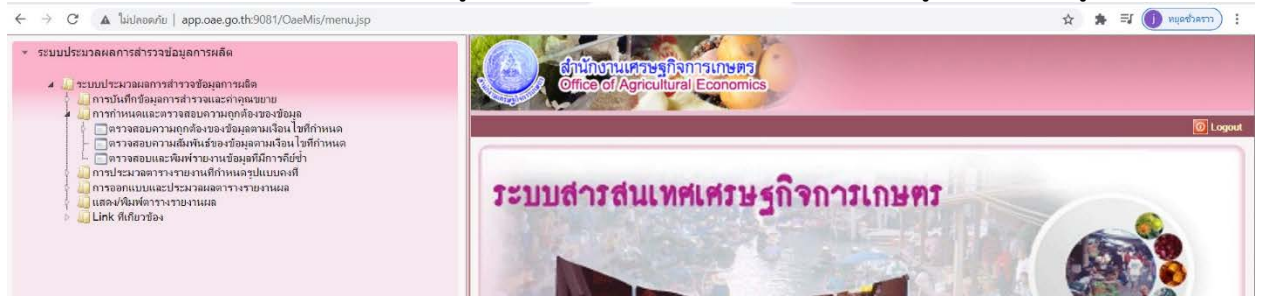

## ภาพที่ 4.1 เมนูการตรวจสอบความถูกต้องของข้อมูล

- 2) เลือกตรวจสอบความถูกต้องของข้อมูลตามเงื่อนไขที่กำหนด
- ทำการเลือกข้อถามที่ต้องการจะตรวจสอบซึ่งสามารถเลือกได้ทีละข้อถาม

| ธำนักงานเศรษฐกิจการเกษตร         เอียง           Office of Agricultural Economics         เกมล์ก                          | ประหวลผล     | een   |
|----------------------------------------------------------------------------------------------------|--------------|-------|
| DPS4P010 : ตรวจสอบความถูกต้องของข้อมูลตามเงื่อนไขที่กำหนด ยินดีด้อน                                                       | เวับคุณ kamo | onpan |
| แบบสำรวจ": RUB40964-1 🕒 แบบสำรวจยางหารา ปี 2564 (RRA) 🗶<br>หมวดกำถาม *: 01 🕒 กำถามข้อที่ 1<br>พวกที่ :<br>จังหวัด : 💽 🗶 🗶 |              |       |
| 🗖 การตรวจสอบ 🗳                                                                                                    |              |       |
| ข้อ 1 จำนวนต้นยืนต้นทั้งหมด >= จำนวนต้นที่กริตทั้งหมด                                                                     |              |       |
| บ้อ 1 จำนวนต้นยืนต้นทั้งหมด >= จำนวนต้นได่นทิ้งทั้งหมด                                                                    |              |       |
| 🔲 ข้อ 1 บันทึก จน.ต้นให้ผล ต้องมี ผลผลิต                                                                                  |              |       |
| 🗋 ข้อ 1 บันทึกผลผลิต ต้องมี จน.ต้นให้ผล                                                                                   |              |       |
| บ้อ 1 เนื้อที่ยืนต้น >= เนื้อที่กรีดทั้งหมด                                                                               |              |       |
| บ้อ 1 เนื้อที่ยืนต้น >= เนื้อที่โด่นทิ่งทั้งหมด                                                                           |              |       |
| ตรวจสอบข้อมูลเนื้อที่ระหว่างยืนต้นและให้ผล ต้องมีจน.ต้นเท่านั้น (กรณีสวนผสมและไม่เป็นสวน)                                 |              |       |
| ตรวจสอบข้อมูลเนื้อที่ระหว่างยืนต้นและให้ผล ต้องมีเนื้อที+จน.ต้น (กรณีสวนเฉพาะ)                                            |              |       |
| ตรวจสอบขอมูลเนอทระหวาง เหมลและยนตน ตองมจน ตนเทานน (กรณสวนผสมและ เมเบนสวน)                                                 |              |       |
| ตรวจสอบขอมูลเนอทระหวาง เหมลและยนตน ตองมเนอท+จน.ตน (กรณสวนเฉพาะ)                                                           |              |       |
| □ ตระงสอบ จน.ตนอนตน (อนตน-เทนทง+บลู่ทเหม) ขอ i = จน.ตนอนตน ขอ 2                                                           |              |       |
|                                                                                                    |              |       |
|                                                                                                    |              |       |
| ປະເມວລແລ                                                                                                    |              |       |

#### ภาพที่ 4.2 เลือกรายละเอียดที่ต้องการตรวจสอบ

- 4) แต่ละข้อถามให้เลือกรายการตรวจสอบ
- 5) กดปุ่มประมวลผล หากพบข้อผิดพลาดจะปรากฏ ให้กลับไปแก้ไขจากระบบ ที่บันทึกต่อไป